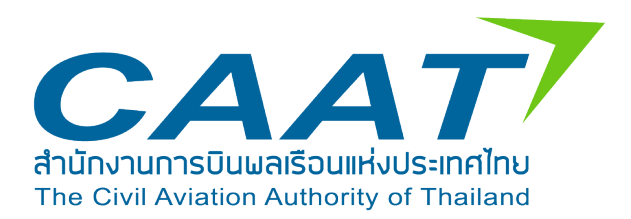

# เอกสารประกอบการอบรมผู้ใช้งาน

## ระบบ Emissions Data Management System

สายการบิน

| 1. การเข้าสู่ระบบ และเปลี่ยนแปลงข้อมูลผู้ใช้งาน                              | 1  |
|------------------------------------------------------------------------------|----|
| 1.1 การเข้าสู่ระบบ และลืมรหัสผ่าน                                            | 1  |
| 1.2 การเปลี่ยนแปลงข้อมูลส่วนตัว                                              | 4  |
| 1.3 การเปลี่ยนแปลงรหัสผ่าน                                                   | 5  |
| 1.4 สิทธิ์ผู้ใช้งาน                                                          | 6  |
| 2. การใช้งานเมนู Emissions Data                                              | 7  |
| 2.1 Form CAAT-AS                                                             | 8  |
| 2.2 Form CAAT-C                                                              | .4 |
| 2.3 Form CAAT-M1                                                             | .9 |
| <b>3.</b> การใช้งานเมนู Pre Assessment2                                      | 23 |
| 4. การใช้งานเมนู CORSIA Eligible Fuel Claim for Domestic (CEF for Domestic)2 | 25 |
| 5.การใช้งานเมนู CORSIA2                                                      | 26 |
| 5.1 Emissions Monitoring Plan (EMP)2                                         | 26 |
| 5.2 Emissions Report (ER)                                                    | 28 |
| 5.3 Emissions Unit Cancellation Report (EUCR)                                | 32 |
| 5.4 ICAO List                                                                | 36 |
| 6. การใช้งานเมนู Mitigation Measure3                                         | 37 |

## สารบัญ

## เอกสารประกอบการอบรมผู้ใช้งาน Emissions Data Management System (EDMS) สำหรับสายการบิน

#### 1. การเข้าสู่ระบบ และเปลี่ยนแปลงข้อมูลผู้ใช้งาน

1.1 การเข้าสู่ระบบ และลืมรหัสผ่าน

#### วิธีการเข้าสู่ระบบ EDMS

ผู้ใช้งานสามารถ Login เข้าสู่ระบบ EMDS ด้วย Username และ Password ที่ได้รับอัตโนมัติผ่าน ทางอีเมลของหน่วยงาน ที่ได้แจ้งไว้กับ CAAT ดังนี้

- 1. กรอก Username ที่ได้รับทางอีเมล
- 2. กรอก Password ที่ได้รับทางอีเมล
- 3. กดปุ่ม Sign In เพื่อเข้าสู่ระบบ

| CAAT                              |                                  |
|-----------------------------------|----------------------------------|
|                                   | Welcome Back<br>Sign in to EDMS. |
|                                   | Username *                       |
|                                   | Enter username                   |
|                                   | Password *                       |
|                                   | Enter password                   |
|                                   | 🕒 Sign În                        |
|                                   | Eorgot password2                 |
| E-mail: corsiathailand@caat.or.th |                                  |
| Office hours: 8.30 - 16.30        |                                  |

ภาพที่ 1 Login เข้าสู่ระบบ

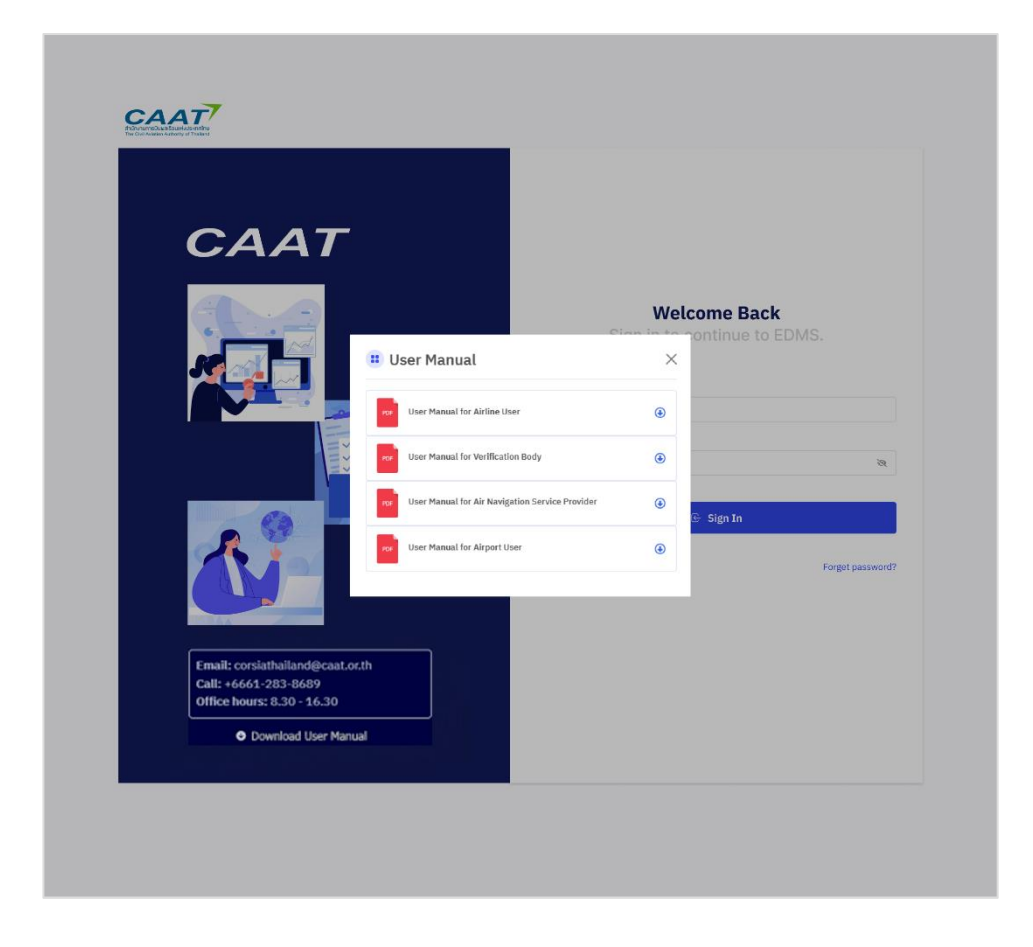

#### กรณีลืมรหัสผ่าน

กรณีผู้ใช้งานลืมรหัสผ่าน ผู้ใช้งานสามารถดำเนินการรีเซ็ต password ได้ด้วยตนเอง โดยกดที่เลือก Forgot password? เพื่อเข้าสู่กระบวนการรีเซ็ต password โดยระบบจะดำเนินการส่ง usernamem และ password ชุดใหม่เพื่อให้ผู้ใช้งานเข้าสู่ระบบใหม่มอีกครั้ง ดังนี้

- 1. กรอก Email ที่ได้แจ้งไว้กับ CAAT
- 2. คลิกปุ่ม Send Reset Link
- 3. ระบบจะดำเนินการส่งชื่อผู้ใช้งาน และรหัสผ่านใหม่ไปยังอีเมล
- 4. เข้าสู่ระบบอีกครั้งด้วยชื่อผู้ใช้งาน และรหัสผ่านที่ได้รับ

| CAAT                                                                                    |                                  |
|-----------------------------------------------------------------------------------------|----------------------------------|
|                                                                                         | Welcome Back<br>Sign in to EDMS. |
|                                                                                         | Enter username                   |
|                                                                                         | Password *                       |
|                                                                                         | Enter password 💿                 |
|                                                                                         | 🕞 Sign In                        |
|                                                                                         | Forgot password?                 |
| E-mail: corsiathailand@caat.or.th<br>Call: +6661-283-8689<br>Office hours: 8.30 - 16.30 |                                  |
| Download User Manual                                                                    |                                  |

| CAAT                                                                                   |                                                        |
|----------------------------------------------------------------------------------------|--------------------------------------------------------|
|                                                                                        | Forgot Password?<br>Reset password                     |
|                                                                                        | Enter your email and instructions will be sent to you! |
|                                                                                        | Email<br>Enter Ernall                                  |
| A.2                                                                                    | Send Reset Link                                        |
|                                                                                        | Already have a new password? Login                     |
| Email: corsiathailand@caat.or.th<br>Call: +6661-283-8689<br>Office hours: 8.30 - 16.30 |                                                        |
| Download User Manual                                                                   |                                                        |

ภาพที่ 2 Forgot Password

**หมายเหตุ:** หากผู้ใช้งานไม่ได้รับอีเมลภายใน 5 นาที กรุณาตรวจสอบในโฟลเดอร์ Junk Mail หรือ Spam

#### 1.2 การเปลี่ยนแปลงข้อมูลส่วนตัว

ผู้ใช้งานสามารถแก้ไขข้อมูลส่วนตัวได้ด้วยตนเองผ่านเมนู Update Profile ซึ่งอยู่ที่ มุมขวาบนของ หน้าจอ โดยสามารถแก้ไข/เปลี่ยนแปลง ข้อมูลให้ถูกต้องและเป็นปัจจุบัน ดังนี้

- 1. ผู้ใช้งานแก้ไข/เปลี่ยนแปลง ข้อมูลที่ต้องการ
  - คำนำหน้าชื่อ (Title Name): เลือกจากรายการที่ระบบกำหนด เช่น Mr., Ms., Dr. ฯลฯ
  - ชื่อ (First Name) และ นามสกุล (Last Name)
  - เบอร์โทรศัพท์ (Phone):

2. หลังจากแก้ไข/เปลี่ยนแปลงข้อมูลเรียบร้อยแล้ว กด Save Changes เพื่อบันทึกข้อมูลใหม่

| Airline - EDMS CAAT Air                                                                | Chana Sathu<br>Airline Approval |
|----------------------------------------------------------------------------------------|---------------------------------|
| 🔓 Emission Data 🗸 📮 Pre Assessment 💩 CEF for Domestic 🔯 CORSIA 🗸 📮 Miligation Measures | 2. Update Profile               |
|                                                                                        | Lo Change Password              |
|                                                                                        | E Logout                        |
| Welcome to EDMS                                                                        |                                 |
| Let's start your journey to a better experience.                                       |                                 |
|                                                                                        |                                 |
|                                                                                        |                                 |
|                                                                                        |                                 |

| Airline - Thai Airways Inte          | rnational                       |                     | Mintra Sriwat<br>Airline Approval |
|--------------------------------------|---------------------------------|---------------------|-----------------------------------|
| 🔓 Emissions Data 🗸 📮 Pre Assessment  | ම CEF for Domestic 🔋 CORSIA ∽ ⊑ | Mitigation Measures |                                   |
| I Update Profile                     |                                 |                     | Setting > Update Profile          |
| Title Name *                         |                                 |                     |                                   |
| Ms.                                  |                                 | ×                   |                                   |
| First Name *                         |                                 |                     |                                   |
| Mintra                               |                                 |                     |                                   |
| Last Name *                          |                                 |                     |                                   |
| Sriwat                               |                                 |                     |                                   |
| Phone *                              |                                 |                     |                                   |
| 0886664431                           |                                 |                     |                                   |
| Email *                              |                                 |                     |                                   |
|                                      |                                 |                     |                                   |
|                                      | X Close                         | Save                |                                   |
| Copyright © 2025 All rights reserved |                                 |                     |                                   |

ภาพที่ 3 Update Profile

**หมายเหตุ:** กรณีผู้ใช้งานต้องการเปลี่ยนแปลง อีเมล (Email) ระบบไม่อนุญาตให้ผู้ใช้งานแก้ไขอีเมลด้วยตนเอง หากต้องการเปลี่ยนอีเมล กรุณาติดต่อ CAAT เพื่อให้เปลี่ยนแปลงข้อมูลให้

## 1.3 การเปลี่ยนแปลงรหัสผ่าน

ผู้ใช้งานสามารถเปลี่ยนแปลงรหัสผ่านได้ด้วยตนเองผ่านเมนู Change password ซึ่งอยู่ที่ มุมขวาบนของหน้าจอ โดยต้องกำหนดรหัสผ่านอย่างน้อย 8 ตัว ประกอบด้วย

- 1. ตัวอักษรภาษาอังกฤษตัวพิมพ์เล็ก อย่างน้อย 1 ตัว
- 2. ตัวอักษรภาษาอังกฤษตัวพิมพ์ใหญ่ อย่างน้อย 1 ตัว
- 3. ตัวเลขอย่างน้อย 1 ตัว และอักขระพิเศษ อย่างน้อย 1 ตัว

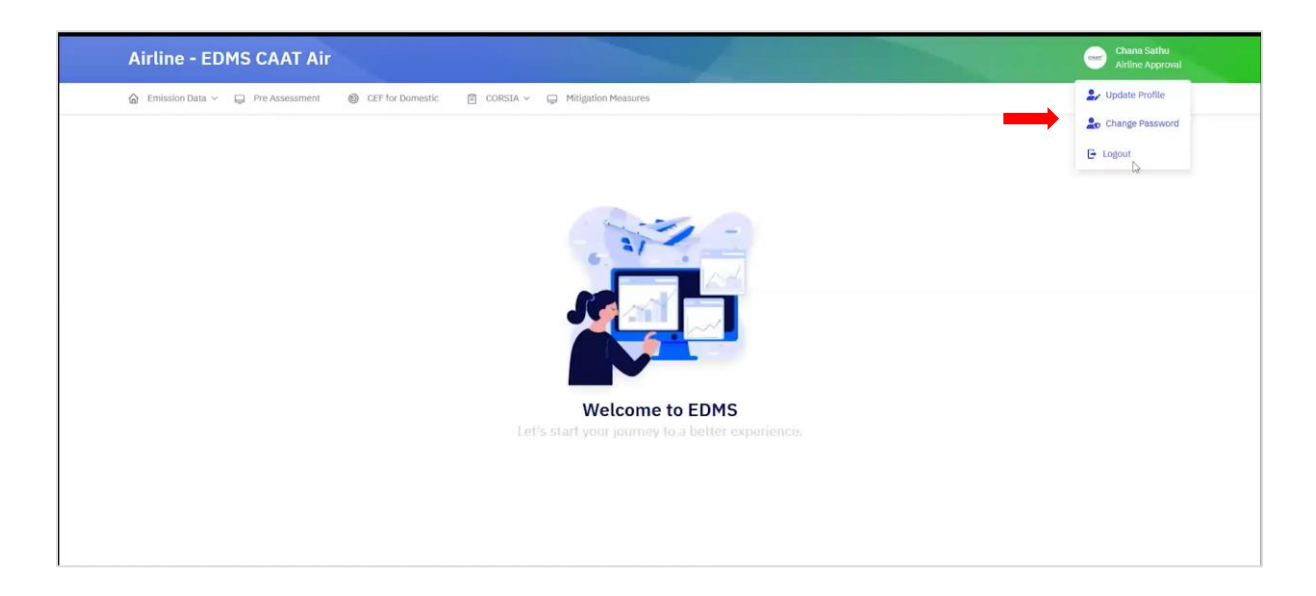

| Artine - Thai Airways Internationat                    |                                           | Antime Approv            |
|--------------------------------------------------------|-------------------------------------------|--------------------------|
| Emission Data      Pre Assessment     CEF for Domestic | CORSIA - Q Mitigation Measures  Setting - |                          |
| # Update Password                                      |                                           | Setting > Update Passwor |
| New Password *                                         |                                           |                          |
| Enter new password                                     |                                           |                          |
| Confirm New Password *                                 |                                           |                          |
| Enter Confirm New Password                             |                                           |                          |
| Close                                                  |                                           |                          |
|                                                        |                                           |                          |

## ภาพที่ 4 Change password

## 1.4 สิทธิ์ผู้ใช้งาน

สิทธิ์ผู้ใช้งานระบบสำหรับสายการบิน แบ่งเป็น 2 ระดับ ดังนี้

- Airline Staff สามารถสร้าง เพิ่ม แก้ไข ลบข้อมูลของร่างแบบฟอร์ม/รายงานต่าง ๆ และส่ง รายงานบางรายงานได้

- Airline Approval สามารถสร้าง เพิ่ม แก้ไข ลบข้อมูล และส่งแบบฟอร์ม/รายงานต่าง ๆ ไปยัง หน่วยทวนสอบ และ CAAT ได้ทั้งหมด

| ลำดับ | ฟังก์ชัน                                                      | Airline<br>Staff | Airline<br>Approval |
|-------|---------------------------------------------------------------|------------------|---------------------|
| 1     | Emissions Data Form CAAT-AS ร่างข้อมูล                        | /                | /                   |
| 2     | Emissions Data Form CAAT-AS ส่งข้อมูล                         |                  | /                   |
| 3     | Emissions Data Form CAAT-C ร่างข้อมูล                         | /                | /                   |
| 4     | Emissions Data Form CAAT-C ส่งข้อมูล                          |                  | /                   |
| 5     | Emissions Data Form CAAT-M ร่างข้อมูล                         | /                | /                   |
| 6     | Emissions Data Form CAAT-M ส่งข้อมูล                          |                  | /                   |
| 7     | Pre Assessment (CERT) ส่งข้อมูล                               | /                | /                   |
| 8     | CORSIA Eligible Fuel Claim for Domestic (CEF) ส่งข้อมูล       | /                | /                   |
| 9     | CORSIA : Emissions Monitoring Plan (EMP) ร่างข้อมูล           | /                | /                   |
| 10    | CORSIA : Emissions Monitoring Plan (EMP) ส่งข้อมูล            |                  | /                   |
| 11    | CORSIA : Emissions Reduction (ER) ร่างข้อมูล                  | /                | /                   |
| 12    | CORSIA : Emissions Reduction (ER) ส่งข้อมูล                   |                  | /                   |
| 13    | CORSIA : Emissions Unit Cancellation Report (EUCR) ร่างข้อมูล | /                | /                   |
| 14    | CORSIA : Emissions Unit Cancellation Report (EUCR) ส่งข้อมูล  |                  | /                   |
| 15    | Mitigation Measures (ENVI Form) ร่างข้อมูล                    | /                | /                   |
| 16    | Mitigation Measures (ENVI Form) ส่งข้อมูล                     | /                | /                   |

#### 2. การใช้งานเมนู Emissions Data

#### เมนูประกอบด้วย 2 เมนูย่อย ได้แก่

- 1. Dashboard แสดงผลข้อมูลสรุปในรูปแบบตัวเลขและกราฟ ของหน่วยงาน
  - ปริมาณการใช้น้ำมันเชื้อเพลิง (Fuel Consumption) หน่วย tonnes
  - ปริมาณการขนส่ง ATK และ RTK หน่วย 1000 tonnes ATK/RTK
  - Fuel Efficiency หน่วย tonnes /ATK และ tonnes/RTK
  - ปริมาณการปล่อยก๊าซ CO<sub>2</sub> /ATK หรือ CO<sub>2</sub>/RTK

2. Form ประกอบด้วย CAAT-AS, CAAT-C, CAAT-M

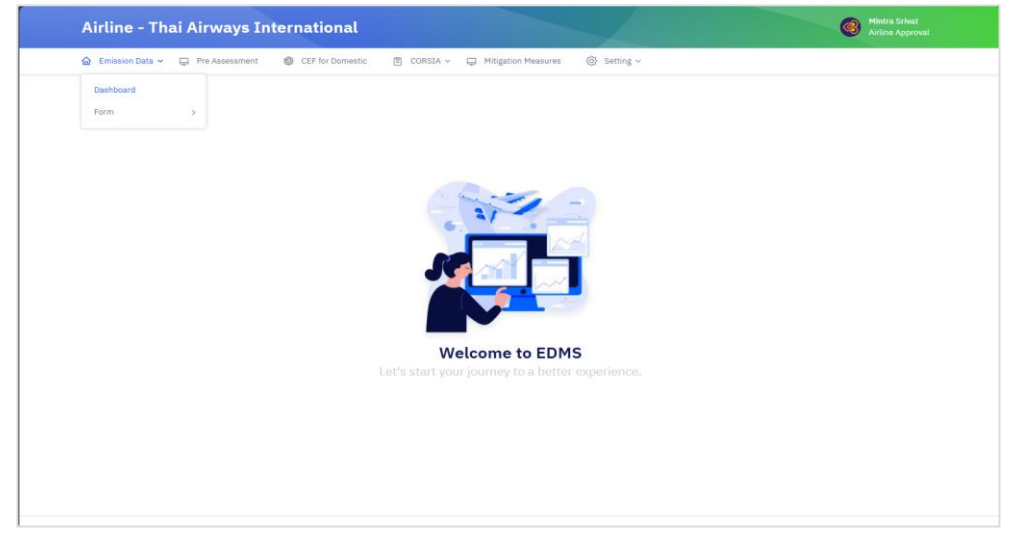

ภาพที่ 5 เมนู Dashboard

#### หน้า Dashboard

หน้า Dashboard จะปรากฏข้อมูลในรูปแบบกราฟและตัวเลขสรุป เพื่อให้ผู้ใช้งานเห็นแนวโน้มและ ข้อมูลสำคัญประจำปีได้ทันที ดังนี้

 แถบตัวเลือก ผู้ใช้งานสามารถเลือกดูข้อมูลได้ตามประเภทการบิน ได้แก่ All ภาคการบิน ทั้งหมด (ภาคการบินระหว่างประเทศและภายในประเทศ), International ภาคการบินระหว่างประเทศ และ Domestic ภาคการบินภายในประเทศ

#### 2. ข้อมูลสรุป

- ปริมาณการใช้น้ำมันเชื้อเพลิง (Fuel Consumption) หน่วย tonnes
- ปริมาณการขนส่ง ATK และ RTK หน่วย 1000 tonnes ATK/RTK
- Fuel Efficiency หน่วย tonnes /ATK และ tonnes/RTK
- ปริมาณการปล่อยก๊าซ CO<sub>2</sub> /ATK หรือ CO<sub>2</sub>/RTK

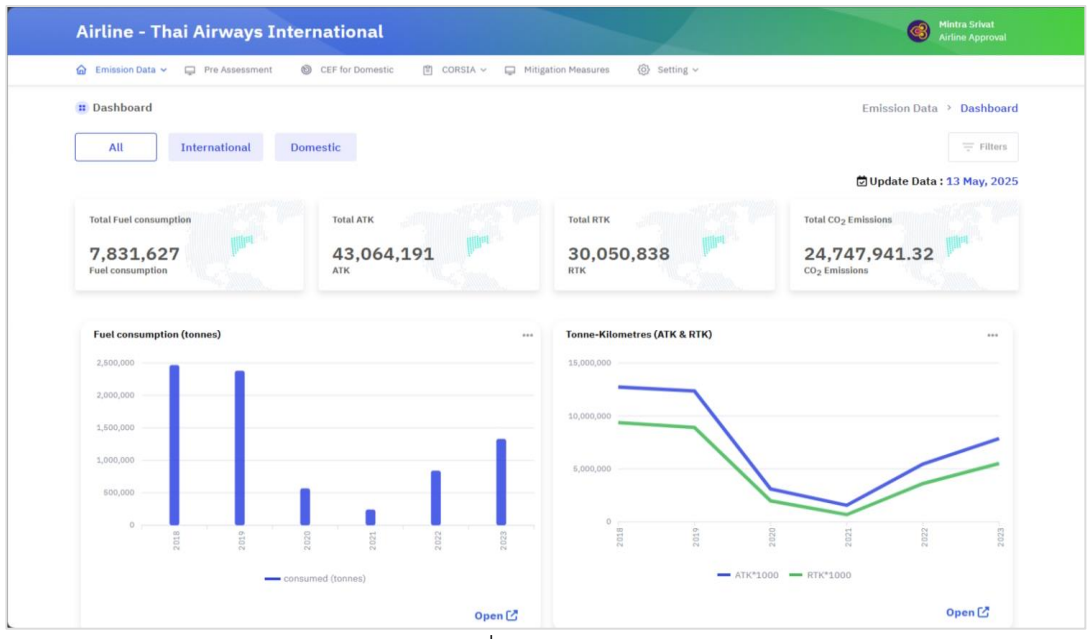

ภาพที่ 6 Dashboard

#### 2.1 Form CAAT-AS

แบบฟอร์ม CAAT-AS ใช้ในการตรวจสอบการปล่อยก๊าซเรือนกระจกของสายการบิน โดยสามารถ ดำเนินการผ่านเมนู Emission Data > Form > CAAT-AS

| Airline - Thai Airways International                                       |                                                                    | Mintra Srivat<br>Airline Approval |
|----------------------------------------------------------------------------|--------------------------------------------------------------------|-----------------------------------|
| Emission Data      Pre Assessment     O     CEF for Domestic     Daebboard | 曽 CORSIA ∽ 📮 Mitigation Measures 🛞 Setting ∽                       |                                   |
| Form > Form CAAT-AS<br>Form CAAT-C<br>Form CAAT-M                          |                                                                    |                                   |
|                                                                            |                                                                    |                                   |
|                                                                            | Welcome to EDMS<br>et's start your journey to a better experience. |                                   |
|                                                                            |                                                                    |                                   |
|                                                                            |                                                                    |                                   |

## ภาพที่ 7 Form CAAT-AS

ผู้ใช้งานสามารถค้นหาแบบฟอร์มตามปี (Entry Year) ได้จากแถบ Search ด้านบน หากระบบมีข้อมูล ในปีที่เลือกไว้แล้ว ระบบจะแสดงข้อมูลอัตโนมัติตามช่องที่เกี่ยวข้องให้โดยทันที

#### การส่งฟอร์ม

ผู้ใช้งานสามารถนำส่งข้อมูลเพื่อเป็นร่างฟอร์มสำหรับเตรียมจัดส่ง ได้ใน 2 รูปแบบ ได้แก่ การ fill in และการ Upload

#### การ fill in

ผู้ใช้งานสามารถเลือกวิธีการ fill in ดังนี้

- 1. ผู้ใช้งานกรอกข้อมูลในแต่ละช่องของแบบฟอร์มให้ครบถ้วน
- 2. ระบบจะตรวจสอบเงื่อนไขของข้อมูลที่กรอก เช่น

- ข้อมูลต้องเป็นตัวเลขเท่านั้น (ไม่อนุญาตให้กรอกตัวอักษรหรือช่องว่าง)

- ค่าไม่ควรติดลบ

- ข้อมูลต้องสัมพันธ์กัน เช่น ระยะทาง และปริมาณเชื้อเพลิง

- ข้อมู<sup>้</sup>ลที่ต้องกรอกห้ามเว้นว่าง (required field)

หากพ<sup>ิ</sup>บข้อผิดพลาด ระบบจะปรากฏข้อความสีแดง โดยผู้ใช้งานสามารถนำเมาส์ ไปชี้บนช่องที่มีเครื่องหมายแจ้งเตือน เพื่อดูรายละเอียดของข้อผิดพลาดได้

3. ผู้ใช้งานแก้ไขข้อมูลให้ถูกต้อง (ถ้ามี) กรณีพบข้อผิดพลาดหรือข้อมูลไม่ถูกต้อง ผู้ใช้งานสามารถคลิกที่ช่องนั้น จากนั้นทำการแก้ไขข้อมูล โดยสามารถแก้ไขข้อมูลได้เฉพาะก่อนกด Submit to CAAT

4. ผู้ใช้งานกด Save ข้อมูล เมื่อต้องการบันทึกข้อมูล

5. เมื่อไม่มีข้อผิดพลาด<sup>ู้</sup>แล้ว ผู้ใช้งาน (เฉพาะ Airline Approval) สามารถกดส่ง

submit to CAAT

#### การ Upload

ผู้ใช้งานสามารถเลือกวิธีการ upload โดยเลือก Upload File เพื่อแนบไฟล์ที่กรอกข้อมูล เรียบร้อยแล้วเข้าสู่ระบบ ดังนี้

1. ผู้ใช้งานสามารถดาวน์โหลดแบบฟอร์มได้เมื่อเลือก upload file จากนั้นเลือก Download Form CAAT-AS Template

2. ผู้ใช้งาน upload file ที่กรอกข้อมูลเรียบร้อยแล้ว

- 3. ระบบจะตรวจสอบเงื่อนไขของข้อมูลที่กรอก เช่น
  - ข้อมูลต้องเป็นตัวเลขเท่านั้น (ไม่อ<sup>ื</sup>่นุญาตให้กรอกตัวอักษรหรือช่องว่าง)
  - ค่าไม่ควรติดลบ
  - ข้อมูลต้องสัมพันธ์กัน เช่น ระยะทาง และปริมาณเชื้อเพลิง
  - ข้อมู<sup>้</sup>ลที่ต้องกรอกห้ามเว้นว่าง (required field)

หากพ<sup>ิ</sup>บข้อผิดพลาด ระบบจะปรากฏข้อความสีแดง โดยผู้ใช้งานสามารถนำเมาส์ ไปชี้บนช่องที่มีเครื่องหมายแจ้งเตือน เพื่อดูรายละเอียดของข้อผิดพลาดได้

 4. ผู้ใช้งานแก้ไขข้้อมูลให้ถูกต้อง (ถ้ามี) กรณีพบข้อผิดพลาดหรือข้อมูลไม่ถูกต้อง ผู้ใช้งานสามารถคลิกที่ช่องนั้น จากนั้นทำการแก้ไขข้อมูล โดยสามารถแก้ไขข้อมูลได้เฉพาะก่อนกด Submit to CAAT

5. ผู้ใช้งานกด Save ข้อมูล เมื่อต้องการบันทึกข้อมูล

6. เมื่อไม่มีข้อผิดพลาด<sup>์</sup>แล้ว ผู้ใช้งาน (เฉพาะ Airline Approval) สามารถกดส่ง

Submit to CAAT

| C Emiss   | sion Data 👻 📮 Pre Assessment 🛛 🕲 CE | F for Domestic | CORSIA - 📮 Mitigation M      | Measures 🛞 Setting ~        |                                     |                                     |
|-----------|-------------------------------------|----------------|------------------------------|-----------------------------|-------------------------------------|-------------------------------------|
| E Form    | CAAT-AS                             |                |                              |                             | Emission Data                       | Form > Form CAAT-                   |
| Sear      | ch                                  |                | Entry Year                   |                             |                                     |                                     |
| Q         | Search Airline, Unit etc            |                | € 2023                       |                             | ×                                   | ⊙ Clear                             |
| Traffic - | Commercial Air Carriers             |                |                              |                             |                                     | 🖨 Upload fil                        |
| ICAO      | Description                         | Unit           | Including a<br>Classified by | all-freight<br>flight stage | (included in colun<br>Classified by | nns c and d data)<br>/ flight stage |
| code      |                                     |                | International                | Domestic                    | International                       | Domest                              |
|           | Scheduled Revenue Flights           |                |                              |                             |                                     |                                     |
| 1010      | 1. Aircraft kilometres              | 000            | 107,472                      | 100                         | 100                                 | 1                                   |
| 1020      | 2. Aircraft departures              | number         | 107,472                      | 100                         | 100                                 | 10                                  |
| 1030      | 3. Aircraft hours                   | number         | 100                          | 100                         | 100                                 | 10                                  |
| 1040      | 4. Passengers carried               | number         | 100                          | 100                         |                                     |                                     |
| 1050      | 5. Freight tonnes carried           | number         | 80                           | 89                          | 100                                 | 20                                  |
| 1060      | 6. Passenger-kilometres performed   | 000            | 10,000                       | 5,000                       |                                     |                                     |
| 1070      | 7. Seat-kilometres available        | number         | 12.000                       | 8,000                       |                                     |                                     |
| 1080      | 8. Passenger load factor            | 96             | 83.33                        | 62.5                        |                                     |                                     |
|           | 9. Tonne-kilometres performed       |                |                              |                             |                                     |                                     |
| 1091      | a) passengers (incl. baggage)       | 000            | 100                          | 100                         |                                     |                                     |
| 1092      | b) freight (incl. express)          | 000            | 100                          | 80                          | 123                                 | 1,17                                |
| 1093      | c) mail                             | 000            | 90                           | 50                          | 100                                 | 10                                  |
| 1094      | d) total (9a to 9c)                 | 000            | 290                          | 230                         | 223                                 | 1,27                                |
| 1100      | 10. Tonne-kilometres available      | 000            | 60                           | 50                          | 80                                  | 9                                   |
| 1110      | 11. Weight load factor              | 96             | 50                           | 10                          | 80                                  | 10                                  |

| Airlin       | e - EDMS CAAT Air                                  |                     |                                                     |          |                                                                  | Chana Sathu<br>Airline Approval |
|--------------|----------------------------------------------------|---------------------|-----------------------------------------------------|----------|------------------------------------------------------------------|---------------------------------|
| 습 Emiss      | ion Data 👻 📮 Pre Assessment 🛛 🎯 CEF for            | Domestic 🖺 CORSIA 🗸 | Mitigation Measures                                 |          |                                                                  |                                 |
| # Form       | CAAT-AS                                            |                     |                                                     |          | Emission Data 🔸 F                                                | orm > Form CAAT-AS              |
| Sear         | ch                                                 |                     | Entry Year                                          |          |                                                                  |                                 |
| a            | Search Airline, Unit etc                           |                     | 2025                                                |          | *                                                                | () Clear                        |
| ICAO<br>code | Description                                        | Unit                | Including all-freight<br>Classified by flight stage |          | (included in columns c and d data)<br>Classified by flight stage |                                 |
|              | Scheduled Revenue Flights                          |                     | 2112310310900                                       | Domastic | Antonia                                                          | Duncate                         |
| 1010         | 1. Aircraft kilometres                             | 000                 |                                                     |          |                                                                  |                                 |
| 1020         | 2. Aircraft departures                             | number              |                                                     |          |                                                                  |                                 |
| 1030         | 3. Aircraft hours                                  | number              |                                                     |          |                                                                  |                                 |
|              |                                                    | Contract Contract   |                                                     |          |                                                                  |                                 |
| 1040         | 4. Passengers carried                              | number              |                                                     |          |                                                                  |                                 |
| 1040<br>1050 | 4. Passengers carried<br>5. Freight tonnes carried | number              |                                                     |          |                                                                  |                                 |

| Airlin           | e - EDMS CAAT Air                 |                            |                     |                     |                  |                                                                    |                                    |
|------------------|-----------------------------------|----------------------------|---------------------|---------------------|------------------|--------------------------------------------------------------------|------------------------------------|
| G Emissi         | ion Data 👻 📮 Pre Assessment 🛛 🚳   | EF for Domestic 🛛 CORSIA - | Mitigation Measures |                     |                  |                                                                    |                                    |
| # Form           | CAAT-AS                           |                            |                     |                     |                  | Emission Data                                                      | > Form > Form CAAT-                |
| Searc            | :h                                | upload Form C              | AAT-AS              |                     |                  | *                                                                  |                                    |
|                  | Search Airline, Unit etc          |                            |                     |                     |                  | ~                                                                  | ⊙ Clear                            |
|                  |                                   | _                          | Download Form C     | AAT-AS Template     |                  |                                                                    |                                    |
| Traffic - (      | Commercial Air Carriers           | Entry Year                 |                     |                     |                  |                                                                    | C Upload file                      |
|                  |                                   | 2023                       |                     |                     |                  |                                                                    |                                    |
| ICA0 Description |                                   | Upload File *              |                     |                     |                  | All-Freight Servic<br>scluded in columns of<br>Classified by fligh | es Only<br>and d data)<br>It state |
| code             |                                   |                            | Drop files here     | or click to upload. |                  | International                                                      | Domest                             |
|                  | Scheduled Revenue Flig            | ıt                         |                     |                     |                  |                                                                    |                                    |
| 1010             | 1. Aircraft kilometres            |                            |                     |                     |                  |                                                                    |                                    |
| 1020             | 2. Aircraft departures            |                            |                     |                     | 🛛 🗙 Close 🕅 🖸 Sa | ve                                                                 |                                    |
| 1030             | 3. Aircraft hours                 |                            |                     |                     |                  | _                                                                  |                                    |
| 1040             | 4. Passengers carried             | number                     |                     |                     |                  |                                                                    |                                    |
| 1050             | 5. Freight tonnes carried         | number                     |                     |                     |                  |                                                                    |                                    |
| 1060             | 6. Passenger-kilometres performed | 000                        |                     |                     |                  |                                                                    |                                    |

| G Emiss   | sion Data 👻 📮 Pre Assessment 🔞 CE | EF for Domestic | CORSIA - D Mitigation Mea            | sures 🛞 Setting 🗸  |                                            |                           |
|-----------|-----------------------------------|-----------------|--------------------------------------|--------------------|--------------------------------------------|---------------------------|
| # Form    | CAAT-AS                           |                 |                                      |                    | Emission Data >                            | Form > Form CAAT-         |
| Sear      | ch                                |                 | Entry Year                           |                    |                                            |                           |
| Q         | Search Airline, Unit etc          |                 | a 2023                               |                    | ~                                          | <ul> <li>Clear</li> </ul> |
| Traffic - | Commercial Air Carriers           |                 |                                      |                    |                                            | G Upload file             |
| ICAO      | Description                       | Unit            | Including all-<br>Classified by flig | reight<br>ht stage | (included in columns<br>Classified by flig | c and d data)<br>ht stage |
| code      |                                   |                 | International                        | Domestic           | International                              | Domesti                   |
|           | Scheduled Revenue Flights         |                 |                                      |                    |                                            |                           |
| 1010      | 1. Aircraft kilometres            | 000             | 107,472                              | 100                | 100                                        | 10                        |
| 1020      | 2. Aircraft departures            | number          | 107,472                              | 100                | 100                                        | 10                        |
| 1030      | 3. Aircraft hours                 | number          | 100                                  | 100                | 100                                        | 10                        |
| 1040      | 4. Passengers carried             | number          | 100                                  | 100                |                                            |                           |
| 1050      | 5. Freight tonnes carried         | number          | 80                                   | 89                 | 100                                        | 20                        |
| 1060      | 6. Passenger-kilometres performed | 000             | 10,000                               | 5,000              |                                            |                           |
| 1070      | 7. Seat-kilometres available      | number          | 12,000                               | 8,000              |                                            |                           |
| 1080      | 8. Passenger load factor          | 96              | 83.33                                | 62.5               |                                            |                           |
|           | 9. Tonne-kilometres performed     |                 |                                      |                    |                                            |                           |
| 1091      | a) passengers (incl. baggage)     | 000             | 100                                  | 100                |                                            |                           |
| 1092      | b) freight (incl. express)        | 000             | 100                                  | 80                 | 123                                        | 1,17                      |
| 1093      | c) mail                           | 000             | 90                                   | 50                 | 100                                        | 10                        |
| 1094      | d) total (9a to 9c)               | 000             | 290                                  | 230                | 223                                        | 1.27                      |
| 1100      | 10. Tonne-kilometres available    | 000             | 60                                   | 50                 | 80                                         | 9                         |
| 1110      | 11. Weight load factor            | 96              | 50                                   | 10                 | 80                                         | 10                        |
|           | Non-Scheduled Revenue Flights     |                 |                                      |                    |                                            |                           |
| 2010      | 12. Aircraft kilometres           | 000             | 107.472                              | 100                | 100                                        | 10                        |
| 2020      | 13. Aircraft departures           | number          | 107,472                              | 100                | 100                                        | 10                        |
| 2030      | 14 Aircraft hours                 | number          | 100                                  | 100                | 100                                        | 10                        |
| 2040      | 15. Passenders carried            | number          | 100                                  | 100                |                                            | 10                        |
| 2050      | 16 Freight toppes carried         | number          | 80                                   | 80                 | 100                                        | 20                        |
| 2050      | 17 Passender-kilometres parformed | nomber          | 10.000                               | 5.000              | 200                                        | 20                        |
| 2000      | 18 Seatakilometres available      | 000             | 10,000                               | 8,000              |                                            |                           |
| 2070      | 10. Jean-kilometres available     | 000             | 12,000                               | 8,000              |                                            |                           |
| 2004      | a) passanders (incl. hastare)     | 000             | 100                                  | 100                |                                            |                           |
| 2091      | a) passengers (nor. paggage)      | 000             | 100                                  | 100                | 100                                        | 40                        |
| 2092      | o) meight (incl. express)         | 000             | 80                                   | 84                 | 100                                        | 10                        |
| 2093      | c) mall                           | 000             | 100                                  | 100                | 80                                         | 8                         |
| 2094      | d) total (9a to 9c)               | 000             | 280                                  | 289                | 180                                        | 18                        |
| 2100      | 20. Tonne-kilometres available    | 000             | 60                                   | 900                | 80                                         | 8                         |
|           | Air Taxi Revenue Flights          |                 | 12.0                                 |                    |                                            |                           |
| 3020      | 21. Aircraft departures           | number          | 50                                   | 100                | 70                                         | 9                         |
| 3030      | 22. Aircraft hours                | number          | 60                                   | 30                 | 40                                         | 10                        |
|           | Non Revenue Flights               |                 |                                      |                    |                                            |                           |
| 2330      | 23. Aircraft hours                | number          | 50                                   | 70                 | 60                                         | 5                         |

ภาพที่ 8 Form CAAT-AS

#### การ Review / Download ข้อมูล

ผู้ใช้งานสามารถดูข้อมูลย้อนหลังที่เคยกรอกไว้ผ่านหน้า Form CAAT-AS ได้ โดยระบุปี จากนั้น เลือก export data (ด้านล่างขวามือ) เมื่อต้องการ Download ข้อมูล

**หมายเหตุ:** ดาวน์โหลดข้อมูลได้เฉพาะข้อมูลที่ผ่านการตรวจสอบจาก CAAT แล้วเท่านั้น โดยนามสกุลไฟล์ที่ สามารถดาวน์โหลดได้คือ .xlsx และ .PDF

| 2050 | To: rreight tollies carried        | Humber |                          | 0.9   | 400 | 200 |
|------|------------------------------------|--------|--------------------------|-------|-----|-----|
| 2060 | 17. Passenger-kilometres performed | 000    | 10,000                   | 5,000 |     |     |
| 2070 | 18. Seat-kilometres available      | 000    | 12,000                   | 8,000 |     |     |
|      | 19. Tonne-kilometres performed     |        |                          |       |     |     |
| 2091 | a) passengers (incl. baggage)      | or     |                          |       |     |     |
| 2092 | b) freight (incl. express)         | o      | Export Data Form CAAT-AS | ×     | 100 | 100 |
| 2093 | c) mail                            | OK     | _                        |       | 80  | 89  |
| 2094 | d) total (9a to 9c)                | ot     | DZ_CAAT_AS_2025.xlsx     | ۲     | 180 | 189 |
| 2100 | 20. Tonne-kilometres available     | OK     | _                        |       | 80  | 89  |
|      | Air Taxi Revenue Flights           |        | DZ_CAAT_AS_2025.pdf      | ۲     |     |     |
| 3020 | 21. Aircraft departures            | nun    |                          |       | 70  | 90  |
| 3030 | 22. Aircraft hours                 | number | 60                       | 30    | 40  | 100 |
|      | Non Revenue Flights                |        |                          |       |     |     |
| 2330 | 23. Aircraft hours                 | number | 50                       | 70    | 60  | 50  |

ภาพที่ 9 Form CAAT-AS ส่วน Export Data

#### ผลพิจารณาข้อมูลจาก CAAT

เมื่อผู้ใช้ งาน Airline Approval ส่งข้อมูลแล้ว CAAT จะดำเนินการตรวจสอบ หากได้รับการตรวจสอบจาก CAAT เรียบร้อย ระบบจะส่งอีเมลยืนยันว่าข้อมูลผ่านการตรวจสอบแล้ว และ ในหน้า Emissions Data Form CAAT-AS จะปรากฏข้อความ Form CAAT-AS has been approved by CAAT เพื่อระบุว่าข้อมูลนั้นได้รับการยืนยันแล้ว

| U Foi                                | rm CAAT-AS has been approved by CAAT.                                                                                                    |                                                                                                    |                                                                                                    |                                      |                                                                                    |                                 |
|--------------------------------------|----------------------------------------------------------------------------------------------------|----------------------------------------------------------------------------------------------------|----------------------------------------------------------------------------------------------------|--------------------------------------|------------------------------------------------------------------------------------|---------------------------------|
| Form                                 | CAAT-AS                                                                                                    |                                                                                                    |                                                                                                    |                                      | Emissions Da                                                                       | ta                              |
| Sear                                 | ch                                                                                                    |                                                                                                    | Entry Year                                                                                                |                                      |                                                                                    |                                 |
| Q                                    | Search Airline, Unit etc                                                                                                    |                                                                                                    | a 2025                                                                                                    |                                      | ÷                                                                                  | () Clear                        |
| ICAO                                 | Description                                                                                                    | Unit                                                                                                    | Including all-freight                                                                                     |                                      | (included in columns c                                                             | and d data)                     |
| ICA0<br>code                         | Description                                                                                                    | Unit                                                                                                    | Including all-freight<br>Classified by flight stage                                                       | Demestia                             | (included in columns c<br>Classified by fligh                                      | and d data)<br>it stage         |
| ICAO<br>code                         | Description<br>Scheduled Revenue Flight                                                                                                    | Unit                                                                                                    | Including aut-reegnt<br>Classified by flight stage<br>International                                       | Domestic                             | (included in columns c<br>Classified by fligh<br>International                     | and d data)<br>It stage<br>Dome |
| ICAO<br>code                         | Description<br>Scheduled Revenue Flight<br>1. Aircraft kilometres                                                                                                    | s 000                                                                                                    | Including att-freight<br>Classified by flight stage<br>International                                      | Domestic                             | (Included In columns c<br>Classified by fligh<br>International<br>100              | and d data)<br>t stage<br>Dome  |
| ICAO<br>code<br>1010                 | Description<br>Scheduled Revenue Flight<br>1. Aircraft kilometres<br>2. Aircraft departures                                                                                  | s O00 number                                                                                                    | Incluring all-reught<br>Classified by Wight stage<br>International<br>107,472<br>107,472                  | Domestic<br>100<br>100               | (included in columns c<br>Classified by fligh<br>International<br>100<br>100       | and d data)<br>t stage<br>Dome  |
| 1010<br>1020<br>1030                 | Description           Scheduled Revenue Flight:           1. Aircraft kilometres           2. Aircraft departures           3. Aircraft hours                                | buit     coord     coord     co     | Incluring air-reught<br>Classified by high stage<br>International<br>107,472<br>107,472<br>100            | Domestic<br>100<br>100<br>100        | Classified by fligh<br>International<br>100<br>100<br>100                          | and d data)<br>t stage<br>Dome  |
| ICAO<br>code<br>1010<br>1020<br>1030 | Description           Scheduled Revenue Flight           1. Aircraft kilometres           2. Aircraft departures           3. Aircraft hours           4. Passengers carried | s OOO Inumber Inumber | Incluring air-reught<br>Classified by high stage<br>International<br>107,472<br>107,472<br>100,472<br>100 | Domestic<br>100<br>100<br>100<br>100 | (included in columns c<br>Classified by High<br>International<br>100<br>100<br>100 | and d data)<br>t stage<br>Dome  |

ภาพที่ 10 Form CAAT-AS เมื่อได้รับ Approved by CAAT

### เงื่อนไขการตรวจสอบข้อมูล

- ข้อมูลที่กรอกต้องตรวจสอบเป็นตัวเลขเท่านั้น
- สำหรับ SCHEDULED REVENUE FLIGHTS ตรวจสอบข้อมูล
- ข้อ 8. Passenger load factor ต้องเป็นเปอร์เซ็นจากผลรวมของ ข้อ 6. Passengerkilometres performed และ 7. Seat-kilometres available
- ข้อมูล 9.Tonne-kilometres performed และ 19.Tonne-kilometres performed ต้องเป็นผลรวมของ a) passenger และ b) freight c) mail
  - ทำการ Cross check ค่า RTK และค่า ATK กับ Form CAAT-M

#### 2.2 Form CAAT-C

แบบฟอร์ม CAAT-C ใช้ในการตรวจสอบการปล่อยก๊าซเรือนกระจกของสายการบิน โดยสามารถ ดำเนินการผ่านเมนู Emission Data > Form > CAAT-C

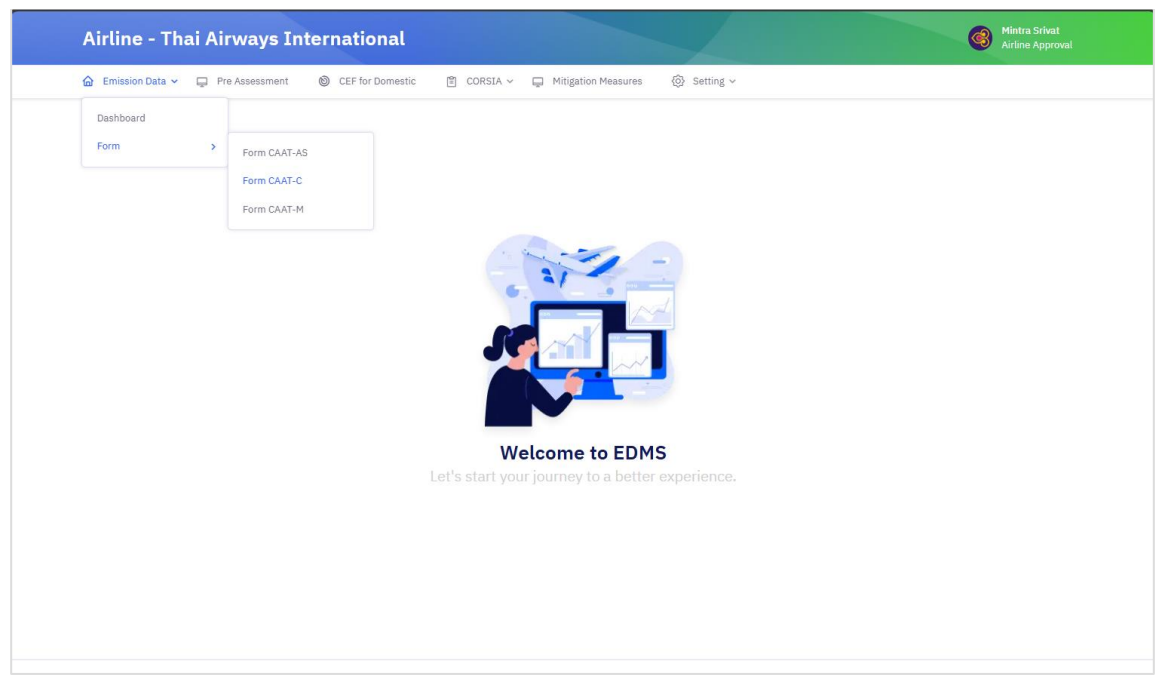

ภาพที่ 11 Form CAAT-C

ผู้ใช้งานสามารถค้นหาแบบฟอร์มตามปี (Entry Year) ได้จากแถบ Search ด้านบน หากระบบมีข้อมูล ในปีที่เลือกไว้แล้ว ระบบจะแสดงข้อมูลอัตโนมัติตามช่องที่เกี่ยวข้องให้โดยทันที

#### การส่งฟอร์ม

ผู้ใช้งานสามารถนำส่งข้อมูลเพื่อเป็นร่างฟอร์มสำหรับเตรียมจัดส่ง ได้ใน 2 รูปแบบ ได้แก่ การ Fill in และการ Upload

#### การ fill in

ผู้ใช้งานสามารถเลือกวิธีการ fill in โดยเลือก Input Data ดังนี้

- 1. ผู้ใช้งานกรอกข้อมูลในแต่ละช่องของแบบฟอร์มให้ครบถ้วน
- 2. ระบบจะตรวจสอบเงื่อนไขของข้อมูลที่กรอก เช่น
  - กรอกข้อมูลไม่ตรงตามรูปแบบ
  - กรอกตัวเลขน้อยเกินไปหรือไม่สัมพันธ์กับค่าที่เกี่ยวข้อง
  - ข้อมูลที่ต้องกรอกห้ามเว้นว่าง (required field)
- หากพ<sup>ิ</sup>บข้อผิดพลาด ระบบจะปรากฏข้อความสีแดง โดยผู้ใช้งานสามารถนำเมาส์ ไปซี้บนช่องที่มีเครื่องหมายแจ้งเตือน เพื่อดูรายละเอียดของข้อผิดพลาดได้
- ผู้ใช้งานแก้ไขข้อมูลให้ถูกต้อง (ถ้ามี) กรณีพบข้อผิดพลาดหรือข้อมูลไม่ถูกต้อง ผู้ใช้งานสามารถคลิกที่ช่องนั้น โดยคลิก Edit ในช่อง Action จากนั้นทำการแก้ไขข้อมูล โดยสามารถแก้ไขข้อมูล ได้เฉพาะก่อนกด Submit to CAAT

4. ผู้ใช้งานกด Save ข้อมูล เมื่อต้องการบันทึกข้อมูล

5. เมื่อไม่มีข้อผิดพลาดแล้ว ผู้ใช้งาน (เฉพาะ Airline Approval) สามารถกดส่ง

submit to CAAT

#### การ Upload

ผู้ใช้งานสามารถเลือกวิธีการ upload โดยเลือก Upload File เพื่อแนบไฟล์ที่กรอกข้อมูล เรียบร้อยแล้วเข้าสู่ระบบ ดังนี้

1. ผู้ใช้งานสามารถดาวน์โหลดแบบฟอร์มได้เมื่อเลือก upload file จากนั้นเลือก Download Form CAAT-C Template

- 2. ผู้ใช้งาน upload file ที่กรอกข้อมูลเรียบร้อยแล้ว
- 3. ระบบจะตรวจสอบเงื่อนไขของข้อมูลที่กรอก เช่น
  - กรอกข้อมูลไม่ตรงตามรูปแบบ
  - กรอกตัวเลขน้อยเกินไปหรือไม่สัมพันธ์กับค่าที่เกี่ยวข้อง
  - ข้อมูลที่ต้องกรอกห้ามเว้นว่าง (required field)

หากพบข้อผิดพลาด ระบบจะปรากฏข้อความสีแดง โดยผู้ใช้งานสามารถนำเมาส์ ไปชี้บนช่องที่มีเครื่องหมายแจ้งเตือน เพื่อดูรายละเอียดของข้อผิดพลาดได้

4. ผู้ใช้งานแก้ไขข้อมูลให้ถูกต้อง (ถ้ามี) กรณีพบข้อผิดพลาดหรือข้อมูลไม่ถูกต้อง ผู้ใช้งานสามารถคลิกที่ช่องนั้น โดยคลิก Edit ในช่อง Action จากนั้นทำการแก้ไขข้อมูล โดยสามารถแก้ไขข้อมูล ได้เฉพาะก่อนกด Submit to CAAT

- 5. ผู้ใช้งานกด Save ข้อมูล เมื่อต้องการบันทึกข้อมูล
- 6. เมื่อไม่มีข้อผิดพลาดแล้ว ผู้ใช้งาน (เฉพาะ Airline Approval) สามารถกดส่ง

Submit to CAAT

| Airline - EDMS CAAT Air                                   |                               | Chana Sathu<br>Airline Approva  |
|-----------------------------------------------------------|-------------------------------|---------------------------------|
| 습 Emission Data ~ 및 Pre Assessment 🔞 CEF for Domestic 🔋 C | ORSIA 🗸 📮 Mitigation Measures |                                 |
| # Form CAAT-C                                             |                               | Emission Data > Form > Form CAA |
| Search                                                    | Entry Year                    |                                 |
| Q Search Airline, Unit etc I                              | 2025                          | ♥ ⊙ Clear                       |
|                                                           |                               |                                 |
|                                                           |                               |                                 |

| A                         | Airline -                     | Thai Airw                             | ays Inte                                | rnational                               |                     |                      |                             |                                       |                        | (3)                 | Mintra Srivat<br>Airline Approval |        |
|---------------------------|-------------------------------|---------------------------------------|-----------------------------------------|-----------------------------------------|---------------------|----------------------|-----------------------------|---------------------------------------|------------------------|---------------------|-----------------------------------|--------|
| 6                         | Emission Da                   | ita 👻 📮 Pre Asi                       | iessment 🤇                              | CEF for Domestic                        | CORSI               | A ~ 📮 Mitigation     | Measures 🛞 S                | etting ~                              |                        |                     |                                   |        |
| • Form                    | n CAAT-0                      | C informatio                          | 'n                                      |                                         |                     |                      |                             |                                       |                        |                     |                                   | >      |
| /ear *                    |                               |                                       |                                         |                                         |                     |                      |                             |                                       |                        |                     |                                   |        |
| 2024                      |                               |                                       |                                         |                                         |                     |                      |                             |                                       |                        |                     |                                   | ¥      |
| NOTE:<br>The sys          | 3 digit aero<br>stem will ger | drome code are b<br>herate the report | belong to IATA<br>in to <b>ICAO coo</b> | code to help airli<br>le automatically. | ne input the da     | ata easier.          |                             |                                       |                        |                     |                                   |        |
|                           |                               | Stations                              |                                         |                                         |                     |                      | Capacity                    | available                             |                        | Capacity ava        | ilable                            |        |
| From<br>(3 Digit<br>Code) | From<br>State                 | To<br>(3 Digit<br>Code)               | To State                                | Distanct<br>(km)                        | Type of<br>Aircraft | Number of<br>Flights | Passenger<br>seats (number) | Total payload<br>capacity<br>(tonnes) | Passengers<br>(number) | Freight<br>(tonnes) | Mail<br>(tonnes)                  | Action |
| вкк                       | Theiland                      | SNR                                   | -                                       | 0.040.4040                              | 4222 202            |                      | 100                         | 20.0                                  | 400                    |                     |                                   |        |
| VTBS                      | Inaitand                      | LFRZ                                  | France                                  | 9,849,4340                              | A320-200            | 1                    | 180                         | 20.8                                  | 180                    | 0.11                | 0                                 |        |
| Dupli     Dupli           | icate Entry Ide               | intified.                             |                                         |                                         |                     |                      |                             |                                       |                        |                     | × Close                           | 1 Save |
| T                         | Thailand<br>VTBS              | United Kingdo                         | o                                       | AB-111                                  | 200                 | 200                  | 100,                        | 000                                   | 150 2                  | 0                   | • @ 8                             |        |
| Т                         | Thailand<br>VTBS              | Denmark                               | o                                       | A320-200                                | 1                   | 180                  | 2                           | 0.8                                   | 180 0.1                | 1                   | 0 2 0                             |        |

ภาพที่ 12 Form CAAT-C ส่วน Input Data

|                                   | CURSIA * Igi Pilitgaluon Pieasures |                                   |
|-----------------------------------|------------------------------------|-----------------------------------|
| # Form CAAT-C                     |                                    | Emission Data > Form > Form CAAT- |
| Search                            | Entry Year                         |                                   |
| Q Search Airline, Unit etc        | 2025                               | ✓ ⊙ Clear                         |
| Traffic - Commercial Air Carriers |                                    | Input Data     Upload file        |
| Traffic - Commercial Air Carriers |                                    | Tapet Data                        |
| Traffic - Commercial Air Carriers |                                    | ● Input Outa Uplead file          |

| Form CA                                                                                                    | AT-C                                                                                                    |                                                                                                    |                                                                                                    |                                                                                                    |                                                                                                    |                                                                                                    |                                                                                                    | Emission Data                                                                                      | > Form > Fo                                                                                                    | rm CAAT-C                                                                                                    |
|----------------------------------------------------------------------------------------------------|----------------------------------------------------------------------------------------------------|----------------------------------------------------------------------------------------------------|----------------------------------------------------------------------------------------------------|----------------------------------------------------------------------------------------------------|----------------------------------------------------------------------------------------------------|----------------------------------------------------------------------------------------------------|----------------------------------------------------------------------------------------------------|----------------------------------------------------------------------------------------------------|----------------------------------------------------------------------------------------------------|----------------------------------------------------------------------------------------------------|
| Search                                                                                                    |                                                                                                    |                                                                                                    |                                                                                                    |                                                                                                    | Entry Year                                                                                                    |                                                                                                    |                                                                                                    |                                                                                                    |                                                                                                    |                                                                                                    |
| Q Seat                                                                                                    | rch Airline, Unit et                                                                                                    |                                                                                                    |                                                                                                    | 🙂 Upload Fo                                                                                                    | orm CAAT-C                                                                                                    |                                                                                                    | ×                                                                                                    | <b>~</b>                                                                                           | ⊙ Clear                                                                                                    |                                                                                                    |
| Traffic - Con                                                                                                    | nmercial Air C                                                                                                    | arriers                                                                                                    |                                                                                                    | (                                                                                                    | Download Form CAAT-C                                                                                                    | Template                                                                                                    | - 11                                                                                                    | • 1                                                                                                | nput Data                                                                                                    | Upload file                                                                                                    |
| Stations                                                                                                    |                                                                                                    |                                                                                                    |                                                                                                    | Entry Year *                                                                                                    |                                                                                                    |                                                                                                    | traffic                                                                                                    |                                                                                                    |                                                                                                    |                                                                                                    |
|                                                                                                    |                                                                                                    | Distance                                                                                                    | Type of                                                                                                    | 2023                                                                                                    |                                                                                                    |                                                                                                    | ·                                                                                                    |                                                                                                    |                                                                                                    |                                                                                                    |
| From (a)                                                                                                    | To (b)                                                                                                    | (Km)                                                                                                    | aircraft (c)                                                                                                    | Upload File *                                                                                                    |                                                                                                    |                                                                                                    | ers<br>) (g)                                                                                                    | Freight<br>(tonnes) (h)                                                                            | Mail<br>(tonnes) (i)                                                                                                    | Action                                                                                                    |
| Thailand<br>VTBS                                                                                                    | France                                                                                                    | o                                                                                                    | A320-200                                                                                                    | 6                                                                                                    | Drop files here or clie                                                                                                    | ck to upload.                                                                                                    | 180                                                                                                    | 0.11                                                                                               | 0                                                                                                    | C 0                                                                                                    |
| China<br>ZUCK                                                                                                    | Thailand<br>VTBS                                                                                                    | 0                                                                                                    | AB-111                                                                                                    |                                                                                                    |                                                                                                    |                                                                                                    | 150                                                                                                    | 20                                                                                                 | 0                                                                                                    | C 🗊                                                                                                    |
| Thailand<br>VTBS                                                                                                    | Belgium<br>EBBR                                                                                                    | 0                                                                                                    | A320-200                                                                                                    |                                                                                                    |                                                                                                    | X Close                                                                                                    | 180                                                                                                    | 0.11                                                                                               | 0                                                                                                    | C 0                                                                                                    |
| Thailand<br>VTBS                                                                                                    | Germany<br>EDDF                                                                                                    | 0                                                                                                    | AB-111                                                                                                    | 200                                                                                                    | 200                                                                                                    | 100,000                                                                                                    | 150                                                                                                    | 20                                                                                                 | 0                                                                                                    | C ()                                                                                                    |
| Thailand<br>VTBS                                                                                                    | EDDM                                                                                                    | 0                                                                                                    | A320-200                                                                                                    | 1                                                                                                    | 180                                                                                                    | 20.8                                                                                                    | 180                                                                                                    | 0.11                                                                                               | 0                                                                                                    | 6 0                                                                                                    |
| Thailand                                                                                                    | EGLL Denmark                                                                                                    | 0                                                                                                    | AB-111                                                                                                    | 200                                                                                                    | 200                                                                                                    | 100,000                                                                                                    | 150                                                                                                    | 20                                                                                                 | 0                                                                                                    | C ()                                                                                                    |
| VTBS                                                                                                    | EKCH                                                                                                    | 0                                                                                                    | A320-200                                                                                                    | 1                                                                                                    | 180                                                                                                    | 20.8                                                                                                    | 180                                                                                                    | 0.11                                                                                               | 0                                                                                                    | 6                                                                                                    |
| Airline<br>Constraints Emission (<br>Form CA<br>Search                                                                                                    | - Thai Ai<br>Data - P<br>AT-C                                                                                                    | rways Inte                                                                                                    | © CEF for Dom                                                                                                    | al<br>estic 🖻 CORSI                                                                                                    | A V D Mitigation Me                                                                                                    | asures 🛞 Setting                                                                                                    |                                                                                                    | Emission                                                                                           | Data > Form                                                                                                    | Airline Appre     Form CA                                                                                                    |
| Airline                                                                                                    | - Thai Ai<br>Data ~ 📮 Pr<br>AT-C<br>rch Airline, Unit e                                                                                                    | rways Inte                                                                                                    | CEF for Dorr                                                                                                    | al<br>estic 🖻 CORSL                                                                                                    | A - D Mitigation Me<br>Entry Year<br>2023                                                                                                    | asures @ Setting •                                                                                                    |                                                                                                    | Emission                                                                                           | © Ck                                                                                                    | Form CA                                                                                                    |
| Airline  Airline  Form CA  Search  Search  Traffic - Cor                                                                                                    | - Thai Ai<br>Data ~ Pr<br>AT-C<br>rch Airline, Unit e                                                                                                    | rways Interest of the second second s | CEF for Dom                                                                                                    | al Ecorsi                                                                                                    | A V P Mitigation Me Entry Year 2023                                                                                                    | asures (3) Setting \                                                                                                    | ~                                                                                                    | Emission<br>•                                                                                      | © Input Data                                                                                                    | Airtine Appr<br>Form CA<br>ear                                                                                                    |
| Airline Constraints Constraints Constraint   | - Thai Ai<br>bata ~ P Pi<br>AT-C                                                                                                    | rways Interest of the second second s | CEF for Dom                                                                                                    | al estic 🖱 CORSL                                                                                                    | A V Mitigation Me<br>Entry Year<br>2023                                                                                                    | asures 🛞 Setting -                                                                                                    | ,<br>Revenue traffi                                                                                                    | Emission<br>~                                                                                      | © Cte                                                                                                    | Airtine Appr     Airtine Appr     Form CA     aar                                                                                                    |
| Airline<br>Emission I<br>Form CA<br>Search<br>C Search<br>Traffic - Cor<br>Stations<br>From (a)                                                                                                    | Thai Ai<br>Data V Pr<br>AT-C<br>rch Airline, Unit e<br>numercial Air (<br>To (b)                                                                                                    | rways Interest Carriers                                                                                                    | CEF for Dorn                                                                                                    | al estic CORSL                                                                                                    | A V D Mitigation Me<br>Entry Year<br>D 2023<br>Capacity available<br>Passenger seats<br>(number) (e)                                                                                                    | asures (2) Setting (2)                                                                                                    | Revenue traffi<br>Passengers<br>(number) (g)                                                                               | Emission                                                                                           | © Input Data<br>h) Mail (ton                                                                                                    | Perform CA Perform CA                                                                                                    |
| Airline<br>Comparison of the second second sec | Thai Ai     Ai     C     Tro (b)     France     Immercial                                                                                                    | e Assessment<br>e<br>Carriers<br>Distance<br>(Km)                                                                                                    | CEF for Dorn                                                                                                    | al eestic CORSL                                                                                                    | A V Mitigation Me<br>Entry Year<br>2023<br>Capacity available<br>Passenger seats<br>(number) (e)<br>180                                                                                                    | asures (*) Setting -                                                                                                    | Revenue traffi<br>Passengers<br>(number) (g)                                                                               | Emission<br>C<br>C<br>Freight<br>(tonnes)                                                          | © Ck<br>© Input Data<br>h) Mail (ton<br>(1)<br>(1)                                                                                                    | Perform CA Perform CA                                                                                                    |
| Airline<br>Emission 1     Emission 1     Search     Q Sea     Traffic - Cor     Stations     From (a)     Thailand     VTBS     China     zuck                                                                                                    | Thai Ai     Ai     C     P     At-C     C     rch Aitline, Unit e     rch Aitline, Unit e     To (b)     France     Trailand     VTBS                                                                                                    | rways Interest Carriers                                                                                                    | Type of<br>aircraft (c)<br>A320-200<br>AB-111                                                                                                    | al estic © CORSL<br>estic © CORSL<br>Number of<br>flights (d)<br>1<br>200                                                                                                    | A V D Mitigation Me<br>Entry Year<br>2023<br>Capacity available<br>Passenger seats<br>(number) (e)<br>180<br>200                                                                                                    | asures (2) Setting<br>Total payload<br>capacity (tonnes)<br>(f)<br>20.8<br>100.000                                                                                                    | Revenue traffi<br>Passengers<br>(number) (g)<br>11                                                                         | Emission<br>C<br>C<br>S<br>S<br>S<br>C<br>C<br>C<br>C<br>C<br>C<br>C<br>C<br>C<br>C<br>C<br>C<br>C | Image: Second state         Form           O Input Data         O Input Data           h)         Mail (ton (t))           0.11                                                                                                    | Perform CA Perform CA                                                                                                    |
| Airline<br>China Emission (<br>Emission (<br>Search<br>Q Search<br>Q Search<br>Construction<br>Stations<br>From (a)<br>Thailand<br>VTBS<br>China<br>ZUCK<br>Thailand<br>VTBS                                                                                                    | Thai Ai     Ai     C     Tro (b)     France     Tro (b)     France     Trailand     VTB     Belgum     Essen                                                                                                    | e Assessment<br>e Assessment<br>tc<br>Carriers<br>Distance<br>(Km)<br>0<br>0                                                                                                    | Type of<br>aircraft (c)<br>A320-200<br>AB-111<br>A320-200                                                                                                    | al eestic CORSL<br>Number of flights (d)<br>1<br>200<br>1                                                                                                    | A V Attigation Me<br>Entry Year<br>2023<br>Capacity available<br>Passenger seats<br>(number) (e)<br>180<br>200<br>180                                                                                                    | asures (*) Setting *                                                                                                    | Revenue traffi<br>Passengers<br>(number) (g)<br>11<br>12                                                                   | Emission C Freight (tonnes) 30                                                                     | Imput Data         > Form                ⊙ Cla               ⊙ Cla            Imput Data                  h)          Mail (ton                 h)               (1)                 20                                                                                                    | Perform CA Perform CA                                                                                                    |
| Airline<br>Comparison of the second second sec | Thai Ai<br>bata V P<br>AT-C<br>rch Airline, Unit e<br>mmerclal Air (<br>To (b)<br>France<br>Thailand<br>VITES<br>Belgium<br>Ecoor                                                                                                    | rways Interest Seesement Carriers Carriers 0 0 0 0 0 0 0 0 0 0 0 0 0 0 0 0 0 0 0                                                                                                    | CEF for Dom<br>CEF for Dom<br>Type of<br>aircraft (c)<br>A320-200<br>AB-111<br>A320-200                                                                                                    | al estic © CORSL<br>estic © CORSL<br>Number of<br>flights (d)<br>1<br>200<br>1<br>1<br>200                                                                                                    | A V P Mitigation Me<br>Entry Year<br>2023<br>Capacity available<br>Passenger seats<br>(number) (e)<br>180<br>200<br>180<br>200                                                                                                    | asures (2) Setting<br>Total payload<br>capacity (tonnes)<br>(f)<br>20.8<br>100.000<br>20.8<br>100.000                                                                                       | Revenue traffi<br>Passengers<br>(number) (g)<br>11<br>12<br>12<br>12                                                       | Emission C C Freight (tonnes) 90 90 90 90 90 90 90 90 90 90 90 90 90                               | Image: Second state         Form in the second state           O Input Data         Image: Second state           h)         Mail (ton (i)           0.11                                                                                                    | <ul> <li>Form CA</li> <li>Form CA</li> <li>Bar</li> <li>Action Approximate Stress</li> <li>Action Approximate Stress</li> <li>Action Approximate Stress</li> <li>Action Approximate Stress</li> <li>Action Approximate Stress</li> <li>Control Approximate Stress</li> <li>Control Approximat</li></ul>                                                                                                    |
| Airline<br>China Emission (<br>Emission (<br>Search<br>Q Search<br>Q Search<br>Q Search<br>China Search<br>From (a)<br>Thailand<br>VTBS<br>China Zuck<br>Thailand<br>VTBS<br>Thailand<br>VTBS                                                                                                    | Thai Ai     Ai     Contained of the second of the second of the sec                                                                                                    | e Assessment<br>e Assessment<br>tc<br>Carriers<br>Distance<br>(Km)<br>0<br>0<br>0<br>0<br>0                                                                                                    | CEF for Dorn<br>CEF for Dorn<br>Type of<br>aircraft (c)<br>A320-200<br>AB-111<br>A320-200<br>AB-111<br>A320-200                                                                                                    | AL eestic CORSL Eestic CORSL Entert Eestic CORSL Entert Eestic CORSL Entert Eestic CORSL Entert Eestic CORSL Eitert Eestic Construction Eitert Eitert | A V Antigation Me<br>Entry Year<br>2023<br>Capacity available<br>Passenger seats<br>(number) (e)<br>180<br>200<br>180<br>200<br>180<br>200<br>180                                                                                                    | asures (*) Setting *                                                                                                    | Revenue trafff<br>Passengers<br>(number) (g)<br>11<br>11<br>11<br>11<br>11<br>11<br>11<br>11                               | Emission  Emission  Freight (tonnes)  So  So  So  So  So  So  So  So  So  S                        | Imput Data         > Form                ● Imput Data               • Ch                 • Imput Data               • Mail (ton             (t)                 • Data              • Ch                 • Imput Data               • Ch                 • Data              • Ch                 • Imput Data               • Ch                 • Data               • Ch                 • Data               • Ch                 • Data               • Ch                 • Data               • Ch                 • Data               • Ch                 • Data               • Ch                 • Data               • Ch                 • Data               • Ch                 • Data               • Ch                 • Data               • Ch                 • O               • Ch                 • O               • Ch <td><ul> <li>Form CA</li> <li>Form CA</li> <li>tupload</li> <li>a</li> <li>a</li> <li>b</li> <li>a</li> <li>a</li></ul></td> | <ul> <li>Form CA</li> <li>Form CA</li> <li>tupload</li> <li>a</li> <li>a</li> <li>b</li> <li>a</li> <li>a</li></ul>                                                                                                    |
| Airline Airline Chinaland VTBS China ZUCK Thailand VTBS China ZUCK Thailand VTBS China ZUCK Thailand VTBS China ZUCK China ZUCK Chin   | Thai Ai<br>bata C P<br>AT-C<br>rch Airline, Unit e<br>rch Airline, Unit e<br>rch | rways Interest Seesement Carriers Carriers 0 0 0 0 0 0 0 0 0 0 0 0 0 0 0 0 0 0 0                                                                                                    | <ul> <li>CEF for Dom</li> <li>CEF for Dom</li> <li>Type of aircraft (c)</li> <li>A320-200</li> <li>AB-111</li> <li>A320-200</li> <li>AB-111</li> <li>A320-200</li> <li>AB-111</li> </ul>                                                                                                    | al constitution of flights (d) 1 Constitution of flights (d) 1 Constitution of 1 Constitution of 1 Con | A V D Mitigation Me<br>Entry Year<br>2023<br>Capacity available<br>Passenger seats<br>(number) (e)<br>180<br>200<br>180<br>200<br>180<br>200                                                                                                    | asures (2) Setting (2)<br>Total payload<br>capacity (tonnes)<br>(f)<br>20.8<br>100.000<br>20.8<br>100.000<br>20.8<br>100.000                                                                | Revenue traffi<br>Passengers<br>(number) (g)<br>11<br>12<br>12<br>12<br>12<br>12<br>12<br>12<br>12<br>12<br>12<br>12<br>12 | Emission                                                                                           | Image: Second state         Mail (ton (t))           0.11                                                                                                    | Artino Appr     Artino Appr     Form CA     a     upload     c     c     c     c     c     c     c     c     c     c     c     c     c     c     c     c     c     c     c     c     c     c     c     c     c     c     c     c     c     c     c     c     c     c     c     c     c     c     c     c     c                                                                                                    |
| Airline Airline China Control China China    | Thai Ai     Ai     Contained and a contained and a contai                                                                                                    | rways Interest Carriers Carriers 0 0 0 0 0 0 0 0 0 0 0 0 0 0 0 0 0 0 0                                                                                                    | CEF for Dorn<br>CEF for Dorn<br>Type of<br>aircraft (c)<br>A320-200<br>AB-111<br>A320-200<br>AB-111<br>A320-200<br>AB-111<br>A320-200<br>AB-111                                                                                                    | AL eestic © CORSL                                                                                                    | A V Attigation Me<br>Entry Year<br>2023<br>Capacity available<br>Passenger seats<br>(number) (e)<br>180<br>200<br>180<br>200<br>180<br>180<br>180<br>180<br>180<br>180<br>180<br>1        | asures (*) Setting *                                                                                                    | Revenue traffi<br>Passengers<br>(number) (g)<br>11<br>12<br>12<br>12<br>12<br>12<br>12<br>12<br>12<br>12<br>12<br>12<br>12 | Emission                                                                                           | Imput Data       →       Form       (*) Classical       (*) Classical                                                                                                    | Artino Appr<br>Artino Appr<br>bar<br>nes) Act<br>o c<br>o c<br>o c<br>o c<br>o c<br>o c<br>o c<br>o c<br>o c<br>o c                                                                                                    |
| Airline Airline China China Ch   | Thai Ai<br>bata V P<br>AT-C<br>rch Airline, Unit e<br>rch Airline, Unit e<br>rch | rways Interest Assessment<br>te Carriers Distance (Km) 0 0 0 0 0 0 0 0 0 0 0 0 0 0 0 0 0 0 0                                                                                                    | <ul> <li>CEF for Dom</li> <li>CEF for Dom</li> <li>CEF for Dom</li> <li>A320-200</li> <li>AB-111</li> <li>A320-200</li> <li>AB-111</li> <li>A320-200</li> <li>AB-111</li> <li>A320-200</li> <li>AB-111</li> </ul>                                                                                                    | al eestic CORSL<br>eestic CORSL<br>Number of<br>flights (d)<br>1<br>200<br>1<br>1<br>200<br>1<br>1<br>200                                                                                                    | A V AMIIgation Me<br>Entry Year<br>2023<br>Capacity available<br>Passenger seats<br>(number) (e)<br>180<br>200<br>180<br>200<br>200<br>200<br>200<br>200<br>200<br>200<br>2                                                                                                    | asures (2) Setting (2)<br>Total payload<br>capacity (tonnes)<br>(f)<br>20.8<br>100.000<br>20.8<br>100.000<br>20.8<br>100.000<br>20.8<br>100.000                                             | Revenue traffi<br>Passengers<br>(number) (g)<br>11<br>12<br>12<br>12<br>12<br>12<br>12<br>12<br>12<br>12<br>12<br>12<br>12 | Emission  Emission  C  C  C  S  S  S  S  S  S  S  S  S  S                                          | Image: Second state         Mail (ton (t))           0.11                                                                                                    | Arlino Appen<br>Arlino Appen<br>Arlino Arlino Appen<br>Arlino Appen<br>Arlino A                                                                                                    |
| Airline Airline China Constant of the search Constant of the search    | Thai Ai     Ai     Contained of the second of the second of the sec                                                                                                    | rways Interest Carriers Control Control Contro | CEF for Dorn<br>CEF for Dorn<br>Type of<br>aircraft (c)<br>A320-200<br>AB-111<br>A320-200<br>AB-111<br>A320-200<br>AB-111<br>A320-200<br>AB-111<br>A320-200                                                                                                    | al estic © CORSL<br>estic © CORSL<br>Number of<br>flights (d)<br>1<br>200<br>1<br>200<br>1<br>200<br>1<br>200<br>1<br>200<br>1<br>200<br>1<br>1<br>200<br>1                                                                                                    | A V ANDER MINISATION MAR<br>Entry Year<br>2023<br>Capacity available<br>Passenger seats<br>(number) (e)<br>180<br>200<br>180<br>200<br>180<br>180<br>180<br>180<br>180<br>180<br>180<br>1 | asures (*) Setting *<br>Total payload<br>capacity (tonnes)<br>(f)<br>20.8<br>100,000<br>20.8<br>100,000<br>20.8<br>100,000<br>20.8<br>100,000<br>20.8<br>100,000<br>20.8<br>100,000<br>20.8 | Revenue traffi<br>Passengers<br>(number) (g)<br>11<br>12<br>12<br>11<br>11<br>11<br>11<br>11<br>11<br>11<br>11<br>11<br>11 | Emission  C  Freight (tonnes) I  30  30  30  30  30  30  30  30  30  3                             | Imput Data       Control       (a)       (b)       (b)       (b)       (c)       (c)       (                                                                                                    | Arcino Approx<br>Arcino Approx<br>sar<br>asar<br>as |
| Airline Airline China Control Control    | Thai Ai                                                                                                    | rways Interest Sessement Carriers Carriers Carri | <ul> <li>CEF for Dom</li> <li>CEF for Dom</li> <li>CEF for Dom</li> <li>A320-200</li> <li>AB-111</li> <li>A320-200</li> <li>AB-111</li> <li>A320-200</li> <li>AB-111</li> <li>A320-200</li> <li>AB-111</li> <li>A320-200</li> <li>AB-111</li> <li>A320-200</li> <li>AB-111</li> <li>A320-200</li> <li>AB-111</li> </ul> | al         © CORSL           eestic         © CORSL           Image: Comparison of the second of the second of the seco                                                                                              | A V ANIIgation Me<br>Entry Year<br>2023<br>Capacity available<br>Passenger seats<br>(number) (e)<br>180<br>200<br>180<br>200                                                                                                    | asures (2) Setting (2)<br>Total payload<br>capacity (tonnes)<br>(f)<br>20.8<br>100.000<br>20.8<br>100.000<br>20.8<br>100.000<br>20.8<br>100.000<br>20.8<br>100.000                          | Revenue traffi<br>Passengers<br>(number) (g)<br>11<br>12<br>12<br>12<br>12<br>12<br>12<br>12<br>12<br>12<br>12<br>12<br>12 | Emission                                                                                           | Simple Control         Otata → Form         Otata → Form         Otata → Form         Otata → Form         Otata → Form         Otata → Form         Otata → Form         Otata → Form         Otata → Form         Otata → Form         Otata → Form         Otata → Form         Otata → Form         Otata → Form         Data → Form         Data → Form         Otata → Form         Data → Form         Data → Form                                                                                                    | Ariino Appr<br>Ariino Appr<br>► Form CA<br>■<br>■<br>■<br>■<br>■<br>■<br>■<br>■<br>■<br>■<br>■<br>■<br>■                                                                                                    |

ภาพที่ 13 Form CAAT-C ส่วน Upload File

หมายเหตุ: ผู้ใช้งานสามารถใช้วิธี Fill in ร่วมกับ Upload File ร่วมกันได้

#### การกรอกค่าระยะทาง (Distance)

ในกรณีที่ผู้ใช้งานไม่ทราบค่าระยะทาง (Distance) ระหว่างต้นทางและปลายทาง ระบบจะทำ การคำนวณระยะทางให้อัตโนมัติ great circle distance จากรหัสสนามบิน (3-digit aerodrome code) ที่ กรอกไว้ในช่อง From และ To หากผู้ใช้งานทำการกรอกค่าระยะทางด้วยตนเอง ระบบจะยึดค่าที่กรอกมาเป็น หลัก โดยไม่ใช้ค่าที่ระบบคำนวณอัตโนมัติ ซึ่งผู้ใช้งานต้องมั่นใจว่าค่าที่กรอกนั้นถูกต้อง

#### การ Review / Download ข้อมูล

ผู้ใช้งานสามารถดูข้อมูลย้อนห<sup>ู้</sup>ลังที่เคยกรอกไว้ผ่านหน้า Form CAAT-C ได้ โดยระบุปี จากนั้น เลือก export data (ด้านล่างขวามือ) เมื่อต้องการ Download ข้อมูล

**หมายเหตุ:** ดาวน์โหลดข้อมูลได้เฉพาะข้อมูลที่ผ่านการตรวจสอบจาก CAAT แล้วเท่านั้น โดยนามสกุลไฟล์ที่ สามารถดาวน์โหลดได้คือ .xlsx และ .PDF

| 6 Form          | CAAT-C has      | been approved l  | by CAAT.                |                          |                                 |                                           |                            |                         | ×                    |
|-----------------|-----------------|------------------|-------------------------|--------------------------|---------------------------------|-------------------------------------------|----------------------------|-------------------------|----------------------|
| Form CA         | AT-C            |                  |                         | Export Data              | a Form CAAT-(                   | C                                         | × Emissions                | Data > Form             | > Form CAAT-         |
| Search<br>Q Sea | rch Airline, Un | it etc           | х                       | DZ_CAAT_C_20             | 026.xlsx                        | 0                                         |                            |                         | Clear                |
| Fraffic - Cor   | nmercial Ai     | r Carriers       | PD                      | DZ_CAAT_C_20             | 026.pdf                         | 0                                         |                            |                         |                      |
| Stations        |                 |                  |                         |                          |                                 |                                           | nue traffic                |                         |                      |
| From (a)        | To (b)          | Distance<br>(Km) | Type of<br>aircraft (c) | Number of<br>flights (d) | Passenger seats<br>(number) (e) | Total payload<br>capacity<br>(tonnes) (f) | Passengers<br>(number) (g) | Freight<br>(tonnes) (h) | Mail<br>(tonnes) (i) |
| Thailand        | France          | 9,848.856        | A320-200                | 1                        | 180                             | 20.8                                      | 180                        | 0.11                    | 0                    |

ภาพที่ 14 หน้า Form CAAT-C ส่วน Export Data

#### ผลพิจารณาข้อมูลจาก CAAT

เมื่อผู้ใช้งาน Airline Approval ส่งข้อมูลแล้ว CAAT จะดำเนินการตรวจสอบ หากได้รับการตรวจสอบจาก CAAT เรียบร้อย ระบบจะส่งอีเมลยืนยันว่าข้อมูลผ่านการตรวจสอบแล้ว และ ในหน้า Emissions Data Form CAAT-C จะปรากฏข้อความ Form CAAT-C has been approved by CAAT เพื่อระบุว่าข้อมูลนั้นได้รับการยืนยันแล้ว

## เงื่อนไขการตรวจสอบข้อมูล

- ข้อมูล Departure และ Arrival ต้องมีค่าไม่ซ้ำกัน
- ข้อมูล Departure และ Arrival ต้องเป็นภาคการบินระหว่างประเทศเท่านั้น

- คอลัมน์ Station form (คอลัมน์ A , Station to (คอลัมน์ B) และ Type of aircraft (คอลัมน์ C) ข้อมูลแต่ละชุดต้องไม่มีค่าซ้ำกัน

#### 2.3 Form CAAT-M

แบบฟอร์ม CAAT-M ใช้ในการคำนวณการปล่อยก๊าซเรือนกระจกของสายการบิน โดยสามารถ ดำเนินการผ่านเมนู Emission Data > Form > CAAT-M

|        | Assessment   CEF for Domesti | tic 🖹 CORSIA -> 📮 Mitigation Measures                  | Setting ~     |  |
|--------|------------------------------|--------------------------------------------------------|---------------|--|
| Form > | Form CAAT-AS                 |                                                        |               |  |
|        | Form CAAT-C                  |                                                        |               |  |
|        | Form CAAT-M                  |                                                        |               |  |
|        |                              | Welcome to EDM<br>Let's start your journey to a better | S experience. |  |

ภาพที่ 15 Form CAAT-M

ผู้ใช้งานสามารถค้นหาแบบฟอร์มตามปี (Entry Year) ได้จากแถบ Search ด้านบน หากระบบมีข้อมูล ในปีที่เลือกไว้แล้ว ระบบจะแสดงข้อมูลอัตโนมัติตามช่องที่เกี่ยวข้องให้โดยทันที

#### การส่งฟอร์ม

ผู้ใช้งานสามารถนำส่งข้อมูลเพื่อเป็นร่างฟอร์มสำหรับเตรียมจัดส่ง ได้ใน 2 รูปแบบ ได้แก่ การ fill in และการ Upload

#### การ fill in

ผู้ใช้งานสามารถเลือกวิธีการ fill in โดยเลือก Input Data ดังนี้

- 1. ผู้ใช้งานกรอกข้อมูลในแต่ละช่องของแบบฟอร์มให้ครบถ้วน
- 2. ระบบจะตรวจสอบเงื่อนไขของข้อมูลที่กรอก เช่น
  - กรอกข้อมูลไม่ตรงตามรูปแบบ
  - กรอกตัวเลขสัมพันธ์กับค่าที่เกี่ยวข้อง
  - ข้อมูลที่ต้องกรอกห้ามเว้นว่าง (required field)

หากพ<sup>ู</sup>บข้อผิดพลาด ระบบจะปรากฏข้อความสีแดง โดยผู้ใช้งานสามารถนำเมาส์ ไปชี้บนช่องที่มีเครื่องหมายแจ้งเตือน เพื่อดูรายละเอียดของข้อผิดพลาดได้

3. ผู้ใช้งานแก้ไขข้้อมูลให้ถูกต้อง (ถ้ามี) กรณีพบข้อผิดพลาดหรือข้อมูลไม่ถูกต้อง ผู้ใช้งานสามารถคลิกที่ช่องนั้น โดยคลิก Edit ในช่อง Action จากนั้นทำการแก้ไขข้อมูล โดยสามารถแก้ไขข้อมูล ได้เฉพาะก่อนกด Submit to CAAT

4. ผู้ใช้งานกด Save ข้อมูล เมื่อต้องการบันทึกข้อมูล

5. เมื่อไม่มีข้อผิดพลาดแล้้ว ผู้ใช้งาน (เฉพาะ Airline Approval) สามารถกดปุ่ม View Emissions Data เพื่อดูสรุปข้อมูลก่อนการส่ง Submit to CAAT

#### การ Upload

ผู้ใช้งานสามารถเลือกวิธีการ upload โดยเลือก Upload File เพื่อแนบไฟล์ที่กรอกข้อมูล เรียบร้อยแล้วเข้าสู่ระบบ ดังนี้

1. ผู้ใช้งานสามารถดาวน์โหลดแบบฟอร์มได้เมื่อเลือก upload file จากนั้นเลือก Download Form CAAT-M Template

- 2. ผู้ใช้งาน upload file ที่กรอกข้อมูลเรียบร้อยแล้ว
- 3. ระบบจะตรวจสอบเงื่อนไขของข้อมูลที่กรอก เช่น
  - กรอกข้อมูลไม่ตรงตามรูปแบบ
  - กรอกตัวเล<sup>ื</sup>ขสัมพันธ์กับค่าที่เกี่ยวข้อง

- ข้อมูลที่ต้องกรอกห้ามเว้นว่าง (required field)

หากพ<sup>ู</sup>้บข้อผิดพลาด ระบบจะปรากฏข้อความสีแดง โดยผู้ใช้งานสามารถนำเมาส์ ไปซี้บนช่องที่มีเครื่องหมายแจ้งเตือน เพื่อดูรายละเอียดของข้อผิดพลาดได้

 4. ผู้ใช้งานแก้ไขข้อมูลให้ถูกต้อง (ถ้ามี) กรณีพบข้อผิดพลาดหรือข้อมูลไม่ถูกต้อง ผู้ใช้งานสามารถคลิกที่ช่องนั้น โดยคลิก Edit ในช่อง Action จากนั้นทำการแก้ไขข้อมูล โดยสามารถแก้ไขข้อมูล ได้เฉพาะก่อนกด Submit to CAAT

 4 ผู้ใช้งานกด Save ข้อมูล เมื่อต้องการบันทึกข้อมูล
 6. เมื่อไม่มีข้อผิดพลาดแล้ว ผู้ใช้งาน (เฉพาะ Airline Approval) สามารถกดปุ่ม View Emissions Data เพื่อดูสรุปข้อมูล ระบบจะขอให้ผู้ใช้งานตรวจสอบและยื่นยันความถูกต้องของข้อมูล ก่อนการส่ง Submit to CAAT

| # Form CAA                                             | AT-M                       |                                     |                                                          |                                                          |                                      |                                                          |                                                          |                                                        |                                                          | Emission Data                                            | > Form > 1                                              | Form CAA1                                       |
|--------------------------------------------------------|----------------------------|-------------------------------------|----------------------------------------------------------|----------------------------------------------------------|--------------------------------------|----------------------------------------------------------|----------------------------------------------------------|--------------------------------------------------------|----------------------------------------------------------|----------------------------------------------------------|---------------------------------------------------------|-------------------------------------------------|
| Search                                                 |                            |                                     |                                                          |                                                          | E                                    | ntry Year                                                |                                                          |                                                        |                                                          |                                                          |                                                         |                                                 |
| Q Sear                                                 | ch Airline, I              | Unit etc                            |                                                          |                                                          |                                      | 2023                                                     |                                                          |                                                        |                                                          | •                                                        | () Clear                                                |                                                 |
| Fuel consum<br>(Not required                           | ption an<br>1 for AO       | d Traffic - Int<br>operating On     | ernational and<br>-Demand only)                          | total services,                                          | Commercial                           | air carriers                                             |                                                          |                                                        | -                                                        | •                                                        | nput Data                                               | 🗅 Upload fi                                     |
| Aircraft in f<br>type                                  | leet by                    | Internation<br>scheduled            | al<br>services                                           |                                                          | Internatio<br>non-sched<br>demand fl | nal<br>luledservices (e<br>lights)                       | xcluding on-                                             | Internation<br>(scheduled<br>,excluding<br>demand flig | al total<br>and non-scheo<br>on-<br>(hts)                | luled                                                    | Total servic<br>domestic,s<br>scheduled,<br>excluding o | es (interr<br>cheduled<br>on-deman              |
| Manu<br>fac<br>turer,<br>Model<br>and<br>Series<br>(a) | Ver<br>sion<br>code<br>(b) | Fuel<br>consumed<br>(tonnes)<br>(c) | Tonnes-<br>kilometres<br>performed<br>(thousands)<br>(d) | Tonnes-<br>kilometres<br>available<br>(thousands)<br>(e) | Fuel<br>consumed<br>(tonnes)<br>(f)  | Tonnes-<br>kilometres<br>performed<br>(thousands)<br>(g) | Tonnes-<br>kilometres<br>available<br>(thousands)<br>(h) | Fuel<br>consumed<br>(tonnes)<br>(i)                    | Tonnes-<br>kilometres<br>performed<br>(thousands)<br>(j) | Tonnes-<br>kilometres<br>available<br>(thousands)<br>(k) | Fuel<br>consumed<br>(tonnes)<br>(l)                     | Tonnes-<br>kilomet<br>perform<br>(thousa<br>(m) |
| A320-200                                               | Р                          | 5,807                               | 16.090                                                   | 21,905                                                   | 0                                    | 0                                                        | 0                                                        | 5,807                                                  | 16,090                                                   | 21,905                                                   | 8,128                                                   | 23                                              |
| A320-200S                                              | Р                          | 14,223                              | 53,391                                                   | 76,985                                                   | 0                                    | 0                                                        | 0                                                        | 14,223                                                 | 53,391                                                   | 76,985                                                   | 15,803                                                  | 58                                              |
| A330-300                                               | Р                          | 71,146                              | 273,293                                                  | 397,262                                                  | 232                                  | 0                                                        | 0                                                        | 71,378                                                 | 273,293                                                  | 397,262                                                  | 71,826                                                  | 274                                             |
| A350-900                                               | Р                          | 336,242                             | 1,544,120                                                | 2,196,549                                                | 377                                  | 142                                                      | 1,219                                                    | 336,618                                                | 1,544,262                                                | 2,197,768                                                | 336,853                                                 | 1,544                                           |
| B777-200E                                              | Р                          | 108,459                             | 351,425                                                  | 560,076                                                  | 6,894                                | 13,113                                                   | 37,344                                                   | 115,353                                                | 364,538                                                  | 597,420                                                  | 116,689                                                 | 367                                             |
| B777-300E                                              | Р                          | 645,608                             | 2,701,674                                                | 3,709,794                                                | 305                                  | 406                                                      | 1,845                                                    | 645,913                                                | 2,702,080                                                | 3,711,639                                                | 646,056                                                 | 2,702                                           |
| B787-8                                                 | Ρ                          | 93,486                              | 361,415                                                  | 567,118                                                  | 457                                  | 607                                                      | 2,962                                                    | 93,942                                                 | 362,022                                                  | 570,080                                                  | 94,129                                                  | 362                                             |
| B787-9                                                 | Р                          | <mark>41,34</mark> 8                | 174,512                                                  | 272,742                                                  | 0                                    | 0                                                        | 0                                                        | 41,348                                                 | 174,512                                                  | 272,742                                                  | 41,392                                                  | 174                                             |
| Column                                                 | n I must b                 | e equal to C + F                    |                                                          |                                                          | -                                    |                                                          |                                                          | -                                                      |                                                          | _                                                        |                                                         |                                                 |

ภาพที่ 16 Form CAAT-M ส่วน Input Data

|                                                                                                    |                                                                                           | Pre Assessme                                                                                                    | ent 🔘 CEF f                                                                                                    | for Domestic                                                                                                    | 🖹 CORSIA 🗸                                                                                                    | Mitigation M                                                                                         | teasures 🔕                                                                                       | Setting ~                                                                                                    |                                                                                             |                                                       |                                                                                                    |                                                                                                    |                                                                                                    |
|----------------------------------------------------------------------------------------------------|-------------------------------------------------------------------------------------------|----------------------------------------------------------------------------------------------------|----------------------------------------------------------------------------------------------------|----------------------------------------------------------------------------------------------------|----------------------------------------------------------------------------------------------------|----------------------------------------------------------------------------------------------------|--------------------------------------------------------------------------------------------------|----------------------------------------------------------------------------------------------------|---------------------------------------------------------------------------------------------|-------------------------------------------------------|----------------------------------------------------------------------------------------------------|----------------------------------------------------------------------------------------------------|----------------------------------------------------------------------------------------------------|
| Borm CAA                                                                                                    | T-M                                                                                       |                                                                                                    |                                                                                                    |                                                                                                    |                                                                                                    |                                                                                                    |                                                                                                  |                                                                                                    |                                                                                             | Emiss                                                 | ion Data                                                                                                    | > Form >                                                                                                    | Form CAAT-N                                                                                                    |
| Search                                                                                                    |                                                                                           |                                                                                                    |                                                                                                    |                                                                                                    | Er                                                                                                    | ntry Year                                                                                            |                                                                                                  |                                                                                                    |                                                                                             |                                                       |                                                                                                    |                                                                                                    |                                                                                                    |
| Q Sear                                                                                                    | ch Airline, I                                                                             | Unit etc                                                                                                    |                                                                                                    |                                                                                                    | 10                                                                                                    | 2023                                                                                                 |                                                                                                  |                                                                                                    |                                                                                             |                                                       | ~                                                                                                    | ⊙ Clea                                                                                                    | ١٢                                                                                                    |
|                                                                                                    |                                                                                           |                                                                                                    |                                                                                                    |                                                                                                    |                                                                                                    |                                                                                                    |                                                                                                  |                                                                                                    |                                                                                             |                                                       |                                                                                                    |                                                                                                    |                                                                                                    |
| Fuel consum<br>(Not required                                                                                                    | ption an<br>1 for AO                                                                      | d Traffic - Int<br>operating On-                                                                                                    | ernational and<br>Demand only)                                                                                                    | total services,                                                                                                    | Commercial i                                                                                                    | air carriers                                                                                         |                                                                                                  |                                                                                                    |                                                                                             |                                                       | 01                                                                                                    | nput Data                                                                                                    | Upload file                                                                                                    |
| Aircraft in f<br>type                                                                                                    | leet by                                                                                   | Internation<br>scheduled s                                                                                                    | al<br>services                                                                                                    |                                                                                                    | Internation<br>non-schedu<br>demand flig                                                                                              | al<br>Iledservices (e:<br>(hts)                                                                      | xcluding on-                                                                                     | Internation<br>(scheduled<br>,excluding o<br>demand flig                                                                                                    | al total<br>and non-sched<br>on-<br>(hts)                                                   | luled                                                 |                                                                                                    | Total serv<br>domestic,<br>scheduled<br>excluding                                                                                                    | ices (internati<br>scheduled an<br>I,<br>on-demand f                                                                                                    |
| Manu<br>fac<br>turer,<br>Model<br>and<br>Series<br>(a)                                                                                                    | Ver<br>sion<br>code<br>(b)                                                                | Fuel<br>consumed<br>(tonnes)<br>(c)                                                                                                    | Tonnes-<br>kilometres<br>performed<br>(thousands)<br>(d)                                                                                                    | Tonnes-<br>kilometres<br>available<br>(thousands)<br>(e)                                                                          | Fuel<br>consumed<br>(tonnes)<br>(f)                                                                                                   | Tonnes-<br>kilometres<br>performed<br>(thousands)<br>(g)                                             | Tonnes-<br>kilometres<br>available<br>(thousands)<br>(h)                                         | Fuel<br>consumed<br>(tonnes)<br>(i)                                                                                                    | Tonnes-<br>kilometres<br>performed<br>(thousands)<br>(j)                                    | Tonr<br>kilor<br>avai<br>(tho<br>(k)                  | nes-<br>metres<br>lable<br>usands)                                                                                                    | Fuel<br>consumed<br>(tonnes)<br>(I)                                                                                                    | Tonnes-<br>kilometres<br>performed<br>(thousand<br>(m)                                                                                                    |
| A320-200                                                                                                    | Р                                                                                         | 5,807                                                                                                    | 16,090                                                                                                    | 21,905                                                                                                    | 0                                                                                                    | 0                                                                                                    | 0                                                                                                | 5,807                                                                                                    | 16,090                                                                                      |                                                       | 21,905                                                                                                    | 8,128                                                                                                    | 23,40                                                                                                    |
| A320-2005                                                                                                    | Р                                                                                         | 14,223                                                                                                    | 53,391                                                                                                    | 76,985                                                                                                    | 0                                                                                                    | 0                                                                                                    | 0                                                                                                | 14,223                                                                                                    | 53,391                                                                                      |                                                       | 76,985                                                                                                    | 15,803                                                                                                    | 58,36                                                                                                    |
| A330-300                                                                                                    | Р                                                                                         | 71,146                                                                                                    | 273,293                                                                                                    | 397,262                                                                                                    | 232                                                                                                    | 0                                                                                                    | 0                                                                                                | 71,378                                                                                                    | 273,293                                                                                     |                                                       | 397,262                                                                                                    | 71,826                                                                                                    | 274,45                                                                                                    |
| A350-900                                                                                                    | Ρ                                                                                         | 336,242                                                                                                    | 1,544,120                                                                                                    | 2,196,549                                                                                                    | 377                                                                                                    | 142                                                                                                  | 1,219                                                                                            | 336,618                                                                                                    | 1,544,262                                                                                   | 2                                                     | ,197,768                                                                                                    | 336,853                                                                                                    | 1,544,55                                                                                                    |
| B777-200E                                                                                                    | Р                                                                                         | 108,459                                                                                                    | 351,425                                                                                                    | 560,076                                                                                                    | 6,894                                                                                                    | 13,113                                                                                               | 37,344                                                                                           | 115,353                                                                                                    | 364,538                                                                                     |                                                       | 597,420                                                                                                    | 116,689                                                                                                    | 367,56                                                                                                    |
| B777-300E                                                                                                    | Ρ                                                                                         | 645,608                                                                                                    | 2,701,674                                                                                                    | 3,709,794                                                                                                    | 305                                                                                                    | 406                                                                                                  | 1,845                                                                                            | 645,913                                                                                                    | 2,702,080                                                                                   | 3                                                     | ,711,639                                                                                                    | 646,056                                                                                                    | 2,702,08                                                                                                    |
|                                                                                                    |                                                                                           |                                                                                                    |                                                                                                    |                                                                                                    |                                                                                                    |                                                                                                    |                                                                                                  |                                                                                                    |                                                                                             |                                                       |                                                                                                    |                                                                                                    |                                                                                                    |
| B787-8                                                                                                    | Ρ                                                                                         | 93,486                                                                                                    | 361,415                                                                                                    | 567,118                                                                                                    | 457                                                                                                    | 607                                                                                                  | 2,962                                                                                            | 93,942                                                                                                    | 362,022                                                                                     |                                                       | 570,080                                                                                                    | 94,129                                                                                                    | 362,40                                                                                                    |
| B787-8<br>B787-9<br>Column                                                                                                    | P<br>P                                                                                    | 93,486<br>41,348<br>e equal to C + F                                                                                                    | 361,415                                                                                                    | 567,118                                                                                                    | 0                                                                                                    | 607                                                                                                  | 0                                                                                                | 93,942<br>41,348                                                                                                    | 362,022                                                                                     |                                                       | 570,080                                                                                                    | 94,129<br>41,392                                                                                                    | 362,40<br>174,62                                                                                                    |
| B787-8<br>B787-9<br>Column<br>Open C<br>Airline -                                                                                                    | P<br>P<br>I must b<br>Thai                                                                | 93,486<br>41,348<br>e equal to C+F<br>Airways                                                                                                    | 361,415<br>174,512<br>Internati                                                                                                    | 567.118<br>272.742<br>onal                                                                                                    | 457<br>0<br>CORSIA ~                                                                                                    | 607<br>0                                                                                             | 2.962<br>0                                                                                       | 93,942<br>41,348                                                                                                    | 362.022<br>174.512                                                                          |                                                       | 570,080                                                                                                    | 94,129<br>41,392<br>E View<br>Mice Mice<br>Auto                                                                                                    | 362,40<br>174,62<br>V Emission Data<br>tra Srivet<br>es (interne                                                                                                    |
| P797-8<br>P797-9<br>Column<br>Open C<br>Airline -<br>Column<br>Airline -<br>Airciant in fitype                                                                                                    | P<br>P<br>Thai<br>ita v G<br>leet by                                                      | 93,486<br>41,248<br>e equal to C + F<br>Airways<br>Pro Assessme<br>Internatione<br>scheduled s                                                                                                    | 361,415<br>174,512<br>Internati<br>nt © CEF fo<br>al<br>ervices                                                                                                    | onal                                                                                                    | 457<br>0<br>CORSIA +<br>International<br>demand fligt                                                                                 | 607<br>0<br>Miligation Me<br>I<br>deservices (exc<br>ats)                                            | 2.962<br>0<br>asures © 5<br>cluding on-                                                          | 92,942<br>41,348<br>etting ~<br>International<br>(scheduled as<br>,excluding on<br>demand fligh                                                                         | 362.022<br>174.512<br>total<br>nd non-schedul<br>-<br>ts)                                   | led                                                   | 570,080                                                                                                    | 94.129<br>41.392<br>(E View<br>State<br>Total service<br>domestic,sc<br>domestic,sc<br>scheduled,<br>excluding or                                                                                                    | 362,40<br>174,62<br>Finission Data<br>tra Srivet<br>ine Approval<br>es (interne<br>heduled a<br>a-demand                                                                                                    |
| P797-8<br>P797-9<br>P797-9<br>Column<br>Open C<br>Emission Da<br>Alicraft in It<br>type<br>Manu<br>fac<br>turer,<br>Model<br>and<br>Series                                                                                                    | P<br>P<br>Thai<br>the v<br>Ver<br>sion<br>code<br>(b)                                     | 93,486<br>41,248<br>e equal to C + F<br>Pre Assessme<br>Scheduled s<br>Fuel<br>consumed<br>(tonnes)<br>(c)                                                                                                    | Internations<br>Second Second<br>Second Second<br>Second<br>Second<br>Secon | onal<br>onal<br>or Domestic (<br>and's Aviat<br>hal Aviation<br>mption (INTER)                                                    | 457<br>0<br>CORSIA ~<br>International<br>demand fligt<br>ion Emiss                                                                    | 607<br>0<br>■ Miligation Me<br>L<br>edservices (exc<br>ats)<br>ions Data                             | 2.962<br>0<br>exures @ 5<br>cluding on-                                                          | 92,942<br>41,348<br>etting ~<br>International<br>(scheduled ar<br>,excluding on<br>demand fligh                                                                         | 362.022<br>174,512<br>(total<br>nd non-schedul<br><br>ts)                                   | led<br>× e<br>is                                      | 570,080<br>272,742<br>5<br>5<br>5<br>5<br>5<br>5<br>5<br>5<br>5<br>5<br>5<br>5<br>5<br>5<br>5<br>5<br>5<br>5<br>5                                                                                                    | 94,129<br>41,392<br>41,392<br>© Min<br>State<br>Scheduled,<br>excluding or<br>Fuel<br>consumed<br>(tonnes)<br>(0)                                                                                                    | Since the second second |
| P797-8<br>P797-9<br>P797-9<br>Column<br>Open C<br>Emission De<br>Aliccraft in fl<br>type<br>Manu<br>fac<br>turer,<br>Model<br>and<br>Series<br>(a)                                                                                                    | P<br>P<br>Thai<br>ta < 5<br>leet by<br>Ver<br>sion<br>code<br>(b)                         | 93,486<br>41,248<br>e equal to C + F<br>Pro Assessme<br>Internationa<br>scheduled s<br>Euel<br>(consumed<br>(tonnes)<br>(c)                                                                                       | Internati<br>nt © CEF K<br>al<br>Internation<br>Fuel consul<br>in Tonne:<br>1.324.5                                                                                                    | onal<br>272,742<br>onal<br>or Domestic<br>and's Aviat<br>and Aviation<br>mption (INTER)<br>584.00                                 | 457<br>0<br>CORSLA ~<br>International<br>demand fligi<br>ion Emisss<br>ATK~1000:<br>7,845,801                                         | Mitigation Me     I     deservices (exc     tts)     ions Data     RTK*                              | 2.962<br>0<br>asures © 5<br>cluding on-                                                          | 92,942<br>41,348<br>etting ~<br>International<br>(scheduled as<br>,excluding on<br>demand fligh<br>4,185,                                                               | stons in Tonne:<br>685.44                                                                   |                                                       | 570,080<br>272,742<br>5<br>5<br>5<br>5<br>5<br>5<br>5<br>5<br>5<br>5<br>5<br>5<br>5<br>5<br>5<br>5<br>5<br>5<br>5                                                                                                    | 94.129<br>41.392<br>41.392<br>6 View<br>Mark<br>Total service<br>domestic, sc<br>scheduled,<br>excluding or<br>Fuel<br>consumed<br>(tonnes)<br>(0)                                                                                                    | Since the second second |
| P797-8<br>P797-9<br>P797-9<br>Column<br>Open C<br>Emission Di<br>Alicraft in fl<br>type<br>Manu<br>fac<br>turer,<br>Model<br>and<br>Series<br>(a)<br>A320-200                                                                                                    | P<br>P<br>P<br>Thai<br>ust v<br>Eet by<br>Ver<br>sion<br>code<br>(b)<br>P                 | <ul> <li>93,486</li> <li>93,486</li> <li>41,248</li> <li>e equal to C + F</li> <li>Airways</li> <li>Pre Assessme</li> <li>International scheduled s</li> <li>Fuel consumed (tonnes) (c)</li> <li>5,807</li> </ul> | Internations CEP to Alexandree Consultations CEP to Alexandree Cep to Alexandree Cep                                                                                                    | onal<br>272,742<br>onal<br>or Domestic<br>and's Aviation<br>mption (INTER)<br>584.00                                              | 457<br>0<br>CORSIA ~<br>Internationa<br>non-schedu<br>demand fligi<br>ion Emisss<br>ATK*1000:<br>7,845,801                            | Mitigation Me<br>edservices (exc<br>ions Data<br>.00 5,4                                             | 2.962<br>0<br>asures (2) 5<br>cluding on-<br>cluding on-                                         | etting ~<br>International<br>(scheduled at<br>,excluding on<br>demand fligh<br>4,185,                                                                                   | sions in Tonne:<br>685.44                                                                   | led × e<br>ia<br>is                                   | 570,080<br>272,742<br>5<br>5<br>5<br>5<br>5<br>5<br>5<br>5<br>5<br>5<br>5<br>5<br>5<br>5<br>5<br>5<br>5<br>5<br>5                                                                                                    | 94.129<br>41.392<br>41.392<br>& View<br>Man<br>Total service<br>domestic, sci<br>scheduled,<br>excluding or<br>Fuel<br>consumed<br>(tonnes)<br>(t)<br>8.128                                                                                                    | Siver     Siver     S      |
| P797-8<br>P797-9<br>P797-9<br>Column<br>Open C<br>Emission Da<br>Aliccaft in fi<br>type<br>Manu<br>fac<br>turer,<br>Model<br>and<br>Series<br>(a)<br>A320-200<br>A320-200                                                                                                    | P<br>P<br>P<br>Thai<br>sta × C<br>leet by<br>code<br>(b)<br>P<br>P                        | 93,486     41,348     e equal to C+ F     e equal to C+ F     Pre Assessme     Internations     scheduled s     Fuel     consumed     (tonnes)     (c)     5.807     14,223                                       | Internations<br>Internations<br>In                                                                                                    | onal<br>272,742<br>onal<br>or Domestic<br>and's Aviat<br>aal Aviation<br>mption (INTER)<br>584.00                                 | 457<br>0<br>CORSIA ↔<br>Internationa<br>non-schedul<br>demand fligt<br>ion Emisss<br>ATK*1000:<br>7,845,801                           | Mitigation Me<br>I<br>edservices (exc<br>tions Data                                                  | 2.962<br>0<br>esures () 5<br>Cluding on-                                                         | etting v<br>International<br>(scheduled ar<br>,excluding on<br>demand fligh<br>4,185,                                                                                   | stors in Tonne:<br>685.44                                                                   | led X e                                               | 570,080<br>272,742<br>5<br>5<br>5<br>5<br>5<br>5<br>5<br>5<br>5<br>5<br>5<br>5<br>5<br>5<br>6<br>6<br>8<br>8<br>6<br>8<br>8<br>6<br>8<br>7<br>8<br>9<br>7<br>8<br>9<br>7<br>8<br>7<br>8<br>7<br>8<br>7<br>8<br>7<br>8<br>7<br>8<br>7                 | 94.129<br>41.392<br>41.392<br>E View<br>Total service<br>domestic,sc<br>scheduled,<br>excluding or<br>Fuel<br>consumed<br>(tonnes)<br>(t)<br>8.128<br>15.803                                                                                                    | Emission Data Emission Data Emission Control Estimation of the emission of the emissi                          |
| E787-8<br>E787-9<br>Column<br>Open C<br>Emission Du<br>Aircraft in fi<br>type<br>Manu<br>fac<br>turer,<br>Model<br>and<br>Series<br>(a)<br>A320-200<br>A320-2005<br>A330-300                                                                                                    | P<br>P<br>Thai<br>tax C<br>Leet by<br>C<br>Ver<br>sion<br>code<br>(b)<br>P<br>P<br>P      | 93,486     41,348     e equal to C+ F     e equal to C+ F     reveause     reveause     reveause     reveause     fuel     consumed     (tonnes)     (c)         5.807         14.223         71,146              | Internations<br>Internations<br>In                                                                                                    | onal<br>272,742<br>and's Aviat<br>and's Aviat<br>and Aviation<br>mption (INTER)<br>584.00<br>wiation<br>mption (DOM)              | 437<br>0<br>CORSIA ~<br>Internationa<br>non-schedul<br>demand fligt<br>ion Emisss<br>ATK*1000:<br>7,845,801                           | Miligation Me<br>L<br>edservices (exc<br>tis)<br>00 5,4                                              | 2,962<br>0<br>assures © 5<br>cluding on-<br>*1000:<br>1900,188.00                                | etting ×<br>International<br>(scheduled ar<br>,excluding on<br>demand fligh<br>4,185,<br>CO <sub>2</sub> Emiss                                                          | itotal<br>dinon-schedul<br>ts)<br>isons in Tonne:<br>685.44                                 | led X e al al al al al al al al al al al al al        | 570,080<br>272,742<br>5<br>5<br>5<br>5<br>5<br>5<br>5<br>5<br>5<br>5<br>5<br>5<br>5<br>5<br>5<br>5<br>5<br>5<br>5                                                                                                    | 41.392<br>41.392<br>2 View<br>Total service<br>domestic, sc<br>scheduled,<br>excluding or<br>Fuel<br>consumed<br>(tonnes)<br>(t)<br>8.128<br>15.003<br>71.826                                                                                                    | Emission Data Emission Data It mission Data It mission Data <p< td=""></p<>                                                                                                    |
| P787-8<br>P787-9<br>P787-9<br>Column<br>Open C<br>Aircline -<br>Aircraft in ft<br>type<br>Manu<br>fac<br>turer,<br>Model<br>and<br>Series<br>(a)<br>A320-200<br>A320-200<br>A320-200                                                                                                    | P<br>P<br>P<br>P<br>P<br>P<br>P<br>P<br>P                                                 | 93,486<br>41,248<br>e equal to C+ F<br>Pre Assessme<br>Internations<br>scheduled s<br>Consumed<br>(tonnes)<br>(c)<br>5,807<br>1,1,4,223<br>7,1,1,46<br>336,242                                                    | Internations<br>Internations<br>In                                                                                                    | onal<br>272,742<br>onal<br>or Domestic (<br>and's Aviato<br>nal Aviation<br>mption (INTER)<br>584.00<br>viviation<br>mption (DOM) | 457<br>0<br>CORSIA ~<br>Internationa<br>non-schedul<br>demand Rigt<br>ion Emiss<br>ATK*1000:<br>7,845,801<br>ATK*1000:<br>22,397.00   | Mitigation Me<br>Mitigation Me<br>I<br>edservices (exc<br>tis)<br>ions Data<br>.00 5,4<br>RTK'<br>17 | 2.962<br>0<br>assures (2) S<br>cluding on-<br>cluding on-<br>10000:<br>10000:<br>241.00          | 92,942<br>41,348<br>41,348<br>International<br>(scheduled at<br>,excluding on<br>demand fligh<br>(CO <sub>2</sub> Emiss<br>4,185,0<br>(CO <sub>2</sub> Emiss)<br>19,882 | store in Tonne:                                                                             | led X                                                 | 570,080<br>272,742<br>272,742<br>5<br>5<br>5<br>5<br>5<br>5<br>5<br>5<br>5<br>5<br>5<br>5<br>5<br>5<br>5<br>5<br>5<br>5<br>5                                                                                                    | 41.392<br>41.392<br>41.392<br>C View<br>Total service<br>domestic, sci<br>scheduled,<br>excluding or<br>Fuel<br>consumed<br>(tonnes)<br>(t)<br>8.128<br>15.803<br>71.825<br>336.853                                                                                                    | 362,40       174,62       * Emission Data       * Emission Data       * s (interne heduled a level and level and level an                                                                                                    |
| P797-8<br>P797-9<br>P797-9<br>Column<br>Column | P<br>Thai<br>Thai<br>trav Q<br>Ver<br>sione<br>(b)<br>P<br>P<br>P<br>P                    | e equal to C+ F  Airways Pre Assessme International scheduled s  Fuel consumed (tonnes) (c) 5.007 14.223 71.14.6 336.242 108.459                                                                                  | Internations<br>Internations<br>In                                                                                                    | onal<br>272,742<br>and's Aviat<br>al Aviation<br>mption (INTER)<br>584.00<br>wiation<br>mption (COM)<br>00                        | 457<br>0<br>CORSIA ~<br>Internationa<br>non-schedul<br>demand fligt<br>ion Emisss<br>ATK*1000:<br>7,845,801<br>ATK*1000:<br>22,397,00 | Mitigation Me<br>Mitigation Me<br>deservices (exc<br>ions Data<br>.00 5,4<br>RTK'<br>17,             | 2.962<br>0<br>asures (2) S<br>cluding on-<br>cluding on-<br>evono:<br>(900,188.00<br>(90,188.00) | 92,942<br>41,348<br>41,348<br>International<br>(scheduled ar<br>,excluding on<br>demand fligh<br>4,185,4<br>4,185,4<br>19,882                                           | stotal<br>ad non-schedul<br>ts)<br>sions in Tonne:<br>685.44                                | led X e                                               | 570,080<br>272,742<br>272,742<br>5<br>5<br>5<br>5<br>5<br>5<br>5<br>5<br>5<br>5<br>5<br>5<br>6<br>6<br>8<br>6<br>7<br>6,985<br>5<br>7<br>2,995<br>5<br>7,7,985<br>6<br>7,7,765<br>7<br>7,77,86<br>7<br>7,77,77<br>7,77,777<br>7,777,777<br>7,777,777 | 41.392<br>41.392<br>41.392<br>C View<br>C View<br>C | Solution of the second second seco    |
| P797-8<br>P797-9<br>P797-9<br>Column<br>Column | P<br>P<br>Thai<br>tav Q<br>leet by<br>Ver<br>sion<br>code<br>(b)<br>P<br>P<br>P<br>P<br>P | 93,486<br>41,248<br>e equal to C + F<br>Pre Assessme<br>International<br>scheduled s<br>Fuel<br>consumed<br>(tonnes)<br>(c)<br>5,807<br>14,223<br>71,146<br>336,242<br>108,459<br>645,608                         | 361,415<br>174,512<br>Internation<br>at CEF to<br>at<br>ervices<br>Internation<br>Fuel consul<br>in Tonne:<br>1,324,5<br>Domestic A<br>Fuel consul<br>in Tonne:<br>6,292.0                                                                                                    | onal<br>272,742<br>and's Aviat<br>al Aviation<br>mption (INTER)<br>584.00<br>iviation<br>mption (DOM)<br>00                       | 457<br>0<br>CORSIA ~<br>Internationa<br>non-schedul<br>demand fligt<br>ion Emisss<br>ATK*1000:<br>7,845,801<br>ATK*1000:<br>22,397.00 | Mitigation Me<br>deservices (exc<br>ions Data<br>.00 5,4<br>RTK'<br>17,                              | 2.962<br>0<br>asures (2) S<br>cluding on-<br>cluding on-<br>e1000:<br>241.00                     | 92,942<br>41,348<br>41,348<br>International<br>(scheduled ar<br>,excluding on<br>demand fligh<br>(CO <sub>2</sub> Emiss<br>4,185,4<br>19,882                            | 362.022<br>174.512<br>174.512<br>total<br>ad non-schedul<br>ts<br>sions in Tonne:<br>685.44 | led × et al al si si si si si si si si si si si si si | 570,080<br>272,742<br>272,742<br>5<br>5<br>5<br>5<br>5<br>5<br>5<br>5<br>5<br>5<br>5<br>5<br>5<br>5<br>5<br>5<br>5<br>5<br>5                                                                                                    | 94.129         41,392         41,392         E View         Status         Total service         domestic,acis         scheduled,         scheduled,         scheuleeeeeeeeeeeeeeeeeeeeeeeeeeeeeeeeeee                                                                                                    | Several Several Sev    |

ภาพที่ 17 Form CAAT-M ส่วน View Emissions Data

🕞 View Emission Data

หมายเหตุ: ผู้ใช้งานสามารถใช้วิธี Fill in ร่วมกับ Upload File ร่วมกันได้

Open 🛃

#### การ Review / Download ข้อมูล

ผู้ใช้งานสามารถดูข้อมูลย้อนหลังที่ได้กรอกไว้ผ่านหน้า Form CAAT- M ได้ โดยระบุปี จากนั้น เลือก export data (ด้านล่างขวามือ) เมื่อต้องการ Download ข้อมูล

**หมายเหตุ:** ดาวน์โหลดข้อมูลได้เฉพาะข้อมูลที่ผ่านการตรวจสอบจาก CAAT แล้วเท่านั้น โดยนามสกุลไฟล์ที่ สามารถดาวน์โหลดได้คือ .xlsx และ .PDF

#### ผลพิจารณาข้อมูลจาก CAAT

เมื่อผู้ใช้งาน Airline Approval ส่งข้อมูลแล้ว CAAT จะดำเนินการตรวจสอบ หากได้รับ การตรวจสอบจาก CAAT เรียบร้อย ระบบจะส่งอีเมลยืนยันว่าข้อมูลผ่านการตรวจสอบแล้ว และในหน้า Emissions Data Form CAAT-M จะปรากฏข้อความ Form CAAT-M has been approved by CAAT เพื่อระบุว่าข้อมูลนั้นได้รับการยืนยันแล้ว

| Form CAA                                               | т-м                             |                                                                 |                                                          |                                                          |                                                           |                                                          |                                                          |                                           |                                                          |                                                          |                                             | Emissions Da                                             | ta > Form >                                              | Form CAAT-1                                  |
|--------------------------------------------------------|---------------------------------|-----------------------------------------------------------------|----------------------------------------------------------|----------------------------------------------------------|-----------------------------------------------------------|----------------------------------------------------------|----------------------------------------------------------|-------------------------------------------|----------------------------------------------------------|----------------------------------------------------------|---------------------------------------------|----------------------------------------------------------|----------------------------------------------------------|----------------------------------------------|
| Search                                                 |                                 |                                                                 |                                                          |                                                          |                                                           | Ent                                                      | ry Year                                                  |                                           |                                                          |                                                          |                                             |                                                          |                                                          |                                              |
| Q, Searc                                               | ch Airline, I                   | Jnit etc                                                        |                                                          |                                                          |                                                           |                                                          | 2026                                                     |                                           |                                                          |                                                          |                                             | ¥                                                        | O Clear                                                  |                                              |
| fuel consump<br>Not required<br>Aircraft in fl<br>type | ption an<br>I for AO<br>leet by | d Traffic - Inte<br>operating On-<br>Internation<br>scheduled s | ernational and t<br>Demand only)<br>al<br>ervices        | otal services, C                                         | ommercial air<br>Internation<br>non-schedu<br>demand flig | carriers<br>al<br>ledservices (e:<br>hts)                | ccluding on-                                             | Internation<br>(scheduled<br>,excluding o | al total<br>and non-schedu<br>n=                         | ıled                                                     | Total servic<br>domestic,so<br>excluding or | es (internationa<br>heduled and no<br>n-demand fligh     | il and<br>on-scheduled,<br>ts)                           | Percent                                      |
| Manu<br>fac<br>turer,<br>Model<br>and Series<br>(a)    | Ver<br>sion<br>code<br>(b)      | Fuel<br>consumed<br>(tonnes)<br>(c)                             | Tonnes-<br>kilometres<br>performed<br>(thousands)<br>(d) | Tonnes-<br>kilometres<br>available<br>(thousands)<br>(e) | Fuel<br>consumed<br>(tonnes)<br>(f)                       | Tonnes-<br>kilometres<br>performed<br>(thousands)<br>(g) | Tonnes-<br>kilometres<br>available<br>(thousands)<br>(h) | Fuel<br>consumed<br>(tonnes)<br>(i)       | Tonnes-<br>kilometres<br>performed<br>(thousands)<br>(j) | Tonnes-<br>kilometres<br>available<br>(thousands)<br>(k) | Fuel<br>consumed<br>(tonnes)<br>(l)         | Tonnes-<br>kilometres<br>performed<br>(thousands)<br>(m) | Tonnes-<br>kilometres<br>available<br>(thousands)<br>(n) | of<br>biofuels<br>(total<br>services)<br>(o) |
| A319                                                   | Р                               | 6,589.92                                                        | 15,186.6                                                 | 27,185                                                   | 7.22                                                      | 17.6                                                     | 24.24                                                    | 6,597.14                                  | 15,204.2                                                 | 27,209.24                                                | 33,930.731                                  | 78,298.75                                                | 121,617.3704                                             | 0                                            |
| A320                                                   | Р                               | 4,683.67                                                        | 11,104.4304                                              | 18,200.5                                                 | 35.54                                                     | 149.2059                                                 | 24.2                                                     | 4,719.21                                  | 11,253.6363                                              | 18,224.7                                                 | 16,136.76                                   | 40,474.8145                                              | 66,705.1474                                              | 0                                            |
| A111                                                   | F                               | 120                                                             | 110                                                      | 130                                                      | 130                                                       | 140                                                      | 250                                                      | 250                                       | 250                                                      | 380                                                      | 480                                         | 400                                                      | 680                                                      | 0                                            |
| )pen 🛃                                                 |                                 |                                                                 |                                                          |                                                          |                                                           |                                                          |                                                          |                                           |                                                          |                                                          |                                             | Export D                                                 | ata 🕞 View E                                             | missions Data                                |

ภาพที่ 18 Form CAAT-M ส่วนผลพิจารณาข้อมูลจาก CAAT

#### เงื่อนไขการตรวจสอบข้อมูล

- ค่าสำหรับการคำนวณสำหรับภาคการบินภายในประเทศ ได้ค่าจากคอลัมน์ I – L ( Total -

International)

- คำนวณค่าการปล่อย CO<sub>2</sub> สำหรับภาคการบินระหว่างประเทศ โดย Fuel consumed (tonnes) x 3.16 tonnes CO<sub>2</sub>/tonnes Fuel

- คำนวณค่าการปล่อย CO<sub>2</sub> สำหรับภาคการบินภายในประเทศ โดย Fuel consumed (tonnes) x 3.15215 tonnes CO<sub>2</sub>/tonnes Fuel

```
- การตรวจสอบ ข้อมูลของคอลัมน์
```

1) c, f < i 2) d, g < j 3) e, h < k 4) i = c + f 5) j = d + g 6) k = e + h 7) d < e 8) g < h 9) j < k 10) m < n 11) i ≤ l 12) j ≤ m 13) k ≤ n

#### 3. การใช้งานเมนู Pre Assessment

ระบบแสดงประวัติการส่งแบบประเมิน Pre Assessment ในแต่ละปีที่ดำเนินการ (ถ้ามี)

#### การส่งข้อมูล

- ผู้ใช้งานสามารถนำส่งข้อมูล Pre Assessment ดังนี้
- 1. ผู้ใช้งานเลือกข้อที่ตรงกับสถานะของสายการบิน
  - ข้อ 1: Helicopter Only
  - ข้อ 2: Aeroplane Operator having only Aircraft with MTOW < 5,700 kg
  - ข้อ 3: Aeroplane Operator having Aircraft with MTOW > 5,700 kg
    - a. Aeroplane Operator and not operating any flight in the previous year
    - b. currently, in MRV system regarding to the CAAT regulation NO. 23
- 2. กรณีผู้ใช้งานเลือกข้อ 1, 2 หรือ 3 (b) ระบบจะไม่ต้องการเอกสารเพิ่มเติม และ ผู้ใช้งานสามารถกดปุ่ม Finish เพื่อจบการดำเนินการในขั้นตอนนี้ (กรณีผู้ใช้งานเลือกข้อ 1 และ 2 ซึ่งระบบจะ ไม่เปิดฟังก์ชันเมนู CORSIA ให้)
- . 3. กรณีผู้ใช้งานเลือกข้อ 3 (b) ระบบจะพาไปยังขั้นตอนถัดไป โดยกดปุม Next เพื่อส่งเอกสารเพิ่มเติม
  - ในหน้า Upload CERT Result เลือก Year กรอกข้อมูลในช่อง Result
  - กดปุ่ม Download CERT Template เพื่อดาวน์โหลดแบบฟอร์ม
  - กรอกข้อมูลให้ครบถ้วน แล้วอัปโหลดไฟล์กลับเข้าในระบบ
  - จากนั้นกดปุ่ม Save เพื่อบันทึกข้อมูล

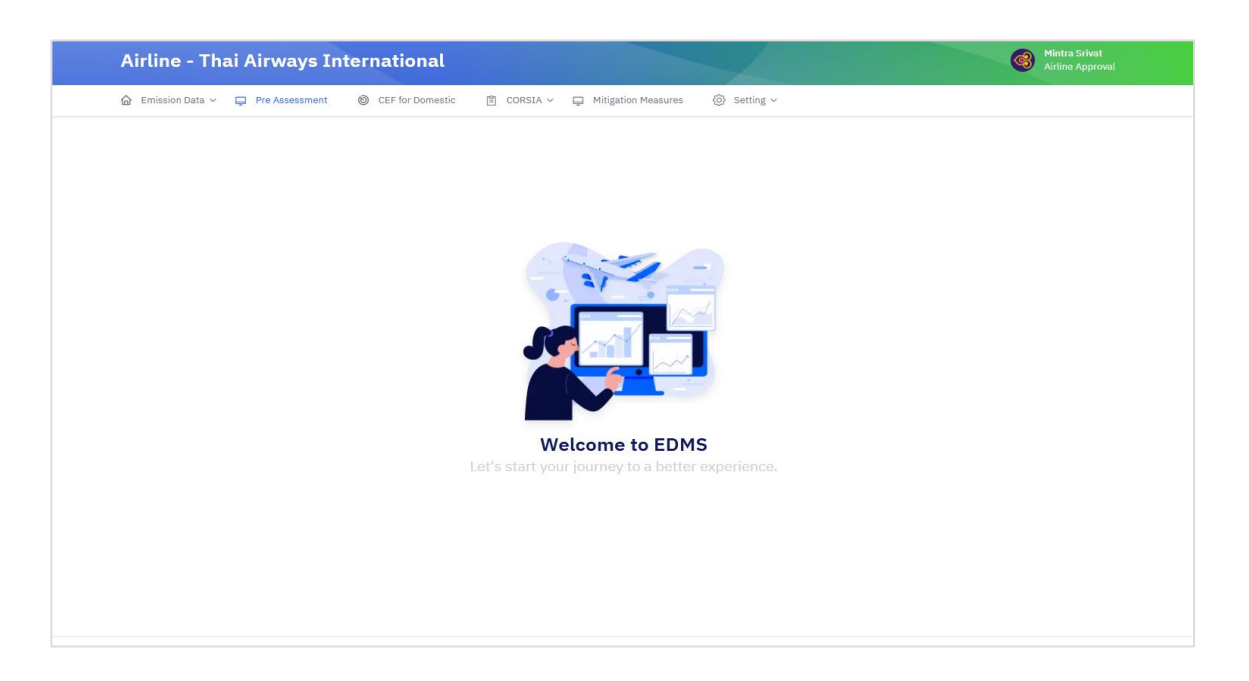

| Airline       | e - Thai /    | Airways I      | nternational                                                                                                    |                                                                     |   | 3      | Mintra Srivat<br>Airline Approval |
|---------------|---------------|----------------|----------------------------------------------------------------------------------------------------|---------------------------------------------------------------------|---|--------|-----------------------------------|
| 🙆 Emission    | n Data 🗸 📮    | Pre Assessment | 🎯 CEF for Domestic 🖺 CORSIA 🗸 😭                                                                                                    | 🖵 Mitigation Measures 🛛 🛞 Setting 🗸                                 |   |        |                                   |
| Pre Ass       | sessment (C   | ERT)           |                                                                                                    |                                                                     |   |        |                                   |
| Search<br>Q S | earch         |                | Year                                                                                                    | Status<br>~ Active                                                  | ~ | ⊙ Cle  | ear                               |
| 10 ~          | entries per p | oage           |                                                                                                    |                                                                     |   |        |                                   |
| NO Ç          | tear ;        | Result ;       | Assessments                                                                                                    |                                                                     |   | Status | Action                            |
| 1             | 2024          | -              | Aeroplane Operator having Aircraft with M<br>currently, in MRV system regarding to the O                                                 | TOW > 5,700 kg.<br>CAAT regulation NO. 23                           |   | Active |                                   |
| 2             | 2023          |                | Aeroplane Operator having Aircraft with M                                                                                                | TOW > 5,700 kg.                                                     |   | Active |                                   |
|               |               |                | currently, in MRV system regarding to the 0                                                                                              | CAAT regulation NO. 23                                              |   |        |                                   |
| 3             | 2023          | -              | currently, in MRV system regarding to the of<br>Aeroplane Operator having Aircraft with M<br>currently, in MRV system regarding to the o | CAAT regulation NO. 23<br>TOW > 5,700 kg.<br>CAAT regulation NO. 23 |   | Active |                                   |

| Airline - Thai Airways International |                                                                          |      | Mintra Srivat<br>Airline Approval |
|--------------------------------------|--------------------------------------------------------------------------|------|-----------------------------------|
|                                      | 🔋 CORSIA 🗸 📮 Mitigation Measures 🛞 Setting 🗸                             |      |                                   |
| Pre Assessment (CERT)                |                                                                          |      |                                   |
|                                      | If only option 1 of 2 or 3b is selected, a CERT upload is no required.   | ×    |                                   |
| N                                    | 1. Helicopter Only                                                       |      |                                   |
|                                      | 2. Aeroplane Operator having only Aircraft with MTOW < 5,700 kg or equal |      |                                   |
|                                      | 3. Aeroplane Operator having Aircraft with MTOW > 5,700 kg.              |      |                                   |
|                                      | b. currently, in MRV system regarding to the CAAT regulation NO. 23      |      |                                   |
|                                      |                                                                          | Next |                                   |
|                                      |                                                                          |      |                                   |
|                                      |                                                                          |      |                                   |
|                                      |                                                                          |      |                                   |

| Airline - Thai Airways International                    |             |                                                | Honora School     Andrea Approval |
|---------------------------------------------------------|-------------|------------------------------------------------|-----------------------------------|
| 🙆 Emission Data - 📮 Pre Assessment 🛛 🛛 CEP for Domestic | COREIA -    | 💭 Hillgation Heasures 🛞 Setting ~              |                                   |
| Pre Assessment (CERT)                                   |             |                                                |                                   |
|                                                         | (O-Iterrity | Upload CERT Result                             |                                   |
|                                                         |             | Download CERT Template                         |                                   |
|                                                         | 1. Hel      | Year *                                         |                                   |
|                                                         | 2. Aer      | G Select Year *                                |                                   |
|                                                         |             | Result *                                       |                                   |
|                                                         | 3. Aer      | Enter Result                                   |                                   |
|                                                         | 0           | Unit: CO <sub>2</sub> Tonnes/Year              |                                   |
|                                                         | 1 20        | Pre Assessment Report (CERT Result) *          |                                   |
|                                                         |             | Drop files here or click to upload.     O Nort |                                   |
|                                                         |             | O Accepted files : adax only                   |                                   |
|                                                         |             | (D) Server                                     |                                   |
|                                                         |             |                                                |                                   |
|                                                         |             |                                                |                                   |

ภาพที่ 19 Pre Assessment

#### 4. การใช้งานเมนู CORSIA Eligible Fuel Claim for Domestic (CEF for Domestic)

เมนู CEF for Domestic ใช้รายงาน CORSIA Eligible Fuel Claim สำหรับเที่ยวบินภายในประเทศ (Domestic) ซึ่งเมื่อสายการบินเลือกข้อ 3. Aeroplane Operator having Aircraft with MTOW > 5,700 kg ในขั้นตอน Pre Assessment ระบบจะเปิดใช้งานเมนู CEF for Domestic โดยอัตโนมัติ

#### การส่งรายงาน

ผู้ใช้งานสามารถ Upload File เพื่อส่งรายงาน ดังนี้

- 1. ผู้ใช้งานสามารถดาวน์โหลดแบบฟอร์มได้เมื่อเลือก Download Template
- 2. ผู้ใช้งานเลือก Add CEF File เพื่อ upload file ที่กรอกข้อมูลเรียบร้อยแล้ว ตามปีที่

#### Admin กำหนด

3. ผู้ใช้งานกด Save ข้อมูล เมื่อต้องการบันทึกข้อมูลและเป็นการส่ง submit to

#### CAAT

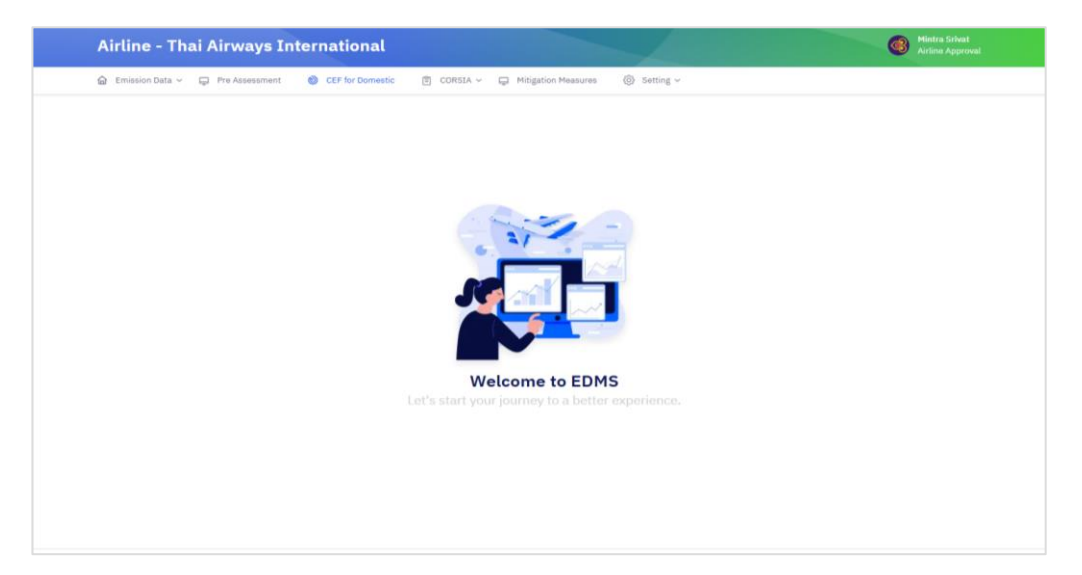

| CORSIA Eligit | ole Fuel Claim for Do | mestic                  | CORSI           | A Eligible Fuel Claim for Domestic |
|---------------|-----------------------|-------------------------|-----------------|------------------------------------|
| Q Search      |                       |                         |                 | ⊙ Clear                            |
| CEF Files     | s per page            |                         | () Do           | wnload Template    Add CEF File    |
| No. 0         | Year 0                | Upload date C           | Active Status 0 | Download 0                         |
| 1             | 2024                  | 13 Mar, 2025 01.42 p.m. | Active          | ۲                                  |
| 2             | 2024                  | 13 Mar, 2025 10.42 a.m. | Inactive        | ۲                                  |
| 3             | 2024                  | 12 Mar, 2025 04.07 p.m. | Inactive        | ۲                                  |
| 4             | 2024                  | 12 Mar, 2025 09.44 a.m. | Inactive        | ۲                                  |
| 5             | 2024                  | 11 Mar, 2025 04.53 p.m. | Inactive        | ۲                                  |
|               | 2024                  | 11 Mar. 2025 04 49 p.m. | Inactive        | ۲                                  |

ภาพที่ 20 CEF for Domestic

| CORSIA Eligible | e Fuel Claim for Domestic |                             | COR          | SIA Eligible Fuel Claim for Domestic |
|-----------------|---------------------------|-----------------------------|--------------|--------------------------------------|
| -               |                           |                             |              |                                      |
| Search          |                           |                             |              |                                      |
| Q Search        |                           |                             |              | ⊙ Clear                              |
| CEF Files       |                           | Add CEF Files               | ×            | Download Template                    |
|                 |                           | Year *                      |              |                                      |
| 10 V entries p  | er page                   | Select Year                 | ~            |                                      |
| No. 0           | Year 0                    | Upload File *               | itus         | 0 Download 0                         |
| 1               | 2024                      | Drop files here or click to | upload.      | ۲                                    |
| 2               | 2024                      |                             |              | ۲                                    |
| 3               | 2024                      |                             | × Close Save | ۲                                    |
| 4               | 2024                      |                             |              | ۲                                    |
| 5               | 2024                      | 11 Mar, 2025 04.53 p.m.     | Inactive     | ۲                                    |
| 6               | 2024                      | 11 Mar, 2025 04.49 p.m.     | Inactive     | ۲                                    |

ภาพที่ 21 CEF for Domestic ส่วน Add CEF Files

#### การ Review / Download ข้อมูล

ระบบจะแสดงสถานะของไฟล์ในคอลัมน์ Active Status โดยจะมีสถานะ Active หรือ Inactive ขึ้นอยู่กับการใช้งาน โดยผู้ใช้งานสามารถดูรายงานที่ส่งแล้วในแต่ละปี โดยเลือกไอคอนรูปตาในคอลัมน์ Download เพื่อดูหรือดาวน์โหลดไฟล์

#### ผลพิจารณาข้อมูลจาก CAAT

เมื่อผู้ใช้งาน Airline Approval ส่งข้อมูลแล้ว CAAT จะดำเนินการตรวจสอบ หากได้รับ การตรวจสอบจาก CAAT เรียบร้อย ระบบจะส่งอีเมลยืนยันว่าข้อมูลผ่านการตรวจสอบแล้ว

#### 5.การใช้งานเมนู CORSIA

#### 5.1 Emissions Monitoring Plan (EMP)

#### การส่ง EMP

ผู้ใช้งานสามารถนำส่ง EMP ดังนี้

1. ผู้ใช้งานเลือกเมนู CORSIA > Emissions Monitoring Plan (EMP)

2. เลือก Dowload Template เพื่อทำการดาวน์โหลดแบบฟอร์ม

2. เลือก Add EMP Files เพื่อทำการอัปโหลดแบบฟอร์ม

3. เลือกข้อมูลที่เกี่ยวข้องในฟอร์ม ได้แก่ ปี (Year), เวอร์ชัน (Version), และเลือกไฟล์

เพื่ออัปโหลด โดยระบบจะกำหนดหมายเลขเวอร์ชันให้อัตโนมัติ หากมีเวอร์ชันเดิมอยู่ในระบบ

4. เลือก Save เมื่อต้องการบันทึกข้อมูลและเป็นการส่ง submit to CAAT ระบบจะแสดง

สถานะในคอลัมน์ Approve Status เป็น "Waiting for Approve" เพื่อรอการตรวจสอบจาก CAAT

#### การ Review / Download ข้อมูล

ผู้ใช้งานสามารถตรวจสอบไฟล์ที่เคย Upload ไว้ได้จากรายการในหน้า EMP Files ในคอลัมน์ Action จะมีปุ่มให้ดาวน์โหลดไฟล์ที่เคยส่ง

#### ผลพิจารณาข้อมูลจาก CAAT

เมื่อผู้ใช้ง<sup>้</sup>าน Airline Approval ส่งข้อมูลแล้ว CAAT จะดำเนินการตรวจสอบ หากได้รับ การตรวจสอบจาก CAAT เรียบร้อย ระบบจะส่งอีเมลยืนยันว่าข้อมูลผ่านการอนุมัติแล้ว และสถานะในระบบ จะแสดงเป็น Approved

**หมายเหตุ:** แบบฟอร์มเวอร์ชันล่าสุดเท่านั้นที่ระบบจะตั้งค่าให้เป็น Active หากต้องการส่งไฟล์ใหม่แทนของเดิม ให้ดำเนินการอัพโหลดไฟล์ใหม่

| Airline - Thai Airways International                  |                                                                                                    | Mintra Srivat<br>Airline Approval |
|-------------------------------------------------------|----------------------------------------------------------------------------------------------------|-----------------------------------|
| 🏠 Emission Data 🗸 📮 Pre Assessment 🛞 CEF for Domestic | 🖺 CORSIA 🗸 📮 Mitigation Measures 🛞 Setting 🗸                                                                                                    |                                   |
|                                                       | Emission Monitoring Pfan<br>(EMP)<br>Emissions Report (ER)<br>Edited State of Emissions Unit<br>(CuCR)<br>Ust of Emissions Unit<br>(CA)<br>Welcome to EDMS<br>Let's start your journey to a better experience. |                                   |
|                                                       |                                                                                                    |                                   |

|             | Data v 🖂 Pre Asse | ssment (1) CEF for Domestic | CORS   | A V D Mitigation Measures     | (ô) Setting v |                 |                    |                           |             |
|-------------|-------------------|-----------------------------|--------|-------------------------------|---------------|-----------------|--------------------|---------------------------|-------------|
|             |                   |                             | E cons | are the reconstruction of the | C ouring .    |                 |                    |                           |             |
| : EMP File  | es                |                             |        |                               |               | CORSIA > Emissi | on Monitoring Pla  | n (EMP) →                 | EMP File    |
| Search      |                   |                             |        |                               |               |                 |                    |                           |             |
| Q Se        | arch              |                             |        |                               |               |                 |                    | <ul> <li>Clear</li> </ul> |             |
|             |                   |                             |        |                               |               |                 |                    |                           |             |
|             |                   |                             |        |                               |               |                 | Denveloed Templete |                           | d man miles |
|             |                   |                             |        |                               |               | le le           | Download Template  | • Ad                      | O EMP Files |
| 10 🗸        | entries per page  |                             |        |                               |               |                 |                    |                           |             |
|             |                   |                             |        |                               |               |                 |                    |                           |             |
| No. 0       | Version 0         | Create Date                 | 0      | Approve Status                | 0             | Active Status   | Description        | 0                         | Action      |
| 1           | 1                 | 19 Dec, 2024 10.32 a.m.     |        | Approved (Current Versi       | on)           | Active          | -                  |                           | :           |
|             |                   |                             |        |                               |               |                 |                    |                           |             |
|             |                   |                             |        |                               |               |                 |                    |                           |             |
|             |                   |                             |        |                               |               |                 |                    |                           |             |
| Showing 1 t | to 1 of 1 entry   |                             |        |                               |               |                 |                    | a c                       | 1 > »       |
| Showing 1 t | to 1 of 1 entry   |                             |        |                               |               |                 |                    | et c                      | 1 > >       |
| Showing 1 t | to 1 of 1 entry   |                             |        |                               |               |                 |                    | et c                      | 1 > »       |
| Showing 1 t | o 1 of 1 entry    |                             |        |                               |               |                 |                    | a x                       | 1 > 2       |
| Showing 1 t | to 1 of 1 entry   |                             |        |                               |               |                 |                    | e i                       | 1 > .»      |
| Showing 1 t | to 1 of 1 entry   |                             |        |                               |               |                 |                    | <i>a</i> (                | 1 > 3       |

|                   | Pre Assessment (9)                                                            | CEP for Domestic E CORSIA * EP Hitigston Measures | () Setting -                                 |        |               |                       |                                |
|-------------------|-------------------------------------------------------------------------------|---------------------------------------------------|----------------------------------------------|--------|---------------|-----------------------|--------------------------------|
| E EMP Files       |                                                                               |                                                   | Add EMP Files                                | ×      |               | CORSIA > Emission Mor | atoring Plan (EMP) 🔹 EMP Files |
| Search            |                                                                               |                                                   | Version                                      |        |               |                       |                                |
| G. Bearsh         |                                                                               |                                                   |                                              |        |               |                       | © Clear                        |
|                   |                                                                               |                                                   | Year *                                       | _      |               |                       |                                |
|                   | entries per page<br>In Version Constribution<br>1 1 1 19 Dec, 2024 10.32 a.m. |                                                   | Select Year                                  | ·      |               | () Downs              | CO'Add END Files               |
| 10 - entries      | perpage                                                                       |                                                   | Upload File *                                |        |               |                       |                                |
| No. 3             | Version 3                                                                     | Create Date                                       | Drop files here or click to upload.          | 4      | Active Status | Description           | : Action                       |
| 1                 | 1                                                                             | 19 Dec, 2024 10.32 a.m.                           |                                              |        | (800)         |                       |                                |
|                   |                                                                               |                                                   | Description                                  | _      |               |                       |                                |
| Showing 1 to 1 of | 1 entry                                                                       |                                                   | Enter Description                            |        |               |                       |                                |
|                   |                                                                               |                                                   |                                              |        |               |                       |                                |
|                   |                                                                               |                                                   | Upload CERT Result 1 (Optional)              |        |               |                       |                                |
|                   |                                                                               |                                                   | Drop files here or click to upload.          |        |               |                       |                                |
|                   |                                                                               |                                                   | Upload CERT Result 2 (Optional)              |        |               |                       |                                |
|                   |                                                                               |                                                   | Drop files here or click to upload.          |        |               |                       |                                |
|                   |                                                                               |                                                   | Supporting Document (Optional)               |        |               |                       |                                |
|                   |                                                                               |                                                   | Orop files here or click to upload.          |        |               |                       |                                |
|                   |                                                                               |                                                   | Accepted files: Up to 5 files can be upload. |        |               |                       |                                |
|                   |                                                                               |                                                   | × close                                      | © Seve |               |                       |                                |

| 💼 EMP Fil | es                |                         |                        | CORSIA > Emissi | on Monitoring Plan (EMP | ) > EMP File |
|-----------|-------------------|-------------------------|------------------------|-----------------|-------------------------|--------------|
| Search    |                   |                         |                        |                 |                         |              |
| Q Se      | arch              |                         |                        |                 | ⊙ Cle                   | ar           |
| No. 0     | Version 0         | Create Date 0           | Approve Status 0       | Active Status   | Description 3           | Action       |
| 1         | 2                 | 13 May, 2025 03.42 p.m. | Waiting for Approve    | Active          | -                       | 1            |
| 2         | 1                 | 19 Dec, 2024 10.32 a.m. | Approved (Old Version) | Inactive        | -                       | :            |
| Showing 1 | to 2 of 2 entries |                         |                        |                 | ď                       | 1 / 3        |

ภาพที่ 22 Emissions Monitoring Plan (EMP)

#### 5.2 Emissions Report (ER)

รายงาน Emissions Report (ER) เป็นรายงานที่จะต้องจัดทำและส่งเข้าระบบ EDMS เป็นประจำทุกปี เพื่อรายงานข้อมูลการปล่อยก๊าซคาร์บอนไดออกไซด์ที่เกิดขึ้นจากกิจกรรมการบินของแต่ละสายการบิน โดยต้องแนบเอกสารประกอบ เช่น Consent Letter และ CEF Summary for International (CEFSI)

ผู้ใช้งานเข้าสู่เมนู CORSIA > Emissions Report (ER) โดยระบบจะแสดงหน้า Tab หลัก 3 ส่วน ได้แก่

- Tab: ER แสดงประวัติไฟล์ทั้งหมดที่เคยส่งเข้าสู่ระบบ
- Tab: Submit to CAAT แสดงเฉพาะรายการไฟล์ที่ผู้ใช้งานได้กดปุ่ม Submit to CAAT แล้วเท่านั้น
- Tab: Reject File แสดงรายการไฟล์ที่ไม่ได้รับการอนุมัติ หรือถูก Reject จาก CAAT

#### การส่งรายงาน

ผู้ใช้งานสามารถ Upload File เพื่อส่งรายงาน ดังนี้

1. ผู้ใช้งานจะต้องเลือก Verification Body

2. ผู้ใช้งานเลือก Upload File แล้ว ผู้ใช้งานสามารถดาวน์โหลดแบบฟอร์มได้โดยเลือก Download Template จากนั้นเลือกไฟล์ที่ต้องการส่ง ได้แก่:

- แบบรายงาน Emissions Report (ER)

- ไฟล์ Consent Letter
- ไฟล์ CEFSI (ถ้ามี)

3. ผู้ใช้งานเลือก Save ข้อมูล เมื่อต้องการบันทึกข้อมูล กรณีต้องการแก้ไขปรับปรุง ข้อมูล ผู้ใช้งานสามารถลบหรือแก้ไขไฟล์แล้ว Upload ใหม่

4. ผู้ใช้งานเลือก submit to VB ดูได้จาก Progress แสดงสถานะ Submitted to VB

5. กรณี Verification Body แจ้งผลการพิจารณา Reject โดยผลการพิจารณาจะส่ง ทาง e-mail และแสดงข้อมูลใน Tab Reject File เพื่อให้ผู้ใช้งานสามารถติดตามสถานะการปฏิเสธ พร้อม เหตุผล ผู้ใช้งานควรตรวจสอบสาเหตุและดำเนินการแก้ไขให้ครบถ้วนก่อน ผู้ใช้งานเริ่มขั้นตอนการส่ง ER อีกครั้ง

6. กรณี Verification Body แจ้งผลการพิจารณา Satisfy ผลการพิจารณาจะส่งทาง e-mail ผู้ใช้งานต้องเลือก tab – Submit to CAAT จากนั้นเลือก Submit to CAAT

7. หลังการตรวจสอบจาก CAAT เรียบร้อย ระบบจะส่งแจ้งผลการพิจารณาทาง e-mail

**หมายเหตุ:** ผู้ใช้งานสามารถดูสถานะการอนุมัติของแต่ละไฟล์ได้ในช่อง Status และสามารถ Download ไฟล์ ที่ส่งได้

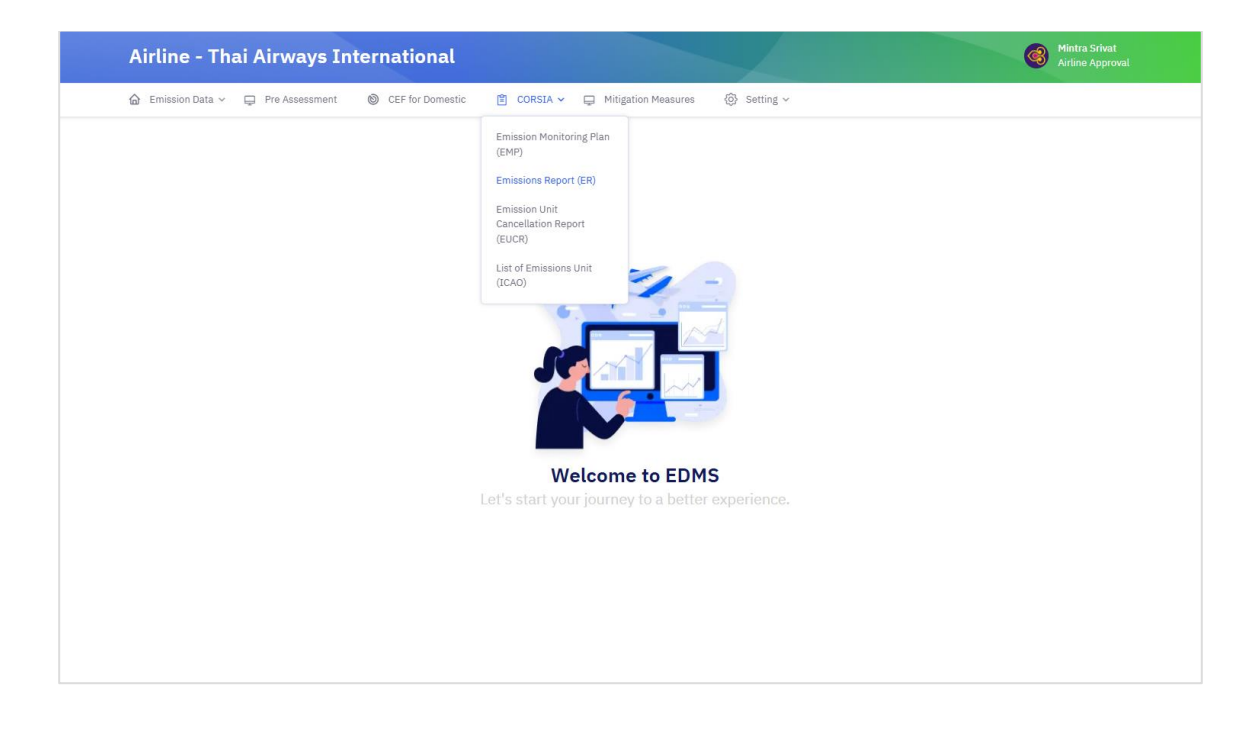

| Emiss                                  | sion Data 🐱                                                                                                    | Pre Assessment                                                      | CEF for Domestic                                | 🖹 CORSIA 🛩 📮 Mit                                                                                                    | igation Measures 🔞                                                                                                    | } Setting ~                                                                                                    |                                                                                                    |                                        |
|----------------------------------------|----------------------------------------------------------------------------------------------------|---------------------------------------------------------------------|-------------------------------------------------|----------------------------------------------------------------------------------------------------|----------------------------------------------------------------------------------------------------|----------------------------------------------------------------------------------------------------|----------------------------------------------------------------------------------------------------|----------------------------------------|
| : Emis                                 | sion Rep                                                                                                    | ort                                                                 |                                                 |                                                                                                    |                                                                                                    |                                                                                                    | CORSIA > Emis                                                                                                    | sion Repor                             |
| Sear                                   | ch                                                                                                    |                                                                     |                                                 | Year                                                                                                    |                                                                                                    |                                                                                                    |                                                                                                    |                                        |
| Q                                      | Search                                                                                                    |                                                                     |                                                 | all 🗐                                                                                                    |                                                                                                    | ~                                                                                                    | ⊙ Clear                                                                                                    |                                        |
|                                        | Subilli                                                                                                    | Reject me                                                           |                                                 |                                                                                                    |                                                                                                    |                                                                                                    |                                                                                                    |                                        |
| 10 V                                   | entrie:                                                                                                    | s per page                                                          | Verification Body ^                             | Unload Date ^                                                                                                    | Submit to VB                                                                                                    | Profrase                                                                                                    | Progress Date                                                                                                    | Action ^                               |
| 10 ~<br>No. 0                          | entries<br>Year :<br>2023                                                                                        | ER Generated from C                                                 | Verification Body 0                             | Upload Date C<br>C 23 Dec, 2024                                                                                                    | Submit to VB                                                                                                    | Progress :                                                                                                    | Progress Date 0<br>23 Dec, 2024                                                                                                    | Action 0                               |
| 10 ~<br>No. 0<br>1<br>2                | entries<br>Year :<br>2023<br>2023                                                                                | ER Generated from C<br>CERT                                         | Verification Body 0                             | Upload Date 2<br>23 Dec, 2024<br>0 19 Dec, 2024                                                                                                    | Submit to VB                                                                                                    | Progress :<br>© Draft<br>Q Magnitude Check Approved                                                                                                    | Progress Date         C           23 Dec, 2024            13 Feb, 2025                                                                                                    | Action 0                               |
| 10 ×<br>No. :<br>1<br>2<br>3           | entries           Year 0           2023           2023                                                           | ER Generated from C<br>CERT<br>CERT                                 | Verification Body C<br>-<br>-<br>MASCI          | Upload Date         2           © 23 Dec, 2024            © 19 Dec, 2024            © 19 Dec, 2024                                                                                                    | Submit to VB 2<br>-<br>-<br>2 19 Dec, 2024                                                                                                    | Progress :<br>C Draft<br>Q Magnitude Check Approved<br>Q Magnitude Check Approved                                                                       | Progress Date         2           3 23 Dec, 2024         3           13 Feb, 2025         3           3 13 Feb, 2025         3                                                                 | Action C<br>E<br>E                     |
| 10 V<br>No. 0<br>1<br>2<br>3<br>4      | entries<br>Year 0<br>2023<br>2023<br>2023<br>2023                                                                | ER Generated from C<br>CERT<br>CERT<br>CERT                         | Verification Body :<br>-<br>-<br>MASCI<br>MASCI | Upload Date         2           © 23 Dec, 2024            © 19 Dec, 2024            © 19 Dec, 2024            © 19 Dec, 2024                                                                                                    | Submit to VB 2<br>-<br>-<br>2 19 Dec, 2024<br>2 19 Dec, 2024                                                                                                    | Progress :<br>C Draft<br>Q Magnitude Check Approved<br>Q Magnitude Check Approved<br>Q Magnitude Check Approved                                         | Progress Date         C           ② 23 Dec, 2024            ③ 13 Feb, 2025            ③ 13 Feb, 2025            ③ 11 Feb, 2025                                                                 | Action C<br>E<br>E<br>E                |
| 10 ∨<br>No. 0<br>1<br>2<br>3<br>4<br>5 | Year ()           2023           2023           2023           2023           2023           2023           2023 | ER Generated from C<br>CERT<br>CERT<br>CERT<br>CERT<br>CERT<br>CERT | Verification Body C<br>                         | Upload Date         2           0:23 Dec, 2024         1           0:19 Dec, 2024         1           0:19 Dec, 2024         1           0:19 Dec, 2024         1           0:19 Dec, 2024         1           0:19 Dec, 2024         1 | Submit to VB         2           -         2           -         2           -         1           -         1           -         1           -         1           -         1           -         1           -         1           -         1           -         1           -         1           -         1           -         1           -         1           -         1           -         1           -         1           -         1           -         1           -         1           -         1           -         1           -         1           -         1           -         1           -         1           -         1           -         1           -         1           -         1           -         1           -         1           -         1           - <t< td=""><td>Progress :<br/>C Draft :<br/>Q Magnitude Check Approved :<br/>Q Magnitude Check Approved :<br/>Q Magnitude Check Approved :<br/>Q Magnitude Check Approved :</td><td>Progress Date         2           3 23 Dec, 2024         1           13 Feb, 2025         1           13 Feb, 2025         1           11 Feb, 2025         1           11 Feb, 2025         1</td><td>Action 0<br/>II<br/>II<br/>II<br/>II<br/>II</td></t<> | Progress :<br>C Draft :<br>Q Magnitude Check Approved :<br>Q Magnitude Check Approved :<br>Q Magnitude Check Approved :<br>Q Magnitude Check Approved : | Progress Date         2           3 23 Dec, 2024         1           13 Feb, 2025         1           13 Feb, 2025         1           11 Feb, 2025         1           11 Feb, 2025         1 | Action 0<br>II<br>II<br>II<br>II<br>II |

| Airline      | - Thai Ai      | rways International             |                                                            |           |            | Mintra Srivat<br>Airline Approval                          |
|--------------|----------------|---------------------------------|------------------------------------------------------------|-----------|------------|------------------------------------------------------------|
| 🙆 Emission D | iata 🗸 📮 Pr    | e Assessment 🔘 CEF for Domestic | 🖺 CORSIA 🗸 📮 Mitigation Measures                           | Setting ~ |            |                                                            |
| Emission     | Report         |                                 |                                                            |           |            | CORSIA > Emission Report                                   |
| Search       |                |                                 | Year                                                       |           |            |                                                            |
| Q Sear       | rch            |                                 | IIA 🗊                                                      |           | ~          | <ul> <li>Clear</li> </ul>                                  |
| 10 V er      | ntries per pag | e<br>Varification Rody          | Data of VR submission                                      | Comment   | Action     | Submit to CAAT                                             |
| 1            | 2024           | -                               | -                                                          | -         |            | <ul> <li>⊘ 27 Jan, 2025</li> </ul>                         |
| 2            | 2023           |                                 |                                                            | -         | i 🖲        | ⊘ 13 May, 2025                                             |
| 3            | 2023           | -                               | -                                                          | -         | <b>a</b> 📀 | ⊘19 Dec, 2024                                              |
| 4            | 2023           | MASCI                           | ⊘ 19 Dec, 2024                                             | -         | <b>a</b> 📀 | ⊘ 19 Dec, 2024                                             |
|              |                |                                 |                                                            |           |            |                                                            |
| 5            | 2022           | MASCI                           | ⊘ 19 Dec, 2024                                             |           | h 🕀        | ⊘19 Dec, 2024                                              |
| 5            | 2022<br>2021   | MASCI<br>MASCI                  | <ul> <li>⊘ 19 Dec, 2024</li> <li>⊘ 19 Dec, 2024</li> </ul> | -         | u ⊕        | <ul> <li>⊙ 19 Dec, 2024</li> <li>⊙ 19 Dec, 2024</li> </ul> |

| # Emissio | n Report |        |       |        |                       |  | CORSIA         | Emission R | lepo |
|-----------|----------|--------|-------|--------|-----------------------|--|----------------|------------|------|
| Search    |          |        |       | Year   |                       |  |                |            |      |
| Q Se      | Q Search |        |       | all.   |                       |  | ~ ©            | ) Clear    |      |
| 1         | 2023     | CERT . | MASCI | Body - | Incorrect information |  | @ 19 Dec, 2024 | • Action   |      |
| 1         | 2023     | CERT   | MASCI |        | Incorrect information |  | ☑ 19 Dec, 2024 | ۲          |      |
| 2         | 2022     | CERT   | MASCI |        | Incorrect information |  | I9 Dec, 2024   | ۲          |      |

|             | - Thai Air       |                               | 💷 Upload Emissions Report (ER)                                                        | ×                   |                | Airline Approval       |
|-------------|------------------|-------------------------------|---------------------------------------------------------------------------------------|---------------------|----------------|------------------------|
| Emission    | Data 🖌 📮 Pre     | Assessment 💿 CEF for Domestic | Developed Enclose Develop (50) Torontate                                              |                     |                |                        |
| Emissio     | n Report         |                               | Download Emissions Report (ER) Template                                               |                     |                | RSIA 🔹 Emission Report |
| Soorah      |                  |                               | 2024                                                                                  | ·                   |                |                        |
| Q See       | arch             |                               | FR Generated from *                                                                   |                     | ~              | ⊙ Clear                |
|             |                  |                               | Select ER Generated from                                                              | •                   |                |                        |
|             |                  |                               | Emissions Report (ER) file *                                                          |                     |                | 🖨 Upload file          |
| ERS         | ubmit to CAAT    | Reject file                   | Drop files here or click to upload.                                                   |                     |                |                        |
| 10 🗸 6      | entries per page |                               | Accepted files : Single upload file should not be more than 2MB, only                 | / the               |                |                        |
| No.         | Year :           | ER Generated from             | Consent file *                                                                        |                     | C Reject Date  | C Action C             |
| 1           | 2023             | CERT                          |                                                                                       |                     | @ 19 Dec, 2024 | ۲                      |
| 2           | 2022             | CERT                          | Drop files here or click to upload.                                                   |                     | @ 19 Dec, 2024 | ۲                      |
|             |                  |                               | Accepted files : Single upload file should not be more than 2MB, only add file        | / the               |                |                        |
| Showing 1 t | o 2 of 2 entries |                               | CEFSI file                                                                            |                     |                |                        |
|             |                  |                               | Drop files here or click to upload.                                                   |                     |                |                        |
|             |                  |                               | • Accepted files : Single upload file should not be more than 2MB, only<br>adsx file. | / the               |                |                        |
|             |                  |                               | Add more files                                                                        |                     |                |                        |
|             |                  |                               | × Close as up                                                                         | and a second second |                |                        |

|                                   | e - Thai                                                 | Airways Internationa                                        | d i                                       |                                                                                                    |                             |                                                                                                    |                                                                                                    | Mintra Srivat<br>Airline Approv      |
|-----------------------------------|----------------------------------------------------------|-------------------------------------------------------------|-------------------------------------------|----------------------------------------------------------------------------------------------------|-----------------------------|----------------------------------------------------------------------------------------------------|----------------------------------------------------------------------------------------------------|--------------------------------------|
| 🗟 Emissio                         | in Data 🗸 🔓                                              | 🔉 Pre Assessment 🛛 🔞 CEF for Dome                           | estic 👩 CORSIA 🛩 📮                        | Mitigation Measures                                                                                                    | Setting ~                   |                                                                                                    |                                                                                                    |                                      |
| Emissi                            | ion Report                                               |                                                             |                                           |                                                                                                    |                             |                                                                                                    | CORSL                                                                                                    | A > Emission Re                      |
| Search                            | h                                                        |                                                             |                                           | Year                                                                                                    |                             |                                                                                                    |                                                                                                    |                                      |
| Q S                               | Search                                                   |                                                             |                                           | 🗈 All                                                                                                    |                             |                                                                                                    | · 0                                                                                                    | Clear                                |
| 10 ~                              | entries per                                              | page                                                        |                                           |                                                                                                    |                             |                                                                                                    |                                                                                                    |                                      |
| 10 V                              | entries per                                              | page<br>ER Generated from                                   | Verification Body                         | : Upload Date                                                                                                    | : Submit to VB              | 2 Progress                                                                                                    | Progress Date                                                                                                    | C Action                             |
| 10 ×                              | entries per<br>Year<br>2025                              | ER Generated from                                           | Verification Body<br>MASCI                | C Upload Date                                                                                                    | Submit to VB                | : Progress<br>@ Draft                                                                                           | <ul> <li>Progress Date</li> <li>O 08 May, 2025</li> </ul>                                                                     | : Action                             |
| 10 ×<br>No. 1<br>2                | entries per<br>Year 2025<br>2024                         | ER Generated from :<br>CERT<br>CERT                         | Verification Body<br>MASCI                | <ul> <li>Upload Date</li> <li>© 8 May, 2025</li> <li>© 17 Apr, 2025</li> </ul>                                                                                   | Submit to VB                | C Progress<br>C Draft<br>Q Magnitude Check Approved                                                             | Progress Date                                                                                                    | : Action<br>:                        |
| No. 0<br>1<br>2<br>3              | entries per<br>Year 2025<br>2024<br>2024                 | ER Generated from :<br>CERT<br>CERT<br>CERT                 | Verification Body<br>MASCI<br>-           | Upload Date           © 8 May, 2025           © 17 Apr, 2025           © 17 Apr, 2025                                                                            | Submit to VB<br>-<br>-<br>- | Progress     Draft     G Draft     Q Magnitude Check Approved     G'Draft                                       | Progress Date           ② 08 May, 2025           -           ③ 17 Apr, 2025                                                   | C Action                             |
| 10 V<br>No. 0<br>1<br>2<br>3<br>4 | entries per<br>Year 2<br>2025<br>2024<br>2024<br>2024    | ER Generated from :<br>CERT<br>CERT<br>CERT<br>CERT<br>CERT | Verification Body<br>MASCI<br>-<br>-      | <ul> <li>Upload Date</li> <li>Ø 8 May, 2025</li> <li>17 Apr, 2025</li> <li>17 Apr, 2025</li> <li>17 Apr, 2025</li> <li>17 Apr, 2025</li> </ul>                   | Submit to VB                | Progress     Ø Draft     Q Magnitude Check Approved     Ø Draft     Ø Draft     Ø Draft                         | Progress Date           ② 08 May, 2025           -           ③ 17 Apr, 2025           ③ 17 Apr, 2025                          | Action<br>:<br>:<br>:<br>:<br>:      |
| No. 2<br>1<br>2<br>3<br>4<br>5    | entries per<br>Year 2025<br>2024<br>2024<br>2024<br>2024 | PAGE PAGE PAGE PAGE PAGE PAGE PAGE PAGE                     | Verification Body<br>MASCI<br>-<br>-<br>- | Upload Date           © 8 May, 2025           © 17 Apr, 2025           © 17 Apr, 2025           © 17 Apr, 2025           © 17 Apr, 2025           © 17 Apr, 2025 | : Submit to VB              | Progress     G Draft     G Draft     Q Magnitude Check Approved     G Draft     G Draft     G'Draft     G'Draft | Progress Date           © 08 May, 2025           -           © 17 Apr, 2025           © 17 Apr, 2025           © 17 Apr, 2025 | Action<br>:<br>:<br>:<br>:<br>:<br>: |

ภาพที่ 23 Emissions Report (ER)

#### การ Review / Download ข้อมูล

ผู้ใช้งานสามารถเลือกที่คอลัมน์ Action เพื่อดูไฟล์ที่ Upload ได้คลิกที่ View all files

| Emis                         | sion Repo                               | ort                                                    |                                                |                                                   |                                                                                                    |                                                                                               | C                                                                                    | DRSIA > Emis                                                    | sion Repo                  |
|------------------------------|-----------------------------------------|--------------------------------------------------------|------------------------------------------------|---------------------------------------------------|----------------------------------------------------------------------------------------------------|-----------------------------------------------------------------------------------------------|--------------------------------------------------------------------------------------|-----------------------------------------------------------------|----------------------------|
| Search                       |                                         |                                                        |                                                | Year                                              |                                                                                                    |                                                                                               |                                                                                      |                                                                 |                            |
| Q Search                     |                                         |                                                        |                                                |                                                   |                                                                                                    | ~                                                                                             |                                                                                      | ⊗ Clear                                                         |                            |
| 10 ~                         | entries                                 | per page                                               |                                                |                                                   |                                                                                                    |                                                                                               |                                                                                      |                                                                 |                            |
| 10 V                         | entries<br>Year ¢                       | per page<br>ER Source (Method type) 0                  | Verification Body 0                            | Upload Date 2                                     | Submit to VB 0                                                                                                    | Progress C                                                                                    | Prog                                                                                 | gress Date 🗘                                                    | Action                     |
| 10 ~<br>No. 0<br>1           | entries<br>Year 0<br>2026               | per page<br>ER Source (Method type) C<br>5 methods     | Verification Body C<br>MASCI                   | Upload Date 0<br>O 19 May, 2025                   | Submit to VB C<br>O 19 May, 2025                                                                                                    | Progress C<br>Q <u>Cross Check</u>                                                            | Prog<br>⊘1                                                                           | gress Date 🗘<br>9 May, 2025                                     | Action :                   |
| 10 ∨<br>No. 0<br>1<br>2      | entries<br>Year 0<br>2026<br>2025       | ER Source (Method type) 2<br>5 methods<br>CERT         | Verification Body C<br>MASCI<br>MASCI          | Upload Date<br>© 19 May, 2025<br>© 19 May, 2025   | Submit to VB<br>© 19 May, 2025<br>© 19 May, 2025                                                                                            | Progress C<br>Q <u>Cross Check</u><br>Q <u>Magnitude Check Approved</u>                       | Prog<br>⊙1<br>⊙1                                                                     | gress Date 3<br>9 May, 2025<br>9 May, 2025                      | Action :                   |
| 10 ∨<br>No. :<br>1<br>2<br>3 | entries<br>Year<br>2026<br>2025<br>2025 | ER Source (Method type) C<br>5 methods<br>CERT<br>CERT | Verification Body C<br>MASCI<br>MASCI<br>MASCI | Upload Date 2<br>3 19 May, 2025<br>3 19 May, 2025 | Submit to VB         2           Image: 9 May, 2025         2           Image: 9 May, 2025         2           Image: 9 May, 2025         2 | Progress C<br>Q <u>Cross Check</u><br>Q <u>Magnitude Check Approved</u><br>& <u>VB Reject</u> | <ul> <li>Prog</li> <li>⊘1<sup>4</sup></li> <li>⊘1<sup>4</sup></li> <li>⊙1</li> </ul> | gress Date C<br>9 May, 2025<br>9 May, 2025<br>20 Edit all files | Action :<br>:<br>:<br>View |

ภาพที่ 24 Emission Report ส่วน Download ข้อมูล

#### 5.3 Emissions Unit Cancellation Report (EUCR)

Emissions Unit Cancellation Report (EUCR) ใช้สำหรับรายงานการยกเลิกหน่วยการปล่อยก๊าซ คาร์บอนไดออกไซด์

ผู้ใช้งานเข้าสู่เมนู CORSIA > Emissions Unit Cancellation Report (EUCR) โดยระบบจะแสดง หน้า Tab หลัก 2 ส่วน ได้แก่

- Tab: Dashboard แสดงข้อมูลในภาพรวม เช่น ปริมาณการปล่อย CO<sub>2</sub> ที่ต้องชดเชย, Sector's Growth Factor, ปริมาณที่ลดลงจาก CORSIA Eligible Fuels ปริมาณที่ยกเลิกการปล่อยก๊าซ (Cancelled Emissions Units)

- Tab: Process Steps แสดงขั้นตอนการดำเนินงานของแบบรายงาน EUCR ที่ถูกอัพโหลดเข้าระบบ โดยผู้ใช้งานสามารถติดตามสถานะของแต่ละไฟล์ได้ในรูปแบบของตาราง ซึ่งครอบคลุมข้อมูลสำคัญ เช่น Period Year: ปีที่ครอบคลุมสำหรับรอบการรายงาน, Airplane Operator: ชื่อสายการบินที่เป็นผู้ใช้งานระบบ, Upload Date: วันที่ทำการอัพโหลดไฟล์ EUCR, Submit to VB: วันที่ส่งไฟล์ให้หน่วยทวนสอบ (Verification Body), Submit to CAAT: วันที่ส่งไฟล์ต่อให้สำนักงานการบินพลเรือนแห่งประเทศไทย (CAAT)

#### การส่งรายงาน

ผู้ใช้งานสามารถ Upload File เพื่อส่งรายงาน ดังนี้

- 1. ผู้ใช้งานจะต้องเลือกช่วงปีที่ต้องการส่งรายงานในช่อง Entry Period Year
- 2. ผู้ใช้งานเลือก Upload File แล้ว ผู้ใช้งานสามารถดาวน์โหลดแบบฟอร์มได้โดยเลือก

Download Template จากนั้นเลือกไฟล์พร้อมเลือกที่ต้องการส่ง ได้แก่:

- เลือก Verification Body ที่รับผิดชอบ เช่น MASCI
- แบบรายงาน Emissions Unit Cancellation Report (EUCR)
- ไฟล์ Consent Letter
- ไฟล์อื่น ๆ (ถ้ามี)

 ผู้ใช้งานเลือก Upload รายงาน เมื่อต้องการบันทึกข้อมูล กรณีต้องการแก้ไข ปรับปรุงข้อมูล ผู้ใช้งานสามารถลบหรือแก้ไขไฟล์แล้ว Upload ใหม่ (ระบบจะไม่อนุญาตให้ส่งไฟล์ซ้ำปีเดิม หากยังอยู่ระหว่างการพิจารณา) ระบบจะบันทึกไฟล์ไว้ในตารางรายการ และแสดงผลใน Tab - Process Steps เพื่อรอการตรวจสอบและยืนยันขั้นถัดไป

4. ผู้ใช้งานเลือก Tab - Process Steps จากนั้นเลือก Submitted to VB เพื่อนำส่ง รายงานให้หน่วยทวนสอบ (VB) ตรวจสอบ

5. กรณี Verification Body แจ้งผลการพิจารณา Reject โดยผลการพิจารณาจะส่ง ทาง e-mail และแสดงข้อมูลใน Tab - Process Steps เมื่อสถานะในช่อง Progress "VB Reject" แสดงว่า การตรวจสอบเบื้องต้นเสร็จสิ้น เพื่อให้ผู้ใช้งานสามารถติดตามสถานะการปฏิเสธ พร้อมเหตุผล ผู้ใช้งานควร ตรวจสอบสาเหตุและดำเนินการแก้ไขให้ครบถ้วนก่อน ผู้ใช้งานเริ่มขั้นตอนการส่ง EUCR อีกครั้ง

6. กรณี Verification Body แจ้งผลการพิจารณา Satisfy ผลการพิจารณาจะส่งทาง e-mail ผู้ใช้งานต้องเลือก tab – Process Steps เมื่อสถานะในช่อง Progress เปลี่ยนเป็น "VB Submitted to AO and CAAT" จากนั้นเลือก Submit to CAAT

7. หลังการตรวจสอบจาก CAAT เรียบร้อย ระบบจะส่งแจ้งผลการพิจารณาทาง e-mail

**หมายเหตุ:** ผู้ใช้งานสามารถดูสถานการณ์อนุมัติของแต่ละไฟล์ได้ใน Process Step และสามารถ Download ไฟล์ที่ส่งได้

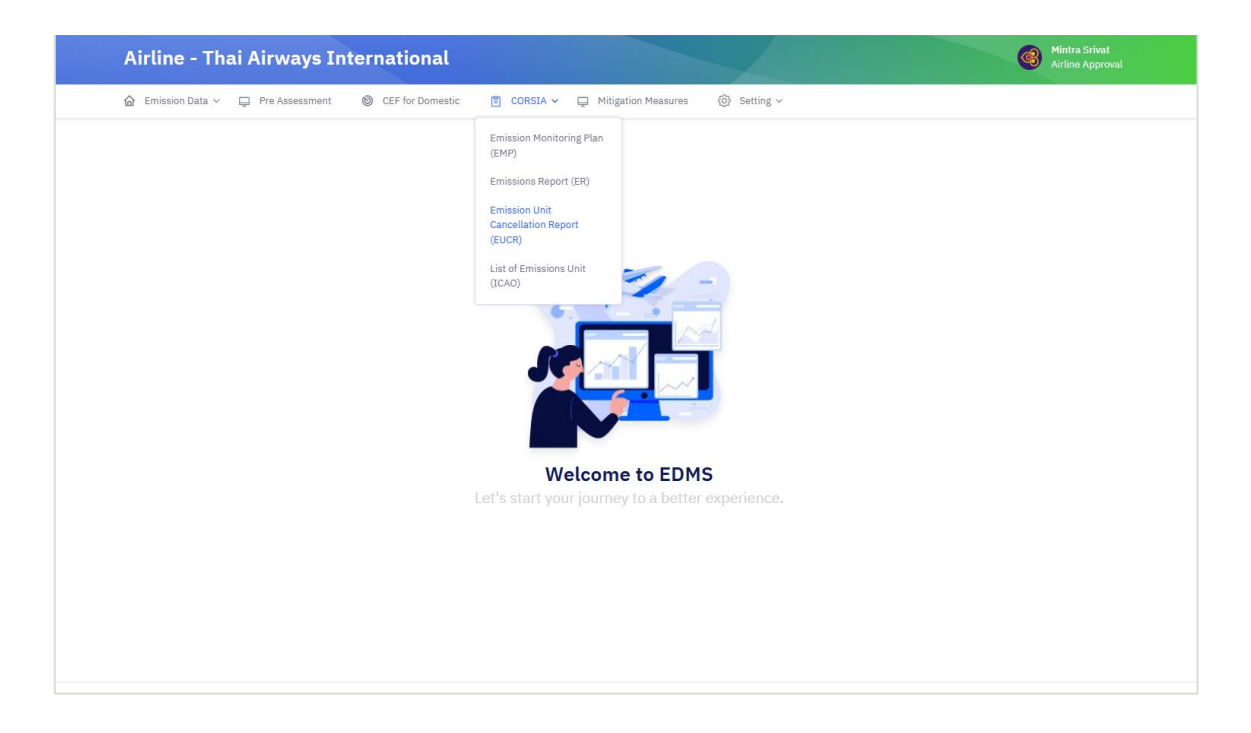

| 😐 Emiss | sions Unit Cancellation Report (EUCR)                                              | CORSIA >     | Emissions Unit Cancel | lation Report (EUC  |
|---------|------------------------------------------------------------------------------------|--------------|-----------------------|---------------------|
| Entry   | Period Year                                                                        |              |                       |                     |
| Ð       | 2024 - 2026                                                                        |              | ~                     | ⊗ Clear             |
|         |                                                                                    |              |                       |                     |
|         |                                                                                    |              |                       | Upload file         |
| Con     | iditions:                                                                          |              |                       |                     |
| 1. P    | lease upload the EMP file.                                                         |              |                       |                     |
| 2.1     | ne ER process must be fully completed.                                             |              |                       |                     |
| _       |                                                                                    |              |                       |                     |
| Dashb   | oard Process Steps                                                                 |              |                       |                     |
|         | Item                                                                               |              | Year                  |                     |
| No.     | Description                                                                        | 2024         | 2025                  | 2020                |
| 1       | $\mathrm{CO}_2$ emissions from flights subject to offsetting requirements (tonnes) | ₹ 125,000.00 | ₹145,000.00           | ₹152,000.00         |
| 2       | Sector's Growth Factor                                                             | 3.11         | 3.11                  | 3.11                |
| 3       | Aeroplane operator's offsetting requirements (tonnes)                              | ₹ 98,500.00  | ₹100,000.00           | <b>X</b> 110,000.00 |
| 4       | Emission reductions from CORSIA Eligible Fuels (tonnes)                            | ₹ 44,000.00  | ₹48,000.00            | ₹ 52,000.00         |
| 5       | Total final offsetting requirements (tonnes)                                       |              |                       | ₹ 80,000.00         |
| 6       | Cancelled Emissions Units (Unit)                                                   |              |                       | 20,000.00           |
|         | P-lana (Amara)                                                                     |              |                       | 60.000.00           |

|                                                                                                    | ne - Thai A                                                                                                    | irways Intern                                                                                        | ationa     | al            |          |                                      |                   |                   | Airli Airli                         | itra Srivat<br>ine Approval |
|----------------------------------------------------------------------------------------------------|----------------------------------------------------------------------------------------------------|----------------------------------------------------------------------------------------------------|------------|---------------|----------|--------------------------------------|-------------------|-------------------|-------------------------------------|-----------------------------|
| 🔓 Emis                                                                                              | ision Data 🗸 📮 F                                                                                                    | re Assessment 🔘 C                                                                                    | EF for Dom | iestic 🖺 CORS | SIA v    | <ul> <li>Mitigation Meas</li> </ul>  | sures 🚯 Setting 🗸 |                   |                                     |                             |
| 😐 Emi:                                                                                              | ssions Unit Cance                                                                                                    | llation Report (EUCR)                                                                                |            |               |          |                                      |                   | CORSIA > Emission | s Unit Cancellation Re              | eport (EUCI                 |
| Entr                                                                                                | y Period Year                                                                                                    |                                                                                                    |            |               |          |                                      |                   |                   |                                     |                             |
|                                                                                                    | Select Period                                                                                                    |                                                                                                    |            |               |          |                                      |                   | ~                 | ⊙ Clear                             |                             |
|                                                                                                    |                                                                                                    |                                                                                                    |            |               |          |                                      |                   |                   | 4                                   | Upload file                 |
| 3 Co<br>1.<br>2.<br>Dash                                                                            | nditions:<br>Please upload the<br>The ER process m<br>board Proces                                                     | e EMP file.<br>ust be fully completed<br><mark>is Steps</mark>                                       | ł.         |               |          |                                      |                   |                   |                                     |                             |
| <ul> <li>Co</li> <li>1.</li> <li>2.</li> <li>Dash</li> <li>10 </li> </ul>                           | nditions:<br>Please upload th<br>The ER process m<br>board Proces<br>entries per pag                                   | e EMP file.<br>uust be fully completed<br>is Steps<br>ge                                             | J.         |               |          |                                      |                   |                   |                                     |                             |
| <ul> <li>Contact</li> <li>Dash</li> <li>10 </li> <li>No. 0</li> </ul>                               | Please upload the<br>The ER process n<br>board Process<br>entries per page<br>Period Year 2                            | e EMP file.<br>ust be fully completed<br>s Steps<br>ge<br>Airplane Operator                          | l.<br>0    | Upload Date   | < •<br>• | Submit to VB 0                       | Submit to CAAT    | Progress          | C Progress Date C                   | Action                      |
| <ul> <li>Co</li> <li>1.</li> <li>2.</li> <li>Dash</li> <li>10 </li> <li>No. 0</li> <li>1</li> </ul> | nditions:<br>Please upload the<br>The ER process n<br>board Proces<br>entries per page<br>Period Year 2<br>2024 - 2026 | e EMP file.<br>ust be fully completed<br>s Steps<br>ge<br>Airplane Operator<br>Thai Airways Internal | 1.<br>≎    | Upload Date   | ç        | Submit to VB<br>$\odot$ 13 Jan, 2025 | Submit to CAAT    | Progress          | C Progress Date C<br>⊙ 14 Jan, 2025 | Action :                    |

| Emis  | isions Data 🛩 📮 Pre Assessment 🛛 🕲 CEF for Dor                         | Report (EUCR)                                                                           | _         |             |                     |
|-------|------------------------------------------------------------------------|-----------------------------------------------------------------------------------------|-----------|-------------|---------------------|
|       |                                                                        | Download Upload Emissions Unit Cancellation Report (EUCR) Template                      |           |             | 🖨 Upload file       |
|       |                                                                        | Period Year                                                                             |           |             |                     |
| 6 Co  | nditions:                                                              |                                                                                         |           |             |                     |
| 1.1   | Please upload the EMP file.<br>The ER process must be fully completed. | Verification Body *                                                                     |           |             |                     |
|       |                                                                        | Select Verification Body 🗸                                                              |           |             |                     |
| Dashl | board Process Steps                                                    | Emissions Unit Cancellation Report (EUCR) *                                             |           |             |                     |
|       | Ite                                                                    |                                                                                         |           | Year        |                     |
| No.   | Description                                                            | Drop files here or click to upload.                                                     | 2024      | 2025        | 2026                |
| 1     | CO <sub>2</sub> emissions from flights subject to offsetting           | Accepted files : Single upload file should not be more than 2MB, only the               | 00.00     | ₹145,000.00 | ₹152,000.00         |
| 2     | Sector's Growth Factor                                                 | .xtsx file.                                                                             | 3.11      | 3.11        | 3.11                |
| 3     | Aeroplane operator's offsetting requirements (                         | Consent nie                                                                             | 600.00    | ₹100,000.00 | <b>X</b> 110,000.00 |
| 4     | Emission reductions from CORSIA Eligible Fue                           | Drop files here or click to upload.                                                     | 00.00     | ₹ 48,000.00 | ₹52,000.00          |
| 5     | Total final offsetting requirements (tonnes)                           |                                                                                         |           |             | ₹80,000.00          |
| 6     | Cancelled Emissions Units (Unit)                                       | Accepted files : Single upload file should not be more than 2MB, only the<br>.pdf file. | 20,000.00 |             |                     |
| 7     | Balance (tonnes)                                                       | Add more files                                                                          |           |             | 60,000.00           |

|                                   | e - Thai Airwa                                           | ays International                               |                                                              |                                                                                      |                    |                                    | (                                                               | Mintra Srivat<br>Artine Approval |
|-----------------------------------|----------------------------------------------------------|-------------------------------------------------|--------------------------------------------------------------|--------------------------------------------------------------------------------------|--------------------|------------------------------------|-----------------------------------------------------------------|----------------------------------|
| a Emissi                          | on Data 🗸 📮 Pre Ass                                      | essment 🔘 CEF for Domestic                      | 🖺 CORSIA 🗸 📮 Mitigation I                                    | Measures 🛞 Setting v                                                                 |                    |                                    |                                                                 |                                  |
|                                   |                                                          |                                                 |                                                              |                                                                                      |                    |                                    |                                                                 | Upload file                      |
| Con<br>1. P<br>2. T               | ditions:<br>lease upload the EMP<br>he ER process must b | file.<br>e fully completed.                     |                                                              |                                                                                      |                    |                                    |                                                                 |                                  |
| Dashbo                            | entries per page                                         | ps                                              |                                                              |                                                                                      |                    |                                    |                                                                 |                                  |
| Dashbo<br>10 V<br>No. 3           | entries per page Period Year                             | ps<br>Airplane Operator                         | : Upload Date                                                | 3 Submit to VB                                                                       | © Submit to CAAT © | Progress                           | : Progress Date                                                 | C Action C                       |
| Dashbo<br>10 ~<br>No. :<br>1      | entries per page Period Year 2024 - 2026                 | Airplane Operator<br>Thai Airways International | C Upload Date                                                | Submit to VB                                                                         | Submit to CAAT     | Progress                           | <ul> <li>Progress Date</li> <li>O 08 May, 2025</li> </ul>       | C Action C                       |
| Dashbo<br>10 V<br>No. 0<br>1<br>2 | entries per page<br>Period Year 2<br>2024 - 2026         | Airplane Operator Thai Airways International    | Upload Date           © 8 May, 2025           © 13 Jan, 2025 | Submit to VB<br>✓ Submit to VB<br>✓ Submit to VB<br>✓ Submit to VB<br>✓ Submit to VB | Submit to CAAT     | Progress<br>& Draft<br>& VB.Reject | Progress Date           © 08 May, 2025           © 14 Jan, 2025 | C Action C                       |

| artin                                  | ne - Thai Airv                           | ways International                                                            |                                                              |                                                                                 |                                                                                                    |                                                                     | S                                                                                 | Airline Approval  |
|----------------------------------------|------------------------------------------|-------------------------------------------------------------------------------|--------------------------------------------------------------|---------------------------------------------------------------------------------|----------------------------------------------------------------------------------------------------|---------------------------------------------------------------------|-----------------------------------------------------------------------------------|-------------------|
| Emiss                                  | ion Data 👻 📮 Pre A                       | Assessment 🛛 🕲 CEF for Domestic                                               | 📋 CORSIA 🛩 📮 Mit                                             | tigation Measures 🛞 :                                                           | Setting 🛩                                                                                                    |                                                                     |                                                                                   |                   |
| Entry                                  | Period Year                              |                                                                               |                                                              |                                                                                 |                                                                                                    |                                                                     |                                                                                   |                   |
|                                        | 2024 - 2026                              |                                                                               |                                                              |                                                                                 |                                                                                                    |                                                                     | ✓ O Clear                                                                         |                   |
|                                        |                                          |                                                                               |                                                              |                                                                                 |                                                                                                    |                                                                     |                                                                                   |                   |
|                                        |                                          |                                                                               |                                                              |                                                                                 |                                                                                                    |                                                                     |                                                                                   | Upload file       |
| O Cor                                  | ditions:                                 |                                                                               |                                                              |                                                                                 |                                                                                                    |                                                                     |                                                                                   |                   |
| 1. F                                   | Please upload the EM                     | MP file.                                                                      |                                                              |                                                                                 |                                                                                                    |                                                                     |                                                                                   |                   |
| 2.1                                    | he ER process must                       | t be fully completed.                                                         |                                                              |                                                                                 |                                                                                                    |                                                                     |                                                                                   |                   |
| 2.1                                    | The ER process must                      | t be fully completed.                                                         |                                                              |                                                                                 |                                                                                                    |                                                                     |                                                                                   |                   |
| 2,1                                    | he ER process must                       | t be fully completed.                                                         |                                                              |                                                                                 |                                                                                                    |                                                                     |                                                                                   |                   |
| 2, T<br>Dashb                          | oard Process S                           | t be fully completed.                                                         | ×                                                            | 1                                                                               |                                                                                                    |                                                                     |                                                                                   |                   |
| 2.1<br>Dashb                           | oard Process S<br>entries per page       | t be fully completed.                                                         | ×                                                            | 1                                                                               |                                                                                                    |                                                                     |                                                                                   |                   |
| 2.1<br>Dashb<br>0 ~<br>No. :           | entries per page Period Year             | ter fully completed.<br>teps<br>Airplane Operator                             | C Upload Date                                                | 3 Submit to VB                                                                  | Submit to CAAT                                                                                                 | : Progress                                                          | Progress Date                                                                     | : Action :        |
| 2.1<br>Dashb<br>0 ~<br>No. 1           | entries per page Period Year 2024 - 2026 | Airplane Operator<br>Thai Airways International                               | : Upload Date<br>③ 8 May, 2025                               | <ul> <li>Submit to VB</li> <li>S 8 May, 2025</li> </ul>                         | : Submit to CAAT                                                                                               | <ul> <li>Progress</li> <li>✓ VB Submitted to AO and CAAT</li> </ul> | : Progress Date                                                                   | 2 Action 2        |
| 2.1<br>Dashb<br>0 ~<br>No. :<br>1<br>2 | Period Year 2<br>2024 - 2026             | Airplane Operator<br>Thai Airways International<br>Thai Airways International | Upload Date           ③ 8 May, 2025           ④ 13 Jan, 2025 | <ul> <li>Submit to VB</li> <li>Ø 8 May, 2025</li> <li>Ø 13 Jan, 2025</li> </ul> | Submit to CAAT           Image: Submit to CAAT           Image: Submit to CAAT           Image: Submit to CAAT | Progress     VI: Submitted to AQ and CAAT     VI: Reject            | <ul> <li>Progress Date</li> <li>O 08 May, 2025</li> <li>O 14 Jan, 2025</li> </ul> | 2 Action 2<br>2 : |

ภาพที่ 25 Emissions Unit Cancellation Report (EUCR)

#### การ Review / Download ข้อมูล

ผู้ใช้งานสามารถเลือกที่คอลัมน์ Action เพื่อดูไฟล์ที่ Upload ได้คลิกที่ View all files

| Airline - EDMS CAAT Air                                                                                 |                             |                          |                            | Char<br>Airlin        | a Sathu<br>e Approval |
|----------------------------------------------------------------------------------------------------|-----------------------------|--------------------------|----------------------------|-----------------------|-----------------------|
| 🔓 Emissions Data ∽ 📮 Pre Assessment 🔘 (                                                                 | CEF for Domestic 📋 CORSIA 🗸 | Mitigation Measures      |                            |                       |                       |
| # Emissions Unit Cancellation Report (EUCR)                                                             |                             |                          | CORSIA > Emissions         | Unit Cancellation Rep | oort (EUCR)           |
| Entry Period Year                                                                                       |                             |                          |                            |                       |                       |
| 2024 - 2026                                                                                             |                             |                          | ~                          | ⊗ Clear               |                       |
|                                                                                                    |                             |                          |                            | ۵                     | Upload file           |
| Colorators.     Process must be fully completed     Dashboard Process Steps     o      entries per page |                             |                          |                            |                       |                       |
| No. 0 Period Year 0 Airplane Operator 0                                                                 | Upload Date 🗘 Submit t      | to VB 🗘 Submit to CAAT 🗘 | Progress 3                 | Progress Date 🗘       | Action 0              |
| 1 2024 - 2026 EDMS CAAT Air                                                                             | ⊙ 19 May, 2025 ⊙ 19 Ma      | ay, 2025 📀 19 May, 2025  | Q Magnitude Check Approved | ⊘ 19 May, 2025        | :                     |
|                                                                                                    |                             |                          |                            |                       | View                  |
|                                                                                                    |                             |                          |                            |                       |                       |

ภาพที่ 26 Emissions Unit Cancellation Report (EUCR) ส่วน Download ข้อมูล

#### 5.4 ICAO List

ผู้ใช้งานสามารถกดเข้าลิงก์ เพื่อดูข้อมูล Emissions Unit ซึ่งเป็นข้อมูลของ ICAO

|              | Emission Unit (ICAO)                              |                              | CORSIA > Emission Moni | toring Plan (EMP) > List of Em | ission Unit (ICAO) |
|--------------|---------------------------------------------------|------------------------------|------------------------|--------------------------------|--------------------|
| Sea          | rch                                               |                              |                        |                                |                    |
| Q            | Search                                            |                              |                        |                                | ⊗ Clear            |
|              |                                                   |                              |                        |                                |                    |
|              |                                                   |                              |                        | Download Template              | Add EMP Files      |
| 10 ~         | entries per page                                  |                              |                        |                                |                    |
| No.          | Link                                              |                              |                        |                                | Description        |
|              | https://www.icao.int/environmental-protection/COR | SIA/Pages/CORSIA-Emissions-U | Inits.aspx             |                                |                    |
| 1            |                                                   |                              |                        |                                |                    |
| 1            |                                                   |                              |                        |                                |                    |
| 1<br>Showing | g1 to 1 of 1 entry                                |                              |                        |                                | « < <b>1</b> > >   |

ภาพที่ 27 ICAO List

#### 6. การใช้งานเมนู Mitigation Measure

Mitigation Measure เป็นเมนูเพื่อส่ง ENVI Form เพื่อรายงานมาตรการลดการปล่อยก๊าซ คาร์บอนไดออกไซด์เข้าสู่ระบบ EDMS ดังนี้

#### การส่งฟอร์ม

ผู้ใช้งานสามารถ Upload File เพื่อส่ง ENVI Form ดังนี้

 ผู้ใช้งานจะต้องเลือก Upload File บนหน้าเมนู Mitigation Measures ผู้ใช้งาน สามารถดาวน์โหลดแบบฟอร์มได้โดยเลือก Download Template จากนั้นเลือกไฟล์/ข้อมูลพร้อมเลือกที่ ต้องการส่ง ได้แก่:

- เลือก Year

- ENVI Form ที่กรอกข้อมูลเรียบร้อยแล้ว (.xlsx)
- กด Save เพื่ออัพโหลดเข้าสู่ระบบ

2. หลังจาก Upload ไฟล์แล้ว ช่อง Status จะแสดงสถานะของแต่ละไฟล์ เช่น Active / Inactive ผู้ใช้งานสามารถคลิกที่ปุ่มในคอลัมน์ Action เพื่อดูหรือแก้ไขรายละเอียดได้

3. ข้อมูลที่ Upload เข้าระบบแล้วจะถูกจัดเก็บตามปี และสามารถค้นหาได้ผ่าน

ช่อง Search ด้านบน

**หมายเหตุ:** หากต้องการอัพเดตข้อมูล ให้ทำการอัพโหลดไฟล์ใหม่โดยเลือกปีเดียวกัน ระบบจะแสดงเฉพาะ ไฟล์ล่าสุดเป็น Active โดยอัตโนมัติ

#### การ Review / Download ข้อมูล

ผู้ใช้งานสามารถดูรายละเอียดไฟล์ที่เคยสงไว้ได้ในตารางแสดงรายการข้อมูล โดยเลือก View หรือไอคอนในคอลัมน์ Action เพื่อ Review / Download ไฟล์ที่ต้องการ

| ᢙ Emission Data ~ | CORSIA ~ 		 Mitigation Measures |                         |
|-------------------|---------------------------------|-------------------------|
| # ENVI            |                                 | Mitigation Measure > Er |
| Search            | Year                            |                         |
| Q Search          | Select Year                     | ✓ ③ Clear               |
|                   |                                 |                         |
|                   |                                 |                         |

| Airline - Thai Airways Inter           | national                                                                              | Mintra Srivat<br>Airline Approval |
|----------------------------------------|---------------------------------------------------------------------------------------|-----------------------------------|
| 🏠 Emission Data 🗸 📮 Pre Assessment 🛛 🔘 | CEF for Domestic 📋 CORSIA 🗸 📮 Mitigation Measures 🛞 Setting 🗸                         |                                   |
| II ENVI                                | _                                                                                     | Mitigation Measure 🔸 Envi         |
| Search                                 | 🙂 Upload ENVI 🛛 🕹                                                                     |                                   |
| Q. Search                              | Download ENVI form template                                                           | ✓                                 |
|                                        | Year *                                                                                |                                   |
|                                        | Select Year 👻                                                                         | 💩 Upload file                     |
|                                        | ENVI form *                                                                           |                                   |
|                                        | Drop files here or click to upload.                                                   |                                   |
|                                        |                                                                                       |                                   |
|                                        | Accepted hies : Single upload hie should not be more than 2MB, only the<br>xlsx file. |                                   |
|                                        | Close a Upland                                                                        |                                   |
|                                        | We don't have anything to show you.                                                   |                                   |
|                                        |                                                                                       |                                   |

| Airline - T                                                                                      | hai Airways International                                                                                                    |                                                            |                                         | Mintra Srivat<br>Airline Approval |
|--------------------------------------------------------------------------------------------------|----------------------------------------------------------------------------------------------------|------------------------------------------------------------|-----------------------------------------|-----------------------------------|
| Emission Data                                                                                    | ∽ 📮 Pre Assessment 🔘 CEF for Domestic 🗎 CORSIA                                                                                                    | ✓                                                          |                                         |                                   |
| 🙂 Envi                                                                                           |                                                                                                    |                                                            |                                         | Mitigation Measure > Envi         |
| General Inf                                                                                      | ormation                                                                                                    |                                                            |                                         |                                   |
| Name of Air Ope<br>Contact Person<br>Position<br>Phone Number<br>Mobile Number<br>F-mail Address | rrator Mahanakorn Mungmee<br>Mahanakorn Mungmee<br>-<br>-<br>0999710899<br>example@amail.com                                                                                                    |                                                            |                                         |                                   |
| Aircraft Tr<br>• Expansio<br>Operation<br>• Minimisii<br>• Engine W                              | n Aircraft Fleet with New Aircraft and/or Replace the Old Air<br>nal Improvements<br>with the state of the state of | craft                                                      |                                         |                                   |
| Measure In<br>Expansion<br>• Domestic                                                            | formation<br>n Aircraft Fleet with New Aircraft and/or Replace<br>:                                                                                                    | e the Old Aircraft                                         |                                         |                                   |
|                                                                                                  | ปริมาณการขนส่งทางอากาศรวม                                                                                                    | ค่าการใช้น้ำมันอากาศยานจ่<br>[kg fuel/tonne                | าเพาะต่อ RTK ของฝูงบิน<br>! load-km]    | ปริมาณการลดการใช้                 |
| ล่าดับ                                                                                           | (RTK i, y)<br>[tonne load-km/year]                                                                                                    | ในปีก่อนหนัว<br>ที่ไม่มีการดำเนินการมาตรการ<br>(SFC i, BL) | ในปีที่มีการดำเนินมาดรการ<br>(SFC l, y) | น้ำมันอากาศยาน<br>[kg fuel/year]  |
|                                                                                                  | 1                                                                                                    | 2                                                          | 3                                       | 1 x (2-3)                         |

| Airline - Tha                             | ai Airways International                                   |                                                                           |                                         | Mintra Srivat<br>Airline Approva |
|-------------------------------------------|------------------------------------------------------------|---------------------------------------------------------------------------|-----------------------------------------|----------------------------------|
| 🔓 Emission Data 🗸                         | 🖵 Pre Assessment 🛞 CEF for Domestic 🖺 CORSIA               | ✓                                                                         |                                         |                                  |
| Measure Info<br>Expansion A<br>• Domestic | rmation<br>Aircraft Fleet with New Aircraft and/or Replace | e the Old Aircraft                                                        |                                         |                                  |
|                                           | ปรีมาณการขนส่งทางอากาศรรม                                  | ต่าการใช้น้ำมันอากาศยานจำเหา∷ต่อ RTK ของฝูงบิน<br>[kg fuel/tonne load-km] |                                         | ปรีมาณการอดการใช้                |
| ลำดับ                                     | (RTK l, y)<br>[tonne load-km/year]                         | ให้ปีก่อนหน้า<br>ที่ไม่มีการดำเนินการมาตรการ<br>(SFC i, BL)               | ในปีที่มีการดำเนินมาตรการ<br>(SFC î, y) | น้ำมันอากาศยาน<br>[kg fuel/year] |
|                                           | 1                                                          | 2                                                                         | 3                                       | 1 x (2-3)                        |
| 1                                         | 1,000,000                                                  | 0.5                                                                       | 0.4                                     | 100,000                          |
| 2                                         | 1,000,000                                                  | 0.5                                                                       | 0.4                                     | 100,000                          |
| <ul> <li>International</li> </ul>         | al                                                         |                                                                           |                                         |                                  |
|                                           | ปรีมาณการขนส่งทางอากาศรวม                                  | ตำการใช้น้ำมันอากาศยาน∜าเพาะต่อ RTK ของฝุ่งมีน<br>[kg fuel/tonne load-km] |                                         | ปรีมาณการลดการใช้                |
| ล่าดับ                                    | (RTK I, y)<br>[tonne load-km/year]                         | ในปีก่อนหน้า<br>ที่ไม่มีการดำเนินการมาตรการ<br>(SFC i, BL)                | ในปีที่มีการดำเนินมาตรการ<br>(SFC i, y) | น้ำมันอากาศยาน<br>[kg fuel/year] |
|                                           | 1                                                          | 2                                                                         | 3                                       | 1 x (2-3)                        |
| 1                                         | 1,000,000                                                  | 0.5                                                                       | 0.4                                     | 100,000                          |
| 2                                         | 1,000,000                                                  | 0.5                                                                       | 0.4                                     | 100,000                          |

| II Envi  |              |                 |        | Mitigation Mea | asure > Env |
|----------|--------------|-----------------|--------|----------------|-------------|
| Search   |              | Year            |        |                |             |
| Q Search |              | Select Year     |        | ▼ ③ Clear      |             |
|          |              |                 |        |                |             |
| No ¢     | Year         | C Status        | ^<br>* | Action         | 0           |
| No 0     | Year<br>2025 | Status Inscrive | \$     | Action         | :           |

| # Envi   |        |             | Mitigation Measure > E |
|----------|--------|-------------|------------------------|
| Search   |        | Year        |                        |
| Q Search |        | Select Year | ✓ ③ Clear              |
| NO Ü     | Year 🤤 | Status      | Action                 |
| 1        | 2025   | Inactive    | C (*)                  |
|          | 2025   | Active      | 2 (1)                  |

ภาพที่ 28 Mitigation Measure